# 図書館利用マニュアル

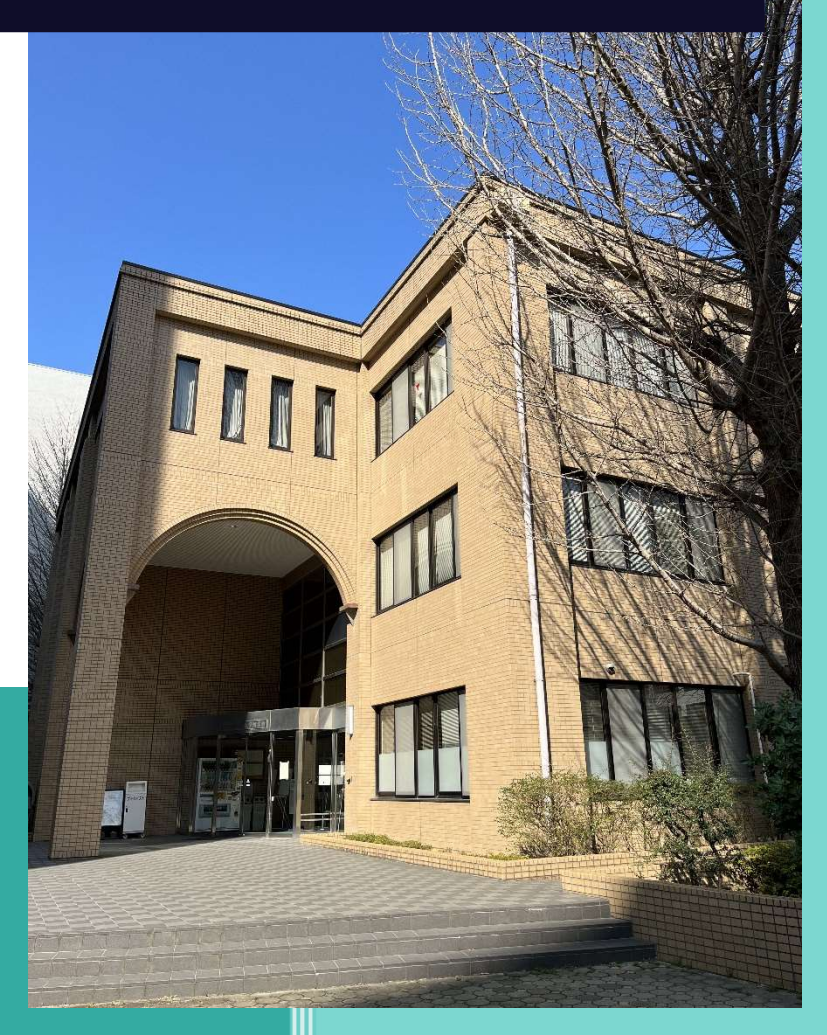

群馬大学 総合情報メディアセンター 医学図書館

## 目次

| 第 | 1貫         | <b>資料</b> | <b>科の配置</b>                         | 3 |
|---|------------|-----------|-------------------------------------|---|
| 第 | 2貫         |           | <b>青館と研究情報</b>                      | ; |
|   | 2.1        | 図書創       | <b>官の役割</b>                         | ; |
|   | 2.2        | 研究情       | 青報                                  | ; |
|   | 2          | .2.1 6    | 研究情報の種類                             | ; |
|   | 2          | .2.2 🎁    | <b>青報源</b>                          | ; |
|   | 2.3        | データ       | ネベース                                | 7 |
|   | 2.4        | 情報樹       | <b>食索の基礎知識</b>                      | 3 |
|   | 2.5        | 文献の       | <b>D入手方法</b>                        | L |
|   | 2.6        | 学術執       | <mark>推誌とジャーナル・インパクトファクター</mark> 12 | 2 |
|   | 2          | .6.1 S    | ジャーナル・インパクトファクターの算出方法12             | 2 |
|   | 2          | .6.2 J    | CR (Journal Citation Reports)12     | 2 |
|   | 2.7        | 論文の       | 9引用回数18                             | 3 |
| 第 | 3 章        | t OPA     | C14                                 | F |
|   | 3.1        | 群馬ノ       | <b>、学図書館の OPAC</b> 14               | ŀ |
|   | 3.2        | 図書を       | を探す15                               | 5 |
|   | 3.3        | 電子に       | ブックを利用する23                          | 3 |
|   | 3.4        | 雑誌を       | を探す24                               | F |
|   | 3.5        | 冊子体       | <b>\$から電子ジャーナルへ移行した雑誌を利用する26</b>    | ; |
|   | 3.6        | 機関リ       | Jポジトリで公開されている文献を利用する28              | 3 |
| 第 | 4 章        | 医中語       | 誌 Web                               | ) |
|   | 4.1        | 医中調       | まWeb の変遷                            | ) |
|   | 4.2        | 検索0       | D流れ                                 | L |
|   | 4.3        | いろし       | いろな検索                               | 2 |
|   | 4.4        | シソー       | -ラスと自動マッピング(シソーラス参照)43              | 3 |
|   | 4.5        | EBM       | への対応                                | ; |
| 第 | 5 <b>줔</b> | t PubN    | /Ied                                | 7 |
|   | 5.1        | +-5       | <b>フード検索</b>                        | 3 |
|   | 5.2        | 検索約       | <b>吉果の保存について</b>                    | L |

|   | 5.3 | MeSH と自動マッピング             | 52 |
|---|-----|---------------------------|----|
|   | 5.4 | MeSH を使った検索               | 53 |
|   | 5.5 | いろいろな検索                   | 55 |
|   | 5.6 | その他の機能                    | 57 |
| 第 | 6頁  | こその他のデータベース               | 58 |
|   | 6.1 | Web of Science            | 58 |
|   | 6.2 | EBM 関連データベース              | 31 |
|   | (   | 5.2.1 EBM の手順と文献データベースの関係 | 31 |
|   | (   | 3.2.2 Cochrane Library    | 32 |
|   | 6.3 | 今日の診療プレミアム                | 38 |
|   | 6.4 | CINAHL                    | 71 |
|   | 6.5 | その他いろいろなデータベース            | 74 |
| 第 | 7頁  | ī 電子ジャーナル                 | 75 |
|   | 7.1 | 必要な利用環境                   | 75 |
|   | 7.2 | 利用のルール(制限事項)              | 75 |
|   | 7.3 | 利用方法                      | 76 |
|   | 7.4 | よくあるトラブル                  | 31 |

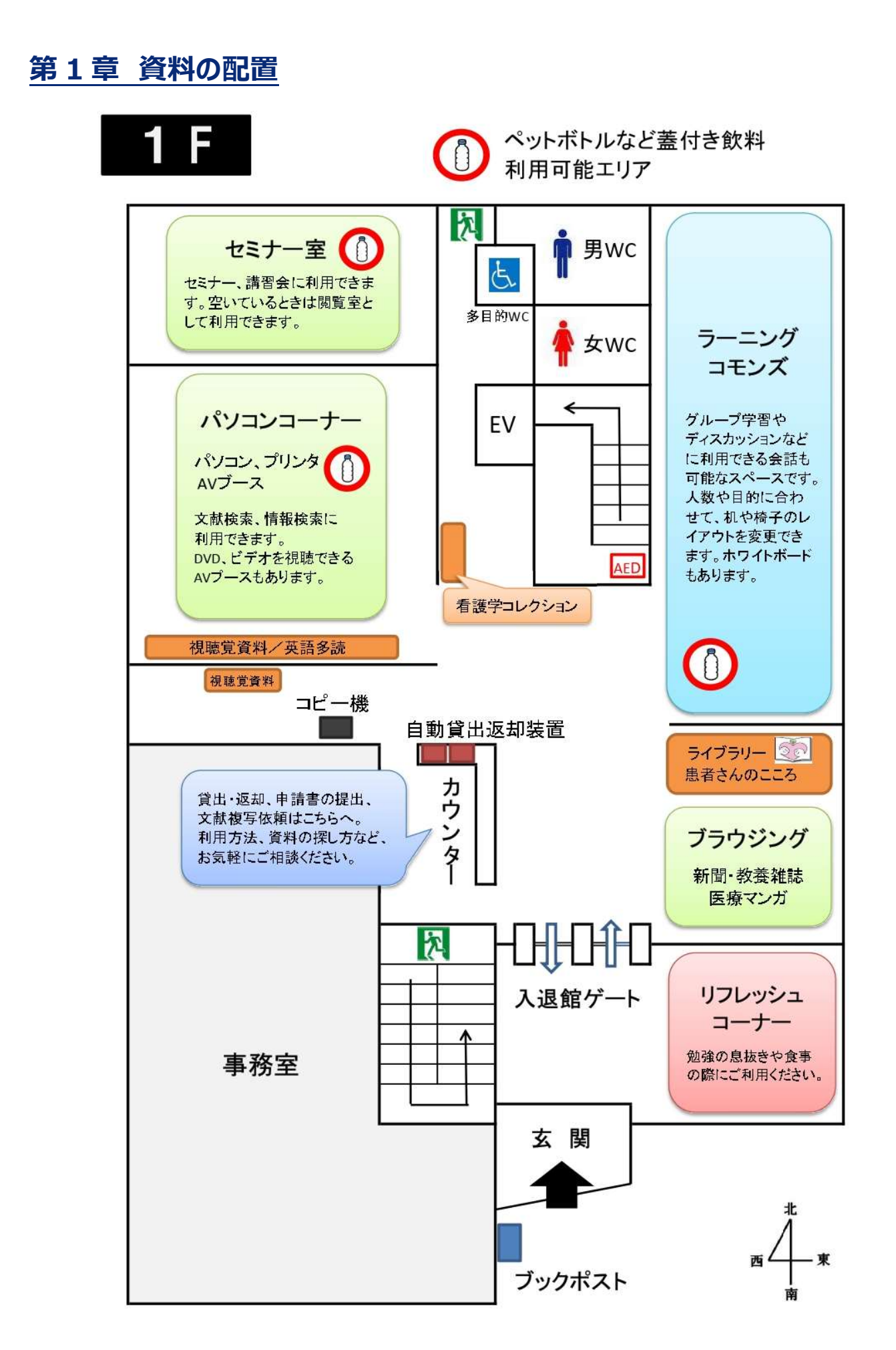

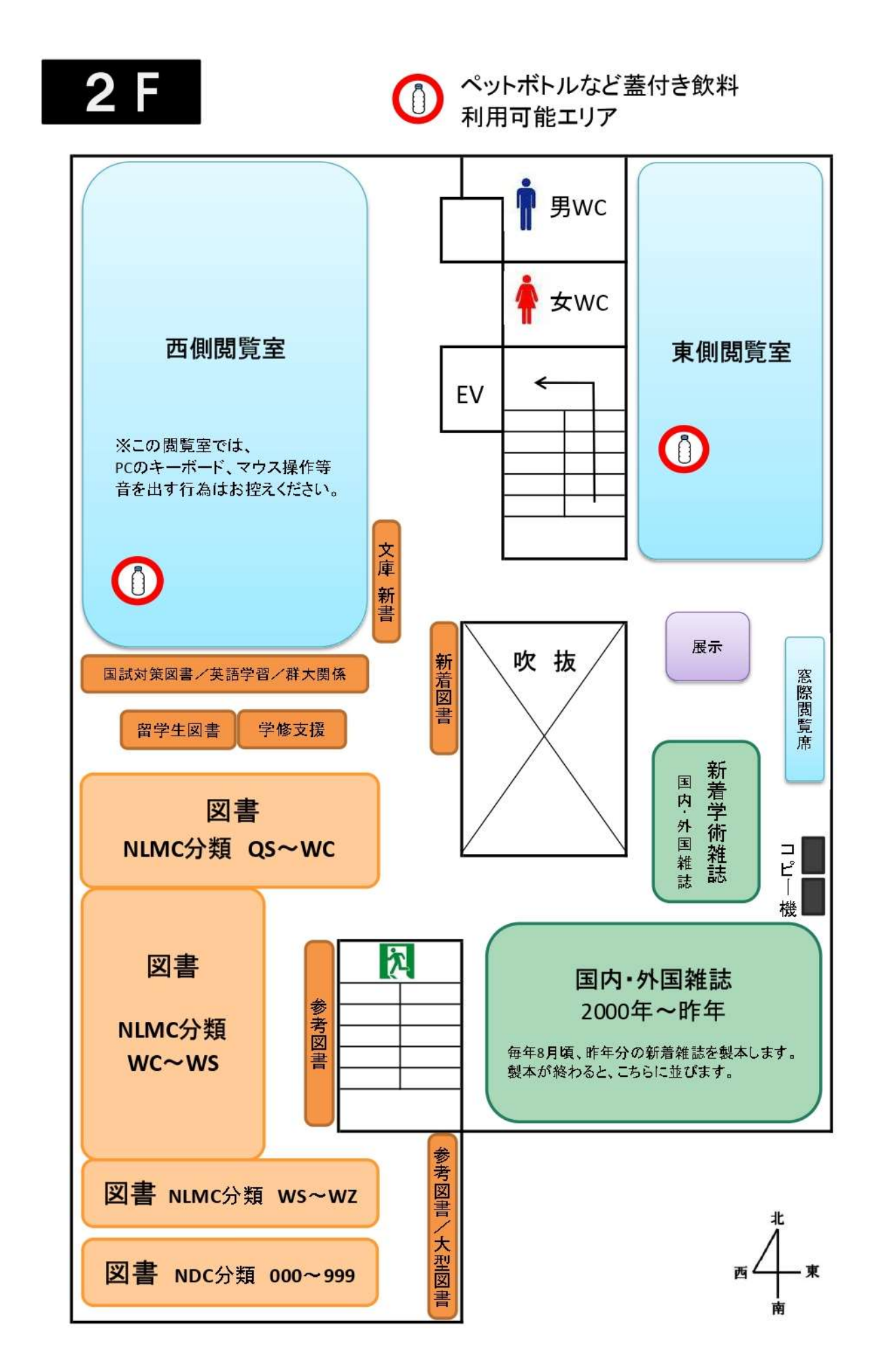

## 3 F

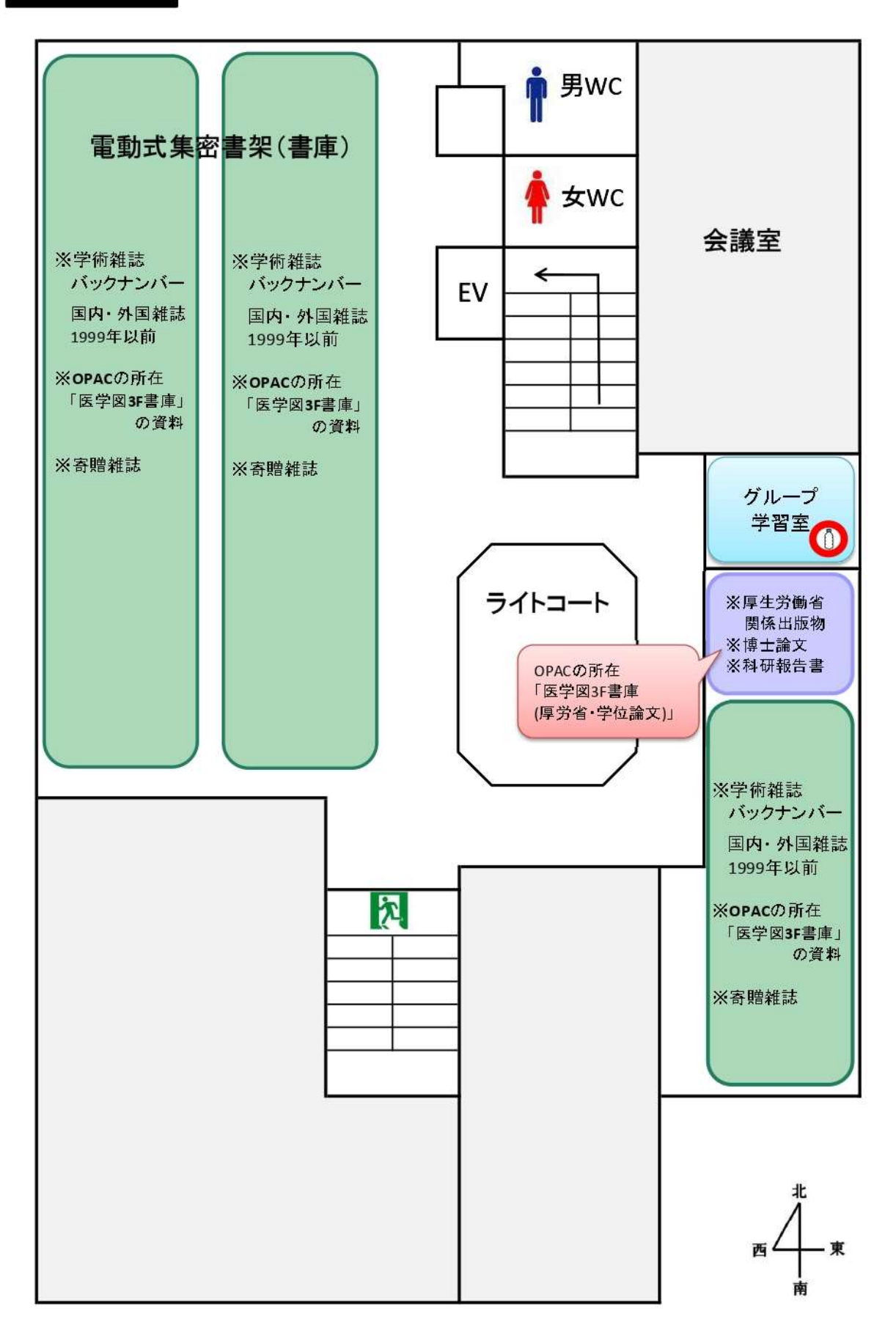

## 第2章 図書館と研究情報

#### 2.1 図書館の役割

図書館は、情報を収集し、組織化し、蓄積し、提供することによって、利用者と情報を結びつける役割 を果たしています。

さまざまな資料(1次資料)を収集し、それらを検索するためのツール(2次資料)を提供しています。

#### 2.2 研究情報

#### 2.2.1 研究情報の種類

#### ① 図書

あるテーマについて研究がなされ、他の人々の検証を経て認められると、その分野の基本図書、教科 書に記載されます。新しいテーマについて研究を始めるときは、図書から既に確立している知見や基本 的な知識、概要などを得られます。

図書は研究サイクルの中では最初であり、最終目標です。ただし、出版までに時間がかかり、研究 分野によっては、すぐにその内容が陳腐化してしまうという欠点があります。

#### ② 学術雑誌論文

最新の情報が掲載されています。雑誌論文はある分野に限ってもかなりの数から探すことになり、必要な論文を探し出すためには2次資料が不可欠です。

#### 2.2.2 情報源

① 「見えざる大学」 インフォーマルコミュニケーション

学会、研究会など、対話を中心とした人的なネットワーク情報源です。

#### ② 関連した図書、辞書・事典・ハンドブック類

あることについて調べるときは、まず「図書」や「辞書・事典・ハンドブック類」から基本的な知 識、概要などを得ます。

③引用文献

既に持っている資料の引用文献(論文等を執筆するにあたって著者が参考にした文献)も大きな情報源になります。学術資料には「引用文献」が巻末にあります。引用文献をたどることで過去の文献、手がかりになった文献を見つけることができます。

#### ④ 2 次資料

図書、雑誌などの1次資料について、その存在や所在、書誌的事項(書名や著者名など)、または その内容を知るために、いろいろな角度から検索できるように編集されたツールです。1次資料に到達 するための手がかりとなる資料であり、検索対象によって使用する2次資料も異なります。

- ▶ 図書、雑誌を探す · · · OPAC (図書館の蔵書検索システム)
- ▶ 雑誌論文を探す ・・・文献情報データベース(医中誌 Web、PubMed など)

⑤Web 情報

インターネット上にある Web サイトからは、いつでもどこからでも、様々な情報を得ることができ ます。Web で無料公開している学術論文や政府機関が作成した統計資料なども見られます。しかし、 Web サイトの中には間違った情報もあり、すべてが信頼できる情報とは限りません。典拠のはっきり している情報かどうか、確認してから利用することが必要です。

#### 2.3 データベース

群大で利用できるデータベースは、総合情報メディアセンターのトップページからアクセスできます。

https://www.media.gunma-u.ac.jp/

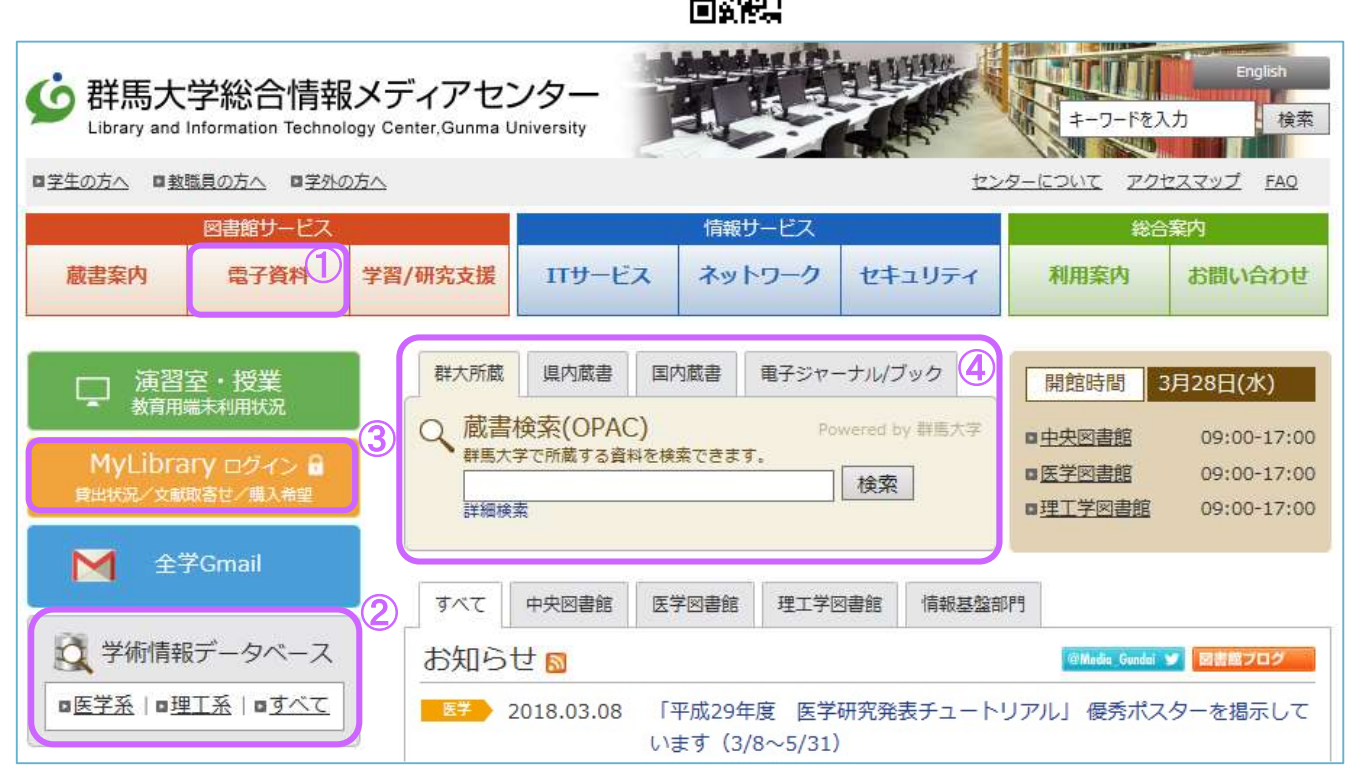

図 2.1 総合情報メディアセンタートップページ

1 電子資料

データベースの一覧、概要を見られます。文献管理ツールへのリンクもあります。

② 学術情報データベース

「医学系」をクリックすると、PubMed、医中誌 Web など医学系のデータベースを利用できます。

③ MyLibrary

貸出状況確認や文献複写の取り寄せなど、図書館のオンラインサービスを利用できます。 全学認証アカウントでログインしてください。

④ 検索窓

群馬大学の所蔵資料を検索できます。 タブを切り替えると、電子ジャーナル、電子ブックなども検索できます。

#### 2.4 情報検索の基礎知識

データベースを上手に利用するには、検索方法についてちょっとした知識が必要です。検索の目的に応 じて、検索方法を選択することも重要です。

#### ① 論理演算

キーワードを組み合わせて検索を行うときは、論理演算子を使います。論理演算子には AND、OR、 NOT の 3 種類があります。

- 1. 論理積(AND)
  - ▶ AとBの両方のキーワードが含まれる情報を検索したいときに使用する。
  - ▶ Aというキーワードで検索した結果と、Bというキーワードで検索した結果とが重なる部分を 検索するもの。
  - ▶ 目的に適合する情報を絞り込んだ検索ができるが、必要な情報が検索されないこともある。

#### A AND B (論理積): 集合 A と集合 B が重なる部分

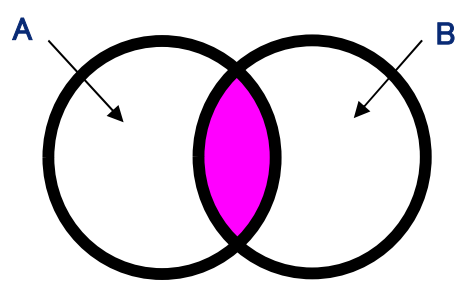

- 2. 論理和(OR)
  - ▶ AとB、2つのキーワードのどちらかが含まれている情報を検索したいときに使用する。
  - Aというキーワードで検索した結果、Bというキーワードで検索した結果、そしてAとB両方のキーワードが含まれる結果も含めすべてを検索するもの。
  - ▶ 広く情報を集めることができるが、不要な情報(ノイズ)も増える。

#### A OR B (論理和): 集合 A と集合 B をあわせたもの

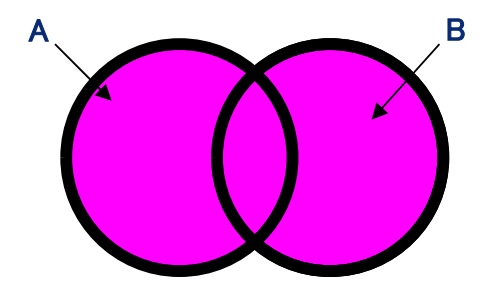

#### 3. 論理差(NOT)

- ▶ Bというキーワードを含まずにAというキーワードを含む情報を検索したいときに使用する。
- ▶ Aというキーワードが含まれる情報から、Bというキーワードが含まれる情報を除くもの。
- ▶ 不要な情報(ノイズ)を取り除くことができるが、検索語の順序に注意が必要。

A NOT B (論理差): 集合 A から集合 B を除いたもの

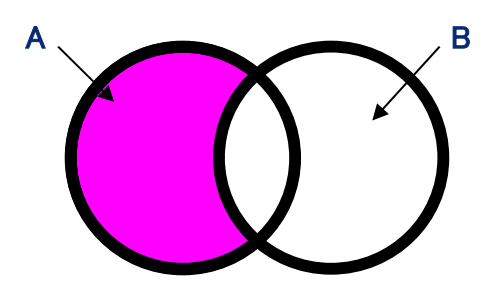

② 統制語と自然語

1. 統制語

ある概念や類義語を統一して表した語です。

(例)がん、ガン、癌、腫瘍、悪性新生物 → 「腫瘍」に統一

医学文献では、同じ病気、症状を表すのに様々な医学用語が使われ、著者によって表現にばらつき があります。データベースによっては、同義語・類義語をまとめて体系化した「シソーラス」という 用語集を作成し、いろいろな用語を「統制語」で統一しています。

統制語を使った検索を行うデータベースでは、言葉の違いを意識することなく、検索ができます。欠 点としては、新しい概念が用語集に採用されるまで時間がかかるため、新しく発見された疾患や治療 法は統制語による検索が困難である、ということがあげられます。

| シソーラス、件名標目表                                                                                                    |
|----------------------------------------------------------------------------------------------------|
| 統制語を階層的に表したもの。統制語だけではなく、上位語、下位語、同義語も検索する<br>ことができ、的確で網羅的な検索をするためには不可欠です。<br>代表的なものとして、医中誌の「医学用語シソーラス」、MEDLINE の MeSH (Medical<br>Subject Headings) があります。 |
|                                                                                                    |
|                                                                                                    |
| 腫瘍[C04+]                                                                                                    |
| 過誤腫[ <u>C04-10+]</u>                                                                                                    |
| Pallister-Hall症候群[C04-10-10]                                                                                                    |
| 過誤腫症候群-多発性[C04-10-20+]                                                                                                    |
| Proteus症候群[C04-10-20-10]                                                                                                    |
| 結節性硬化症[C04-10-30]                                                                                                    |
| <u>実験腫瘍[C04-20+]</u>                                                                                                    |
| Brown-Pearce癌[C04-20-10]                                                                                                    |

Ehrlich癌[C04-20-20]

図 2.2 医中誌 Web の医学用語シソーラスで「腫瘍」を検索した例

#### 2. 自然語

私たちが普段使っている話し言葉を指します。

思いついた自然語をそのまま入力して検索を行うと、論文タイトルや抄録などにその言葉が含まれ ているものが検索されます。ただし、著者によって、ある概念を表現する言葉が異なりますので、著 者が使うと思われる言葉をすべて検索しないと、検索モレが生じます。

また、自然語での検索は容易である一方、同じ語句が論文タイトルなどに含まれているだけで内容 としては全く関係のない文献が検索されることもあり、不要な情報も多く検索されるため、選別する 手間がかかるのが欠点です。

なお、統制語がない新しい概念や最新の情報、固有名詞などを検索するときは、自然語を使用する のが有効です。

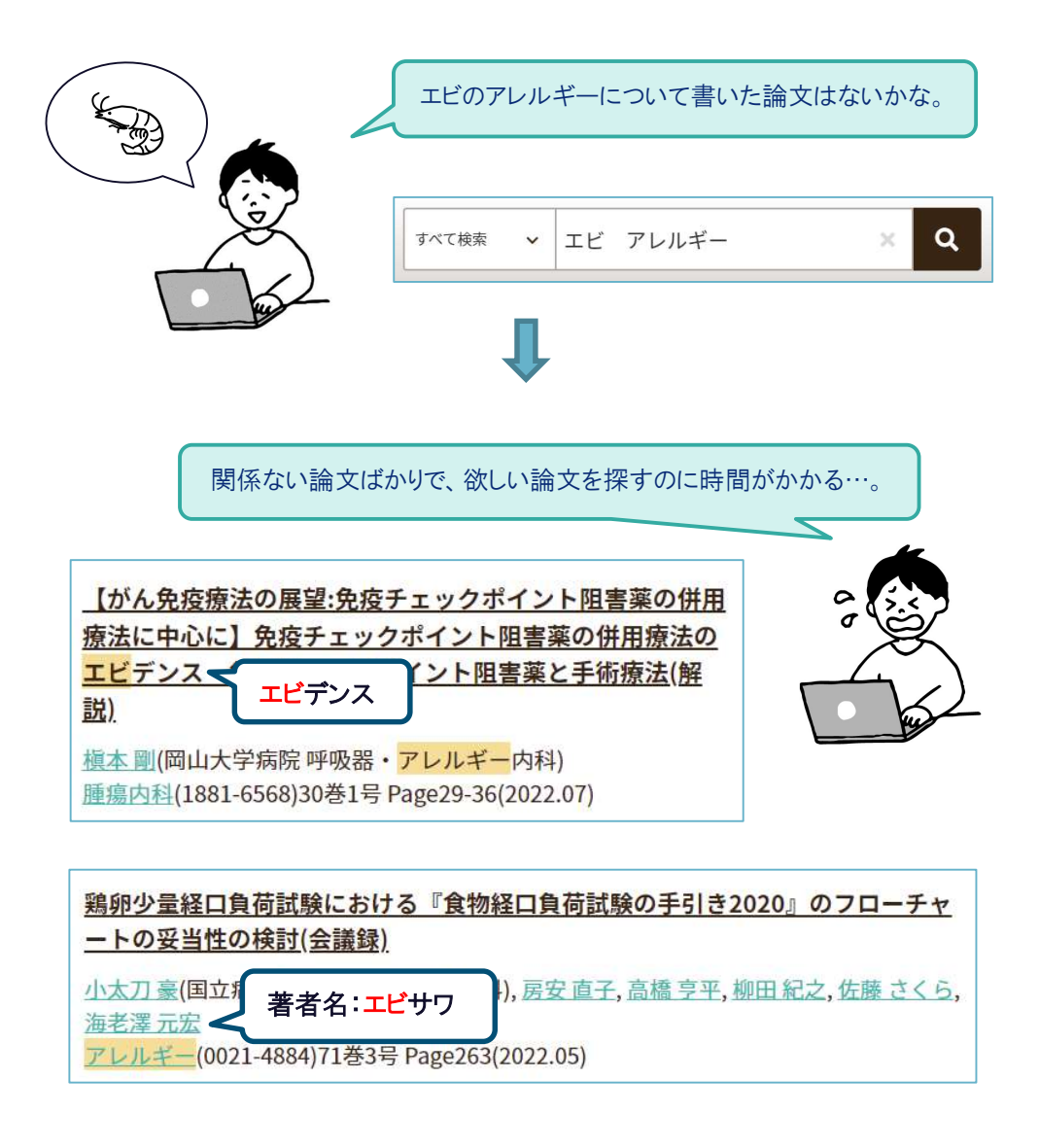

#### 2.5 文献の入手方法

✓→ 群馬士学

群馬大学ではリンクリゾルバ(利用者にとって必要な資料を入手する方法を表示する手段)として「Full Text Finder」を契約しています。

データベースの検索結果に表示される下記のアイコン、またはリンクテキスト「群馬大学 Full Text Finder」をクリックすると、図 3.3 の「中間窓」が表示され、各種リンクから必要な文献の入手方法を確認 することができます。

| Full Text Finder <b>Full Text Finder 大豆胚芽素材の麹菌発酵によるがん細胞の増殖抑制効果</b> <sup>派</sup> , 億軍、日本未病システム学会雑誌 = The Journal of Japan Mibyou System Association     Volume: 19 Issue 2 (2013) ISSN: 1347-5541 Online ISSN: 2185-2162 | 群馬大学図書館HPへ |
|----------------------------------------------------------------------------------------------------|------------|
| Full Text Finder                                                                                                    |            |
| 群馬大学での入手方法は以下から                                                                                                    |            |
| 電子ジャーナルを見る                                                                                                    |            |
| <ul> <li>シディカルオンライン ライフラリー 1995-01-01 - 2019-12-31</li> <li></li></ul>                                                                                                    |            |
|                                                                                                    |            |
| 図書館の所蔵を確認する 2                                                                                                    |            |
| ₩ 群馬大学図書館OPAC                                                                                                    |            |
| CINIi Books CINIi Booksでこの資料を所蔵する大学を探す                                                                                                    |            |
| 文献複写依頼 3                                                                                                    |            |
| num 文献複写依賴                                                                                                    |            |
| Web全体を検索<br>4                                                                                                    |            |
| Google Scholar - Title search Search for more info on this title in Google Scholar                                                                                                    |            |
| Google Scholar - Author search Search for more info on this author in Google Scholar                                                                                                    |            |
| Dearch Yahoo for more about this author                                                                                                    |            |
| 文献管理ツールヘデータを出力 5                                                                                                    |            |
| 🧬 RIS ファイルにエクスポート(test)                                                                                                    |            |

図 2.3 Full Text Finder 中間窓

#### ① 電子ジャーナルを見る

群馬大学で利用できる電子ジャーナルがある場合は、リンクが表示されます。

#### ②図書館の所蔵を確認する

群馬大学または他機関の所蔵を確認できます。

#### ③文献複写依頼

図書館に文献複写・現物貸借を依頼できます。MyLibraryのログイン画面が表示されますので、 全学認証アカウントでログインしてください。初回に利用申請が必要です。

#### ④Web 全体を検索

Google Scholar、Yahoo で文献を再検索できます。

無料公開されている文献を見つけることができます。

#### ⑤文献管理ツールヘデータを出力

文献管理ソフトに、標題や著者などの書誌情報を出力します。

#### 2.6 学術雑誌とジャーナル・インパクトファクター

ジャーナル・インパクトファクターは、論文の引用回数という尺度でその雑誌の影響力を表したもの で、数値が大きいほど影響力も大きくなります。論文の投稿誌選定などに利用されます。

#### 2.6.1 ジャーナル・インパクトファクターの算出方法

直前の2年間に掲載された論文の被引用数を、その2年間の掲載論文総数で割った数が、ジャーナル・イン パクトファクターです。2年間に限定しているのは、自然科学分野では、発行後2年間の引用率が高いとい う前提に基づいています。

自然科学の中でも、話題性の高い研究分野とそうではない研究分野があるため、単純に比較することに意味 はありません。スター論文が存在する雑誌、レビューが多く掲載される雑誌、実験方法が多く掲載される雑 誌などは、ジャーナル・インパクトファクターが高くなります。

#### 2.6.2 JCR (Journal Citation Reports) https://jcr.clarivate.com

JCR は学術雑誌の評価・比較を行うためのデータベースで、ジャーナル・インパクトファクターを調べる ことができます。過去5年の推移グラフ、算出の対象となった論文タイトル・被引用数などの他、下記のよ うな情報もわかります。

#### ①Immediacy Index (最新文献指数)

特定の雑誌に掲載された論文が、出版された年中に、どの程度引用されたかを示す指数。 先端分野の雑誌の比較に有用です。値が高い雑誌ほど、話題性、ニュース性の高い雑誌です。

#### ②Cited Half-life(被引用半減期)

ある雑誌に掲載された論文が、どれだけ長く引用され続けるかがわかります。特定の雑誌の年間総被引 用回数を年度別に遡って、その累積百分比が 50%にあたる年にいたるまでを算出した指数です。

#### ③投稿先候補となるジャーナルの分野内でのランク

ジャーナル・インパクトファクターが付与されている雑誌に限定して、同じ分野の雑誌をジャーナル・ インパクトファクター順に表示できます。自分の分野でジャーナル・インパクトファクターの高い雑誌、 増加傾向にある雑誌を知ることができ、論文の投稿先候補を決めるときに便利です。

|   | MEDICINE, GENERAL & INTERNAL                       |                 |           |                                        |                   |            |    |              |            |
|---|----------------------------------------------------|-----------------|-----------|----------------------------------------|-------------------|------------|----|--------------|------------|
| - | Journal name 👻                                     | ISSN            | elSSN     | Category                               | Total Citations - | 2021 JIF 🗸 |    | JIF Quartile | 2021 JCI - |
| 1 | LANCET                                             | 0140-6736       | 1474-547X | MEDICINE, GENERAL &<br>INTERNAL - SCIE | 403,222           | 202.731    | Q1 | 21.87        | 21.98 %    |
|   | NEW ENGLAND JOURNAL OF<br>MEDICINE                 | 0028-4793       | 1533-4406 | MEDICINE, GENERAL &<br>INTERNAL - SCIE | 506,071           | 176.082    | Q1 | 22.47        | 0.00 %     |
|   | JAMA-JOURNAL OF THE<br>AMERICAN MEDICAL ASSOCIATIO | 0098-7484<br>DN | 1538-3598 | MEDICINE, GENERAL &<br>INTERNAL - SCIE | 242,430           | 157.375    | Q1 | 10.46        | 1.49 %     |
|   | BMJ-British Medical Journal                        | 0959-535X       | 1756-1833 | MEDICINE, GENERAL &<br>INTERNAL - SCIE | 183,671           | 96.216     | Q1 | 7.45         | 81.56 %    |

図 2.4 「MEDICINE, GENERAL & INTERNAL」の分野でジャーナル・インパクトファクターを比較した例

#### 12

| Journal Citation                                                                                                    | Reports                                                                                                    | Joannais                                                                                                    | 3                                                                                                    |                                                                                                    |                                                    |                                                                                                    | • •                                                                                                    |                                                                                                    |                      |             |
|----------------------------------------------------------------------------------------------------|----------------------------------------------------------------------------------------------------|----------------------------------------------------------------------------------------------------|----------------------------------------------------------------------------------------------------|----------------------------------------------------------------------------------------------------|----------------------------------------------------|----------------------------------------------------------------------------------------------------|----------------------------------------------------------------------------------------------------|----------------------------------------------------------------------------------------------------|----------------------|-------------|
| tome > Journal profile<br>ICR YEAR<br>2021                                                                                                    |                                                                                                    |                                                                                                    |                                                                                                    |                                                                                                    |                                                    |                                                                                                    |                                                                                                    | ¢                                                                                                    | ) Favorite           | ±.          |
|                                                                                                    |                                                                                                    | ND                                                                                                    |                                                                                                    |                                                                                                    |                                                    | Journal information                                                                                                    |                                                                                                    |                                                                                                    |                      |             |
| INEVV EI                                                                                                    | NGLA                                                                                                    | ND                                                                                                    |                                                                                                    |                                                                                                    |                                                    | EDITION                                                                                                    |                                                                                                    |                                                                                                    |                      |             |
| JOURN                                                                                                    | IAL O                                                                                                    | F                                                                                                    |                                                                                                    |                                                                                                    |                                                    | Science Citation Index Expand                                                                                                    | ded                                                                                                    |                                                                                                    |                      |             |
| MEDIC                                                                                                    |                                                                                                    |                                                                                                    |                                                                                                    |                                                                                                    |                                                    | CATEGORY                                                                                                    |                                                                                                    |                                                                                                    |                      |             |
| MEDIC                                                                                                    | INE                                                                                                    |                                                                                                    |                                                                                                    |                                                                                                    |                                                    | MEDICINE, GENERAL & INTERI                                                                                                    | NAL                                                                                                    |                                                                                                    |                      |             |
| SSN                                                                                                    |                                                                                                    |                                                                                                    |                                                                                                    |                                                                                                    |                                                    | - SCIE                                                                                                    |                                                                                                    |                                                                                                    |                      |             |
| 0028-4793                                                                                                    |                                                                                                    |                                                                                                    |                                                                                                    |                                                                                                    |                                                    | LANGUAGES REGIO                                                                                                    | C N                                                                                                    | 157 E                                                                                                    | LECTRONIC            | JCR YEAT    |
| ISSN                                                                                                    |                                                                                                    |                                                                                                    |                                                                                                    |                                                                                                    |                                                    | English USA                                                                                                    | Ą                                                                                                    | 19 <mark>9</mark>                                                                                                    | 7                    |             |
| 1533-4406                                                                                                    |                                                                                                    |                                                                                                    |                                                                                                    |                                                                                                    |                                                    | <b>Publisher information</b>                                                                                                    |                                                                                                    |                                                                                                    |                      |             |
| CR ABBREVIATION                                                                                                    |                                                                                                    |                                                                                                    |                                                                                                    |                                                                                                    |                                                    | Publisher mitormation                                                                                                    |                                                                                                    |                                                                                                    |                      |             |
| Journal In                                                                                                    | npact Fac                                                                                                    | tor                                                                                                    | calculated from data                                                                                                  | a indexe                                                                                            | ed in the V                                        | Veb of Science Core Collection. It should b                                                                                                    | e used with carefu                                                                                                    | l attention to                                                                                                    |                      |             |
| Journal Inpact F<br>the Journal Impact F<br>the many factors tha<br>Impact Factor can co<br>as a proxy measure fo                                                                                                    | actor (JIF) is a jour<br>influence citation<br>mplement expert c<br>or individual resear                                         | tor<br>mal-level metric o<br>rates, such as the<br>ppinion and infor<br>rchers, institution                                                            | calculated from data<br>e volume of publica<br>med peer review. In<br>1s, or articles. Learn                          | a indexe<br>tion and<br>the case<br>more                                                            | ed in the V<br>d citations<br>e of acade           | Veb of Science Core Collection. It should be<br>s characteristics of the subject area and typ<br>emic evaluation for tenure, it is inappropria                                                                                                    | e used with carefu<br>pe of journal. The .<br>ate to use a journa                                                                                                    | l attention to<br>Journal<br>al-level metric                                                                                     |                      |             |
| Journal Impact f<br>The Journal Impact f<br>the many factors tha<br>Impact Factor can co<br>as a proxy measure fo<br>2021 JOURNAL IMPACT FA                                                                                       | actor (JIF) is a jour<br>influence citation<br>mplement expert c<br>or individual resear                                         | tor<br>mal-level metric of<br>rates, such as the<br>opinion and inform<br>cchers, institution                                                          | calculated from dat.<br>e volume of publica<br>med peer review. In<br>15, or articles. Learn<br>ctor without SELF cit | a indexe<br>tion and<br>the case<br>more                                                            | ed in the V<br>d citations<br>e of acade           | Veb of Science Core Collection. It should b<br>s characteristics of the subject area and typ<br>emic evaluation for tenure, it is inappropri-<br>Journal Impact Factor contribu                                                                                                    | e used with carefu<br>pe of journal. The .<br>ate to use a journa<br><b>ting items</b>                                                                                                | l attention to<br>Journal<br>II-level metric                                                                                     | ±                    | Expor       |
| Journal In<br>The Journal Impact F<br>the many factors tha<br>Impact Factor can co<br>as a proxy measure for<br>2021 JOURNAL IMPACT FA<br>176.082                                                                                 | actor (JIF) is a jour<br>influence citation<br>mplement expert c<br>or individual resear                                         | tor<br>mal-level metric o<br>rates, such as the<br>ppinion and infor<br>rchers, institution<br>JOURNAL IMPACT FAC<br>175.313                           | calculated from data<br>e volume of publica<br>med peer review. In<br>is, or articles. Learn<br>ctor without SELF cit | a indexe<br>tion and<br>the case<br>more                                                            | ed in the V<br>d citations<br>e of acade           | Veb of Science Core Collection. It should be<br>s characteristics of the subject area and typ<br>emic evaluation for tenure, it is inappropria<br>Journal Impact Factor contribu<br>Citable items (648)                                                                                                    | e used with carefu<br>pe of journal. The .<br>ate to use a journa<br>ting items                                                                                                    | I attention to<br>Journal<br>al-level metric                                                                                     | ±<br>7,209)          | Expor       |
| Journal Impact f<br>the many factors tha<br>Impact Factor can co<br>as a proxy measure for<br>2021 JOURNAL IMPACT FA<br>176.082<br>View calculation                                                                               | actor (JIF) is a jour<br>influence citation<br>mplement expert c<br>or individual resear                                         | tor<br>mal-level metric of<br>rates, such as the<br>opinion and inform<br>rchers, institution<br>JOURNAL IMPACT FAC<br>175.313<br>View calculation     | calculated from dat.<br>e volume of publica<br>med peer review. In<br>is, or articles. Learn<br>ctor without SELF cit | a indexe<br>tion and<br>the case<br>more                                                            | ed in the V<br>d citations<br>e of acade           | Veb of Science Core Collection. It should bi<br>s characteristics of the subject area and typ<br>emic evaluation for tenure, it is inappropri-<br>Journal Impact Factor contribu<br>Citable items (648)                                                                                                    | e used with carefu<br>pe of journal. The .<br>ate to use a journa<br>ting items                                                                                                    | l attention to<br>Journal<br>al-level metric<br>Citing Sources (?                                                                | ±<br>7,209)          | Expor       |
| Journal Impact F<br>the Journal Impact F<br>the many factors tha<br>Impact Factor can co<br>as a proxy measure for<br>2021 JOURNAL IMPACT FA<br>176.082<br>View calculation                                                       | actor (JIF) is a jour<br>influence citation<br>mplement expert c<br>or individual resear                                         | tor<br>mal-level metric o<br>rates, such as the<br>opinion and infor<br>rchers, institution<br>JOUBINAL IMPACT FAC<br>175.313<br>View calculation      | calculated from dat.<br>e volume of publica<br>med peer review. In<br>15, or articles. Learn<br>ctor without self cit | a indexe<br>tion and<br>the cass<br>more<br>TATIONS                                                 | ed in the V<br>d citations<br>e of acade<br>Export | Veb of Science Core Collection. It should be<br>s characteristics of the subject area and type<br>emic evaluation for tenure, it is inappropria<br>Journal Impact Factor contribu<br>Citable items (648)                                                                                                    | e used with carefu<br>be of journal. The<br>ate to use a journa<br><b>ting items</b>                                                                                                  | I attention to<br>Journal<br>al-level metric<br>Citing Sources (1<br>CITATION CO<br>5643                                         | ±<br>7,209)          | Expor       |
| Journal Impact I<br>The Journal Impact I<br>the many factors tha<br>Impact Factor can co<br>as a proxy measure for<br>2021 JOURNAL IMPACT FA<br>176.082<br>View calculation<br>Journal Impact I                                   | npact Fac<br>actor (JIF) is a jour<br>influence citation<br>mplement expert c<br>or individual resear<br>стоя<br>Factor Trend 20 | ttor<br>mal-level metric c<br>rates, such as the<br>opinion and inform<br>rchers, institution<br>JOURNAL INFACT FAC<br>175.313<br>View calculation     | Calculated from dat.<br>e volume of publica<br>med peer review. In<br>15, or articles, Learn<br>CTOR WITHOUT SELF CIT | a indexe<br>tion and<br>the cass<br>more<br>tations<br>±                                            | ed in the V<br>d citations<br>e of acade           | Veb of Science Core Collection. It should bi<br>s characteristics of the subject area and typemic evaluation for tenure, it is inappropria<br>Journal Impact Factor contribu<br>Citable items (648)<br>TITLE<br>A Novel Coronavirus from Patients with i<br>China, 2019<br>Safety and Efficacy of the BNT162b2 mR<br>Vaccine                                                                                                    | e used with carefu<br>pe of journal. The<br>ate to use a journa<br>ting items<br>Pneumonia in<br>NA Covid-19                                                                          | l attention to<br>Journal<br>II-level metric<br>Citing Sources (7<br>CITATION CO<br>5643<br>3202                                 | ±<br>7,209)<br>Dunt  | Expor       |
| Journal Impact f<br>The Journal Impact f<br>the many factors tha<br>Impact Factor can co<br>as a proxy measure for<br>2021 JOURNAL IMPACT FA<br>176.082<br>View calculation<br>Journal Impact f<br>200.000                        | actor (JIF) is a jour<br>influence citation<br>mplement expert c<br>or individual resear                                         | ttor<br>rnal-level metric of<br>a rates, such as the<br>opinion and inform<br>rchers, institution<br>JOURNAL INPACT FAC<br>175.313<br>View calculation | calculated from dat.<br>we olume of publica<br>med peer review. In<br>s, or articles. Learn<br>ctor without SELF cit  | a indexe<br>tion and<br>the case<br>rations<br>±<br>100%                                            | ed in the V<br>d citations<br>e of acade           | Veb of Science Core Collection. It should bi<br>s characteristics of the subject area and typemic evaluation for tenure, it is inappropria<br>Journal Impact Factor contribu<br>Citable items (648)<br>TITLE<br>A Novel Coronavirus from Patients with I<br>China, 2019<br>Safety and Efficacy of the BNT162b2 mR<br>Vaccine<br>Remdesivir for the Treatment of Covid-1                                                                                                    | e used with carefu<br>pe of journal. The<br>ate to use a journa<br>ting items<br>Pneumonia in<br>NA Covid-19<br>9-Final Report                                                        | l attention to<br>Journal<br>al-level metric<br>Citing Sources (1<br>CITATION CO<br>5643<br>3202<br>1881                         | ±<br>7,209)<br>20047 | Export<br>~ |
| Journal Impact F<br>the many factors tha<br>Impact Factor can co<br>as a proxy measure for<br>2021 JOURNAL IMPACT FA<br>176.082<br>View calculation<br>Journal Impact I<br>200.000                                                | actor (JIF) is a jour<br>influence citation<br>mplement expert c<br>or individual resear                                         | tor<br>mal-level metric of<br>rates, such as the<br>opinion and inform<br>rchers, institution<br>175.313<br>View calculation<br>021                    | calculated from dat.<br>e volume of publica<br>med peer review. In<br>15, or articles. Learn<br>ctor without SELF cit | a indexe<br>tion and<br>the case<br>more<br>tations<br>±<br>100%<br>- 75%                           | ed in the V<br>d citations<br>e of acade<br>Export | Veb of Science Core Collection. It should be<br>s characteristics of the subject area and type<br>emic evaluation for tenure, It is inappropria<br>Journal Impact Factor contribu<br>Citable items (648)<br>TITLE<br>A Novel Coronavirus from Patients with I<br>China, 2019<br>Safety and Efficacy of the BNT162b2 mR<br>Vaccine<br>Remdesivir for the Treatment of Covid-1<br>Early Transmission Dynamics in Wuhan,<br>Coronavirus-Infected Pneumonia                                                                                                    | e used with carefu<br>pe of journal. The .<br>ate to use a journa<br>ting items<br>Pneumonia in<br>NA Covid-19<br>9-Final Report<br>China, of Novel                                   | I attention to<br>Journal<br>al-level metric<br>Citing Sources (1<br>Citation co<br>5643<br>3202<br>1881<br>1474                 | ±<br>7,209)          | Expor       |
| Journal Impact In<br>The Journal Impact If<br>the many factors tha<br>Impact Factor can co<br>as a proxy measure for<br>2021 JOURNAL IMPACT FA<br>176.082<br>View calculation<br>Journal Impact I<br>200.000<br>150.000<br>55.000 | ppact Fac<br>actor (JIF) is a jour<br>influence citation<br>mplement expert c<br>or individual resear<br>cтоя<br>Factor Trend 20 | ttor<br>mal-level metric c<br>rrates, such as the<br>opinion and inform<br>rchers, institution<br>175.313<br>View calculation<br>021                   | calculated from dat.<br>e volume of publica<br>med peer review. In<br>15, or articles. Learn<br>CTOR WITHOUT SELF CIT | a indexe<br>tion and<br>the cass<br>more<br>tations<br>±<br>100%<br>- 75%<br>- 50%<br>- 50%         | The Percentile in Category                         | Veb of Science Core Collection. It should be<br>scharacteristics of the subject area and type<br>emic evaluation for tenure, it is inappropria<br>Journal Impact Factor contribu<br>Citable items (648)<br>TITLE<br>A Novel Coronavirus from Patients with i<br>China, 2019<br>Safety and Efficacy of the BNT162b2 mR<br>Vaccine<br>Remdesivir for the Treatment of Covid-1<br>Early Transmission Dynamics in Wuhan,<br>Coronavirus-Infected Pneumonia<br>Pulmonary Vascular Endothelialitis, Thm<br>Angiogenesis in Covid-19                                                                    | e used with carefu<br>pe of journal. The .<br>ate to use a journa<br>ting items<br>Pneumonia in<br>NA Covid-19<br>9-Final Report<br>China, of Novel<br>ombosis, and                   | I attention to<br>Journal<br>il-level metric<br>Citing Sources (7<br>CITATION CO<br>5643<br>3202<br>1881<br>1474<br>1396         | ±<br>7,209)          | Expor       |
| Journal Impact In<br>The Journal Impact In<br>the many factors tha<br>Impact Factor can co<br>as a proxy measure for<br>2021 JOURNAL IMPACT FA<br>176.082<br>View calculation<br>Journal Impact I<br>200.000<br>100.000<br>50.000 | ppact Fac<br>actor (JIF) is a jour<br>influence citation<br>mplement expert c<br>or individual resear<br>стоя<br>Factor Trend 20 | ttor<br>mal-level metric c<br>irates, such as thi<br>opinion and inform<br>rchers, institution<br>JOURNAL INPACT FAC<br>175.313<br>View calculation    | Calculated from dat.<br>e volume of publica<br>med peer review. In<br>is, or articles. Learn<br>CTOR WITHOUT SELF CIT | a indexe<br>tion and<br>the cass<br>more<br>tations<br>±<br>100%<br>- 50%<br>- 50%<br>- 25%<br>- 0% | nll Fercentile in Category                         | Veb of Science Core Collection. It should bi<br>s characteristics of the subject area and type<br>emic evaluation for tenure, it is inappropria<br>Journal Impact Factor contribu<br>Citable items (648)<br>TITLE<br>A Novel Coronavirus from Patients with i<br>China, 2019<br>Safety and Efficacy of the BNT162b2 mR<br>Vaccine<br>Remdesivir for the Treatment of Covid-1<br>Early Transmission Dynamics in Wuhan,<br>Coronavirus-Infected Pneumonia<br>Pulmonary Vascular Endothelialitis, Thre<br>Angiogenesis in Covid-19<br>A Trial of Lopinavir-Ritonavir in Adults H<br>Severe Covid-19 | e used with carefu<br>pe of journal. The<br>ate to use a journa<br>ting items<br>Pneumonia in<br>NA Covid-19<br>9-Final Report<br>China, of Novel<br>ombosis, and<br>ospitalized with | l attention to<br>Journal<br>al-level metric<br>Citing Sources (1<br>citation co<br>5643<br>3202<br>1881<br>1474<br>1396<br>1203 | ±<br>7,209)          | Expor       |

図 2.5 ジャーナル・インパクトファクター(New England Journal of Medicine)

#### 2.7 論文の引用回数

論文の引用回数は個人の研究業績評価に用いられています。引用される回数が多い論文ほど、大きな影響を与 えていると理解されます。論文の引用回数を調べるデータベースには、クラリベイト社の「Web of Science」、 国立情報学研究所が提供している「CiNii」などがあります。詳細は、「6章 その他のデータベース」をご覧 ください。

## <u>第3章 OPAC</u>

図書や雑誌などの資料を探すには OPAC(オパック、オーパックとも)を使います。OPAC とは Online Public Access Catalog の略で、オンラインで提供されている図書館の蔵書目録です。

代表的な OPAC には国立情報学研究所が提供する CiNii Books(サイニーブックス)、国立国会図書館 が提供する国立国会図書館サーチがあります。

| CiNii Books | 全国の大学図書館等で所蔵している資料を検索。                     |
|-------------|--------------------------------------------|
| CINII DOOKS | https://ci.nii.ac.jp/books/                |
|             | 全国の大学図書館や研究機関等が所蔵する図書・雑誌を検索。               |
|             | 書物に関する様々な情報(本・本の中の作品・作家などの人物)を検索できる。       |
| Webcat Plus | キーワードや文章から連想される資料を幅広く探す「連想検索」と、キーワードに一致する資 |
|             | 料を探す「一致検索」がある。                             |
|             | http://webcatplus.nii.ac.jp/               |
| 日六日今回書符     | 国立国会図書館をはじめ、全国の公共・大学・専門図書館や学術研究機関等で所蔵して    |
|             | いる資料を検索。                                   |
| リーナ         | https://iss.ndl.go.jp/                     |

図 3.1 代表的な OPAC

#### 3.1 群馬大学図書館の OPAC

群馬大学図書館の OPAC では、群馬大学にある資料(中央図書館、医学図書館、理工学図書館及び研究 室の資料)を検索できます。

OPACの検索窓は総合情報メディアセンターのトップページにあります。タブを切り替えると、群馬県 内図書館の横断検索、CiNii Booksの検索、電子ジャーナル及び電子ブックの検索もできます。

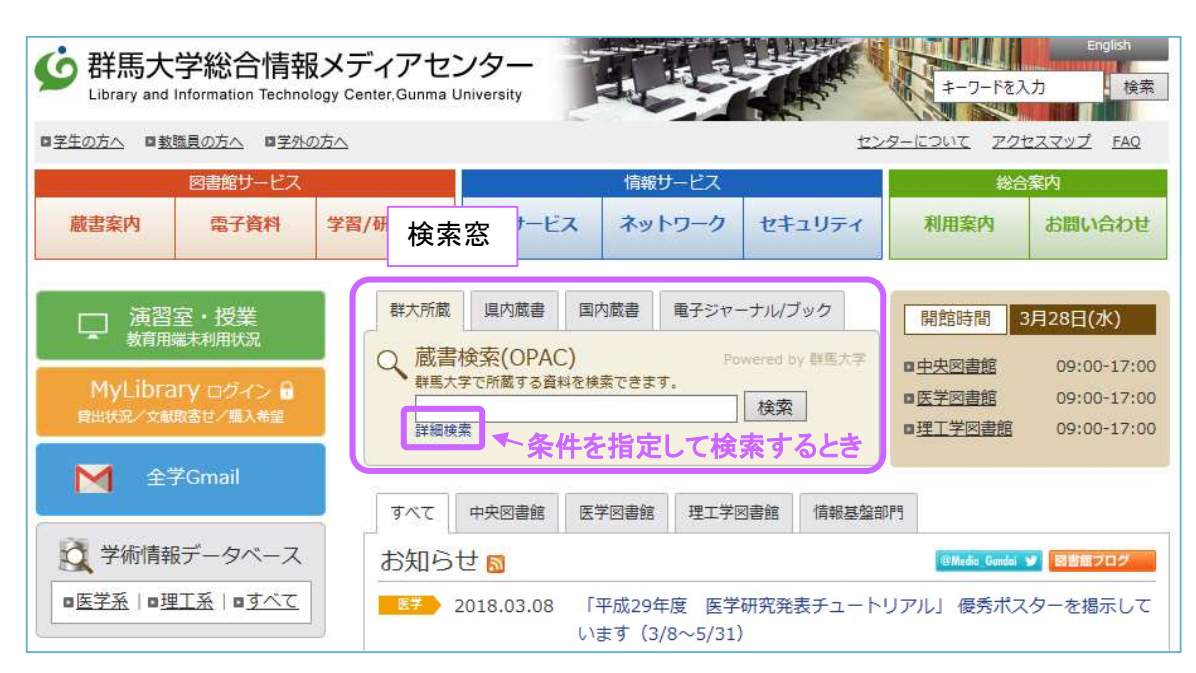

図 3.2 群馬大学図書館 OPAC の検索窓

#### 3.2 図書を探す

(1)検索窓(簡易検索画面)に書名や著者名などのキーワードを入力します。

書名、シリーズ名、著者名などの項目のどこかにキーワードが含まれている資料を検索します。

| ○ 蔵書検索(OPAC) Powered by 詳無大学<br>群馬大学で所蔵する資料を検索できます。                                 | 大門加較        | 県内蔵書                           | 国内蔵書                     | 電子ジャーナ                                             | ル/ブック             |                            |          |     |
|-------------------------------------------------------------------------------------|-------------|--------------------------------|--------------------------|----------------------------------------------------|-------------------|----------------------------|----------|-----|
| 野臓移植     検索       詳細検索                                                              | 蔵書検<br>群馬大学 | 家(OPAC                         | C)<br><sup>図を検索できま</sup> | Power                                              | ed by 群應7         | (学                         |          |     |
| 詳細検索                                                                                | 腎臓移         | 植                              | a contra co              |                                                    | 検索                |                            |          |     |
| ◎ 群馬大学図書館蔵書検索(OPAC) ◎ Wy_Library 新音図書 新音雑誌   貴出ランキング   ヘルプ   日本語 ▼ ● 「日本語 ▼ ● Cloar | 詳細検索        |                                |                          |                                                    |                   |                            |          |     |
| ● 群馬大学図書館蔵書検索(OPAC)                                                                 |             |                                |                          |                                                    |                   |                            |          |     |
| Cioar                                                                               |             |                                |                          | 図書館トップページ   My Libr                                | rary   新着図書   新着雑 | 5   貸出ランキング   ヘ            | ルプ       |     |
| Clear                                                                               | 群馬大学        | 図書館蔵書検                         | 索(OPAC)                  | 図書館トップページ   My Libr                                | rary 新着図書 新着雑     | 8   貸出ランキング   ヘ<br>  日本語   | ルプ       |     |
| CINI Books C CINI Research E IRDB ■ WebcarPlus PubMed ■ 国立国会図書館デジタルコレクション           | 群馬大学        | 図書館蔵書検                         | 京京(OPAC)                 | 図書館 トップページ   My Libr                               | rary 新着図書 新着雑     | 8   貸出ランキング   ヘ<br>  日本語   | דא.<br>• |     |
| 同じキーワードで他のサイトを検索できます。<br>てきたます。<br>「<br>できます。                                       | 群馬大学        | 2図書館蔵書検<br>esearch 图IRDB ■ Wet | xarPlus ≧ PubMed ≧ ⊠itz  | ○ 回書館トップページ   My Lbr<br>※ Clear<br>回会回書館デジタルコレクション | rary   新着國書   新着雜 | 8   貸出ランキング   ヘ<br>    日本語 |          | zht |

#### 【入力のポイント】

- ▶ アルファベットの大文字/小文字、全角/半角はどちらを入力してもかまいません。
- 冠詞(a, the など)や前置詞(at, in など)は、検索から省かれますので、入力してもしなくても同じ結果が返ってきます。
- ▶ P.8「2.4 情報検索の基礎知識」の論理演算子(AND、OR、NOT)を使った検索も可能です。
- ▶ 論理演算子は半角大文字で入力してください。前後のスペースは全角/半角どちらでもかまいません。
- ▶ 「腎臓△移植」(△はスペース)と入力した場合、「腎臓△AND△移植」と同じ結果になります。
- ▶ "(ダブルクォーテーションマーク)で複数の検索語を囲んで検索すると、熟語として検索するフレーズ検索ができます。日本語では、スペースを入れずに検索すればフレーズ検索になります。
  例)「production control」で検索→「production AND control」と同じ検索になる
  - 「"production control"」で検索→「production control」という熟語で検索できる

#### 【入力時の注意点】

- ▶ 「" "」や「( )」を検索に使用した時、以下の場合はエラーが発生しますのでご注意ください。
  - 「" "」や「( )」が閉じられていない場合
    - 例) × :"production control ←右側の「"」が無い
      - : "production control"
  - 「" "」や「( )」が閉じられていても、半角と全角が混合している場合
    - 例) × :経営(組織) ←「()」が左側は全角だが右側は半角
      - :経営(組織)

#### 15

#### 【詳細検索について】

詳細検索画面では、検索対象項目を限定することができます。

例)「コミュニケーション」をテーマにした図書で、最近医学図書館に入ったものが読みたい。電子ブックでもよい。

| CiNii Books 🖸 CiNii Research 🐻 IRDB 🚍 WebcatPlus 😂 Pi | ubMed Satalaceの書館デジタルコレクション                                                                 |
|-------------------------------------------------------|---------------------------------------------------------------------------------------------|
| ビキーワードで他のサイトを検索できます。                                  |                                                                                             |
| 詳細検索 ▼<br>タイトル:<br>クパタイトル:<br>フルタイトル:                 | <ul> <li>館室:所蔵館を限定</li> <li>□ 荒牧地区(中央)</li> <li>☑ 昭和地区(医)</li> <li>□ 桐生地区(理工)</li> </ul>    |
| 著者名:                                                  | 7+-21                                                                                       |
| 出版者:                                                  | <ul> <li>図書 資料の</li> <li>☆ 図書 資料の</li> <li>☆ 離誌 種類を限定</li> <li>☑ 電子ブック</li> </ul>           |
| 出版年 :                                                 | <ul> <li>□ 論文 (AKAGI収録)</li> <li>□ 学位論文 (AKAGI収録)</li> <li>□ 視聴覚資料</li> <li>□ 楽譜</li> </ul> |
| 主題:                                                   | □ コンピュータファイル                                                                                |
| コミュニケーション                                             | □ 静止画像                                                                                      |
| 請求記号:<br>NDC 但 NLMC 但<br>所在:                          | <ul> <li>数材 (AKAGI収録)</li> <li>地図</li> <li>マイクロ資料</li> <li>その他</li> </ul>                   |
| 医字图2F新者 ♥]                                            | 和洋区分:                                                                                       |
| 全ての言語 🖌                                               |                                                                                             |

図 3.3 詳細検索画面

- ▶ 「主題」にキーワードを入力することで、タイトルやシリーズ名にキーワードが含まれていないが キーワードに関連する図書も、幅広く検索できます。
- ▶ 「所在」のプルダウンメニューから所在を限定できます。

・医学図 1F こころ(闘病記などを収集した「ライブラリー患者さんのこころ」コーナー)

・医学図 2F 学修支援(レポートの書き方やプレゼン資料の作成などに役立つコーナー)

など、コーナーに限定すると目的にあった図書を探しやすくなります。

▶ 「館室」は、検索結果の中から医学図書館の図書だけを表示したいときに便利です。

(2)検索ボタンをクリックすると、検索結果一覧が表示されます。

| 群大所蔵          | 県内蔵書                             | 国内蔵書          | 電子ジャーナル/ブック     |
|---------------|----------------------------------|---------------|-----------------|
| Q、蔵書札<br>群馬大学 | 食 <mark>索(</mark> OPA(<br>で所蔵する資 | C)<br>料を検索できま | Powered by 群應大学 |
| 腎臓移           | 随                                |               | 検索              |
| 詳細検索          | 5 Q                              |               |                 |

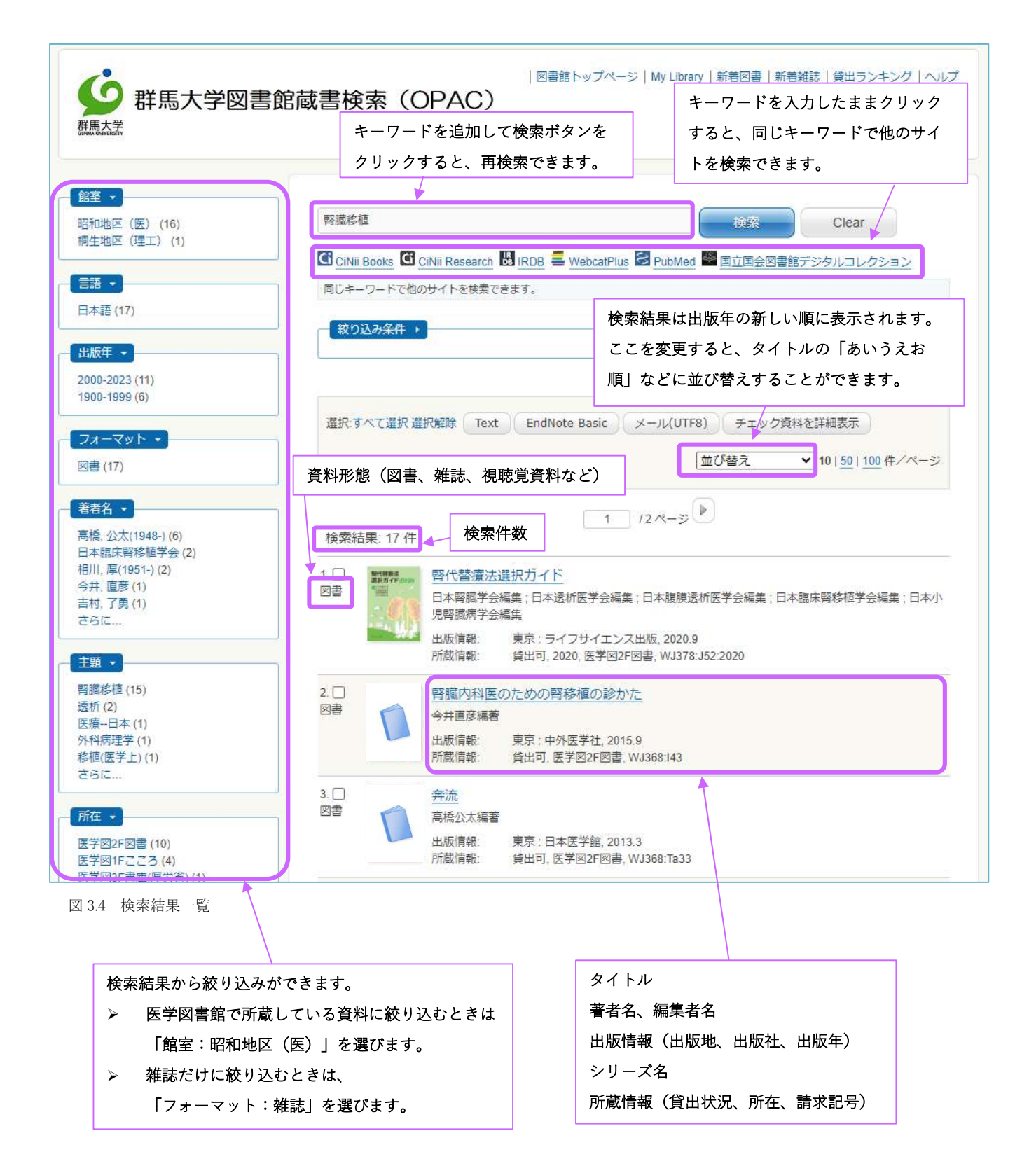

| ▲ 前のレコード                               |             |                                                                                                    | 一覧に戻る(368件)         |            |                 | 次のレコード 🕨 |
|----------------------------------------|-------------|----------------------------------------------------------------------------------------------------|---------------------|------------|-----------------|----------|
| 生命に部分はない                               | 生命に部分はない    | 4                                                                                                    |                     |            |                 |          |
| A・キンプレル - # 福孁伸一 - #                   | フォーマット      | <b>:</b> 図書                                                                                                    |                     |            |                 |          |
|                                        | 責任表示        | A・キンブレル著;福岡(                                                                                                    | 申一訳                 |            |                 |          |
|                                        | =:          | <b>目</b> 本語                                                                                                    |                     |            |                 |          |
|                                        | 出版情報        | <b>號</b> 東京:講談社,2017.6                                                                                                    |                     |            |                 |          |
| THE HUMAN BODY SHOP<br>Andrew Kintheli | 形意          | 👫: 578p ; 18cm                                                                                                    |                     |            |                 |          |
| 304<br>304                             | 1 著者        | 4: Kimbrell, Andrew <da09<br>福岡, 伸一(1959-) <da09< td=""><td>200031&gt;<br/>9200042&gt;</td><td></td><td></td><td></td></da09<></da09<br> | 200031><br>9200042> |            |                 |          |
| Soogle Books                           |             |                                                                                                    | PN100050502         |            |                 |          |
| Text                                   | 99-24       | 5: 講訳社現代新書; 2434 <                                                                                                    | BI00028283>         |            |                 |          |
| EndNote Basic                          | 古<br>記<br>1 | BB23819923                                                                                                    | -                   |            |                 |          |
| メール(UTF8)                              | ISB         | 9784062884341 [406288                                                                                                    | 34348] 🛄 🚍 🚺        | 3.         |                 |          |
| Link This Page                         |             | S 群馬大学<br>Full Text Finder                                                                                                    |                     |            |                 |          |
| facebook                               | 2           |                                                                                                    |                     |            |                 |          |
| RI Hatena                              | 所蔵情報 -      |                                                                                                    |                     |            |                 |          |
| More Services                          | 状態 巻        | 所在                                                                                                    | 請求記号                | 返却予定日(予約数) | 資料ID            | OPAC注記   |
|                                        | 貸出可         | 中央図1F文庫・                                                                                                    | K490.15             | 0 7        | 予約・取寄 021700234 |          |
|                                        |             | 新書                                                                                                    | Ki31                |            |                 |          |
|                                        | (3)         | (5)                                                                                                    |                     |            |                 |          |
|                                        | 貸出可         | 医学図2F文庫・                                                                                                    | W50                 | 0          | 4 121700080     |          |
|                                        |             | 初音                                                                                                    | Ki31                | 6          |                 |          |
|                                        |             |                                                                                                    |                     |            |                 |          |

(3)検索結果からタイトルをクリックすると、詳細情報を見ることができます。

図 3.5 詳細情報画面(図書)

① 著者名のリンク

群馬大学で所蔵している著書の一覧が見られます。

② シリーズ名のリンク

シリーズの詳細情報、シリーズに属していて群馬大学で所蔵している図書の一覧が見られます。 ③状態

図書の貸出状況を表しています。

「貸出可」:館内にあり 「貸出中」:貸出されている

「取置中」:カウンターに予約取り置き中 「配送中」:中央図書館または理工学図書館へ配送中 ④資料 ID

資料に付与されている固有の番号で、表紙に貼られているバーコードの番号です。

⑤所在

資料がどこの場所にあるかを示しています。

各講座・研究室にある資料を利用したい場合は、カウンターにお問い合わせください。

| 所在   | 場所              |
|------|-----------------|
| 中央図~ | 中央図書館(荒牧キャンパス)  |
| 医学図~ | 医学図書館(昭和キャンパス)  |
| 理工図~ | 理工学図書館(桐生キャンパス) |
| それ以外 | 各講座・研究室         |

⑥請求記号

図書館内のどこにあるかを示しています。

図書の背には必ず請求記号の書かれた3段ラベルが貼られていて、その順に図書が並んでいます。 必要な図書を検索できたら、請求記号をメモして探しに行きましょう。

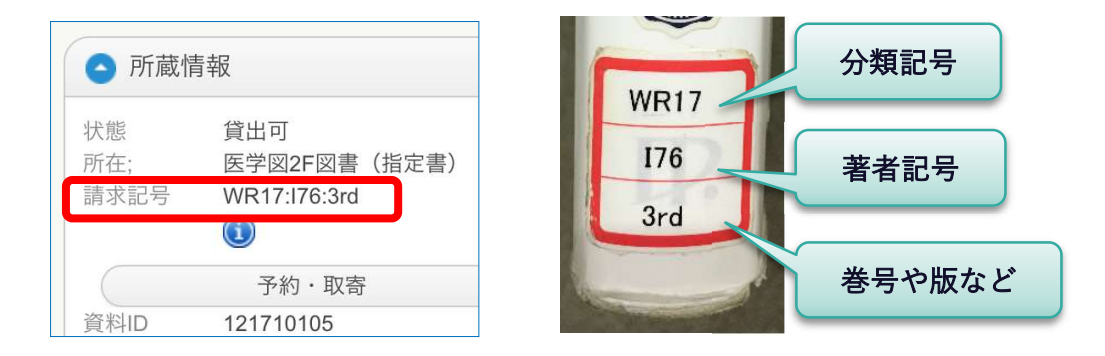

図書を探すときは、書架の上にある案内板が場所の目安になります。目安を付けたら、書架に貼ら れている分類記号の表を見ながら、目当ての分類記号がどの棚に並んでいるかを探します。

更に、棚に並んでいる図書のラベルを見て、分類記号、著者記号のアルファベットをたどりながら 目当ての図書を見つけます。

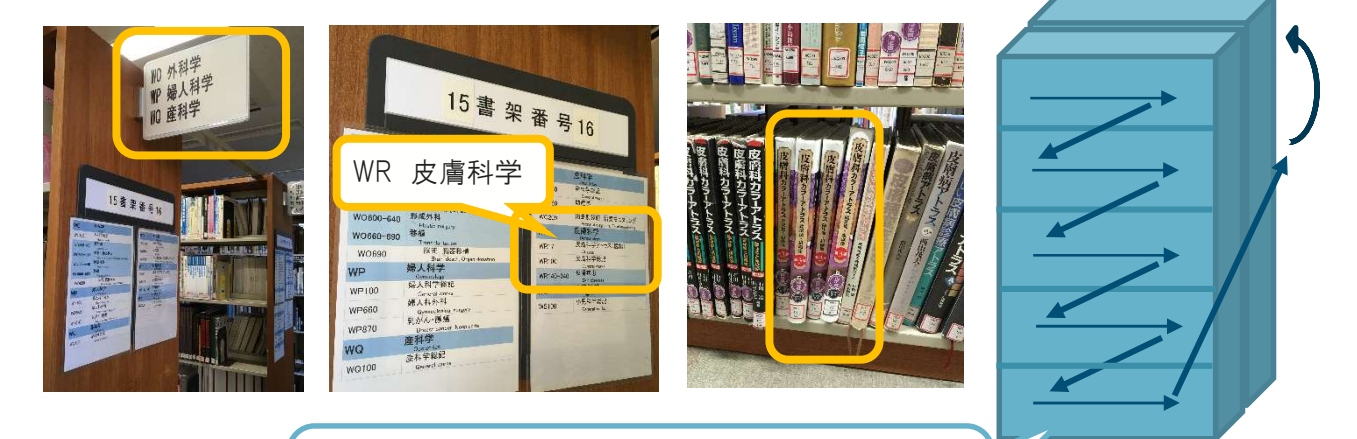

1 つの棚の中は、分類記号順にこのように並んでいます。 右に続きの棚が無い場合、後ろの棚の一番上に続きます。 医学図書館では、ラベルの1段目にあたる分類記号が2種類あります。分類によって場所が異なり ますので、注意が必要です。

- NLMC分類(アメリカ国立医学図書館分類法)…ラベルの1段目がアルファベットと数字 医学関係の図書で、2階西側中央の書架にあります。
- NDC分類(日本十進分類法)…ラベルの1段目が数字のみ 医学関係以外の図書で、2階西側奥の書架にあります。

また、新着図書(当年度に新しく入った図書)や国試対策図書など、上記の書架と別のコーナーに 並んでいるものもあります。館内マップや館内の案内を参考にご利用ください。

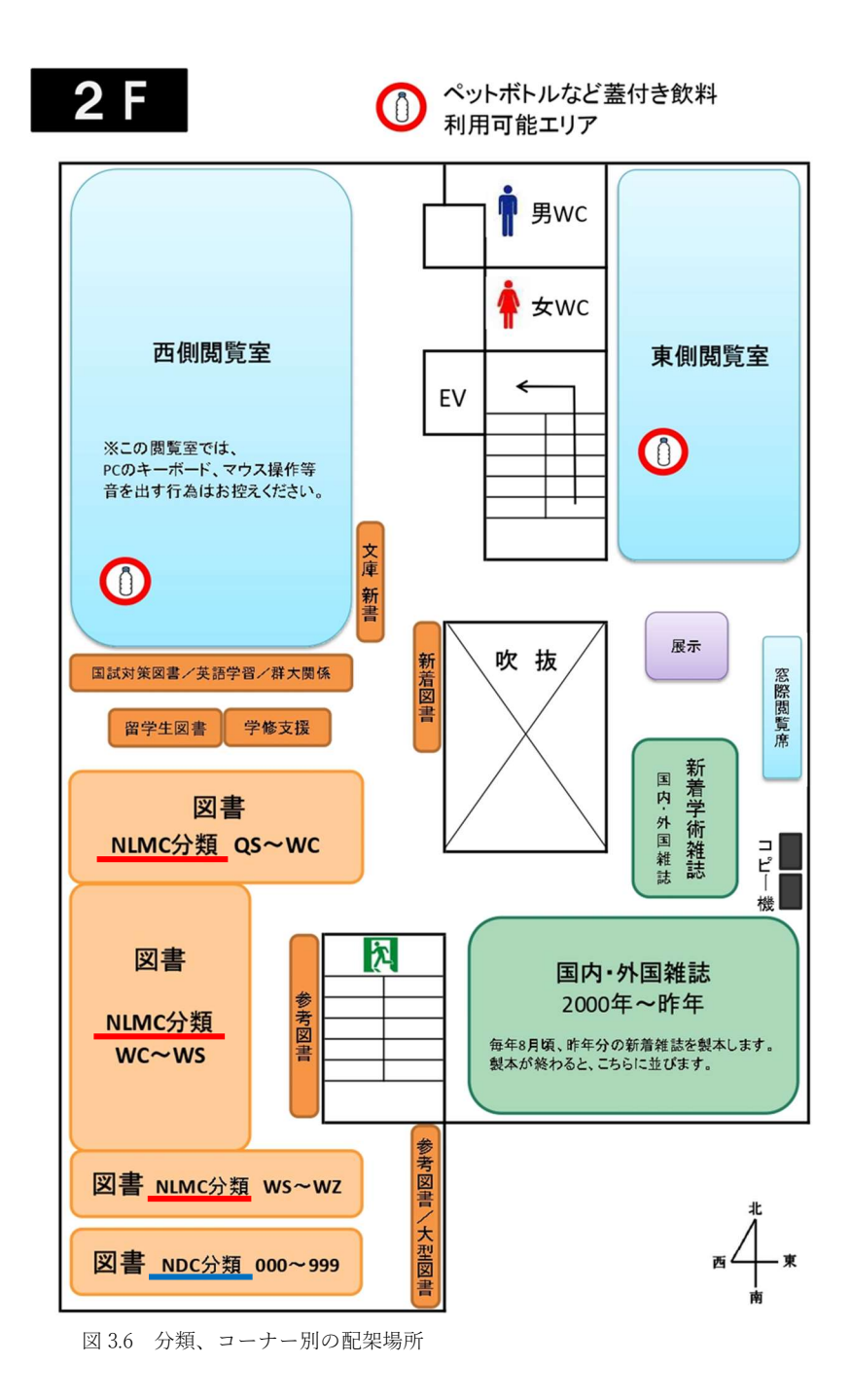

分類記号の一覧表です。NLMC 分類の最新版は、アメリカ国立医学図書館の Web サイトで閲覧でき

ます。<u>https://classification.nlm.nih.gov/</u>

## 医学図書館図書分類表(医学書)

| 基礎医学 Preclinical S                        | Sciences                                            |       |                         |                          |
|-------------------------------------------|-----------------------------------------------------|-------|-------------------------|--------------------------|
| 人体解剖学                                     | Human Anatomy                                       | QS    | ] [                     | [QY]                     |
| 生理学                                       | Physiology                                          | QT    |                         | 臨床検査、動物実験etc             |
| 生化学                                       | Biochemistry. Cell Biology and Genetics             | QU    | 1 /                     |                          |
| 楽理学 <mark></mark>                         | Pharmacology                                        | QV    |                         |                          |
| 微生物と免疫学                                   | Microbiology and Immunology                         | QW    | 1/1                     |                          |
| 寄生虫学                                      | Parasitology                                        | QX    | YI                      | 診療央会話、医師の留<br>学 法医学 医療倫理 |
| 臨床病理学. 臨床検査                               | Clinical Pathology                                  | QY 🔰  |                         | etc                      |
| 病理学                                       | Pathology                                           | QZ    |                         |                          |
| 医学および関連主題                                 | Medicine and Related Subjects                       |       | $\langle \cdot \rangle$ |                          |
| 医業                                        | Biochemistry. Cell Biology and Genetics             | W     |                         |                          |
| 公衆衛生                                      | Public Health                                       | WA    | 1                       | [\A/A]                   |
| 臨床医学                                      | Practice of Medicine                                | WB    |                         | NVA】<br>地域保健、医学統計etc     |
| 伝染病                                       | Communicable Diseases                               | WC    | $\left  \right\rangle$  |                          |
| 栄養障害                                      | Nutrition Disorders                                 | WD100 |                         |                          |
| 代謝性疾患                                     | Metabolic Diseases                                  | WD200 |                         | [WD]                     |
| 免疫疾患と膠原病. 過敏症                             | Immunologic and Collagen Diseases. Hypersensitivity | WD300 |                         | ↓VVD】<br>内科,診療,救急医学      |
| 動物毒                                       | Animal Poisons                                      | WD400 |                         | 理学療法、作業療法                |
| 植物毒                                       | Plant Poisons                                       | WD500 |                         | etc                      |
| 環境由来の疾患と損傷                                | Disorders and Injuries of Environmental Origin      | WD600 |                         |                          |
| 航空医学と宇宙医学                                 | Aviation and Space Medicine                         | WD700 |                         |                          |
| 筋骨格系                                      | Musculoskeletal System                              | WE    |                         |                          |
| 呼吸器系                                      | Respiratory System                                  | WF    | ]                       |                          |
| 心臓血管系                                     | Cardiovascular System                               | WG    |                         |                          |
| 血液系とリンパ系                                  | Hemic and Lymphatic Systems                         | WH    |                         |                          |
| 消化器系                                      | Digestive System                                    | WI    |                         |                          |
| 泌尿生殖器系                                    | Urogenital System                                   | WJ    |                         |                          |
| 内分泌系                                      | Endocrine System                                    | WK    |                         |                          |
| 神経系                                       | Nervous System                                      | WL    |                         |                          |
| 精神医学                                      | Psychiatry                                          | WM    |                         |                          |
| 放射線医学. 画像診断                               | Radiology. Diagnostic Imaging                       | WN    |                         |                          |
| 外科学                                       | Surgery                                             | WO    |                         |                          |
| 婦人科学                                      | Gynecology                                          | WP    |                         |                          |
| 産科学 · · · · · · · · · · · · · · · · · · · | Obstetrics                                          | WQ    |                         |                          |
| 皮膚科学                                      | Dermatology                                         | WR    |                         |                          |
| 小児科学                                      | Pediatrics                                          | WS    |                         |                          |
| 老年医学.慢性疾患                                 | Geriatrics. Chronic Disease                         | WT    |                         | [WY]                     |
| 歯科学. 口腔外科学                                | Dentistry. Oral Surgery                             | WU    |                         | がん看護・母子看護など              |
| 耳鼻咽喉科学                                    | Otolaryngology                                      | WV    |                         | 各病態に関する看護もこ              |
| 眼科学                                       | Ophthalmology                                       | ww    |                         | פי                       |
| 病院その他の保健医療施設                              | Hospitals and other Health Facilities               | WX    |                         | ※一部は各主題の分類に              |
| 看護学                                       | Nursing                                             | WY 🔺  | 1                       | もあり。                     |
| 医学史                                       | History of Medicine                                 | WZ    |                         |                          |

\*医学図書館では、医学書の分類にNLMC、医学書以外の図書にNDCを使用して分類しています。

#### ⑦図書の予約・取寄せ

貸出中の図書に予約をかける、中央図書館、理工学図書館にある図書を取り寄せるということもで きます。OPAC から、Web 上で簡単に予約・取寄せ手続きができます。

ご利用には全学認証アカウントが必要です。群馬大学所属の方で、全学認証アカウントをお持ちで はなく、このサービスをご希望される方はカウンターへお問い合わせください。

(1)所蔵情報にある「予約・取寄」ボタンをクリックします。

※予約は、状態が「貸出中」となっている場合のみ手続きできます。「貸出可」のときは予約が かけられません。直接図書館で図書を探してみてください。(「貸出可」の図書の取り置きサー ビスは行っていません。)

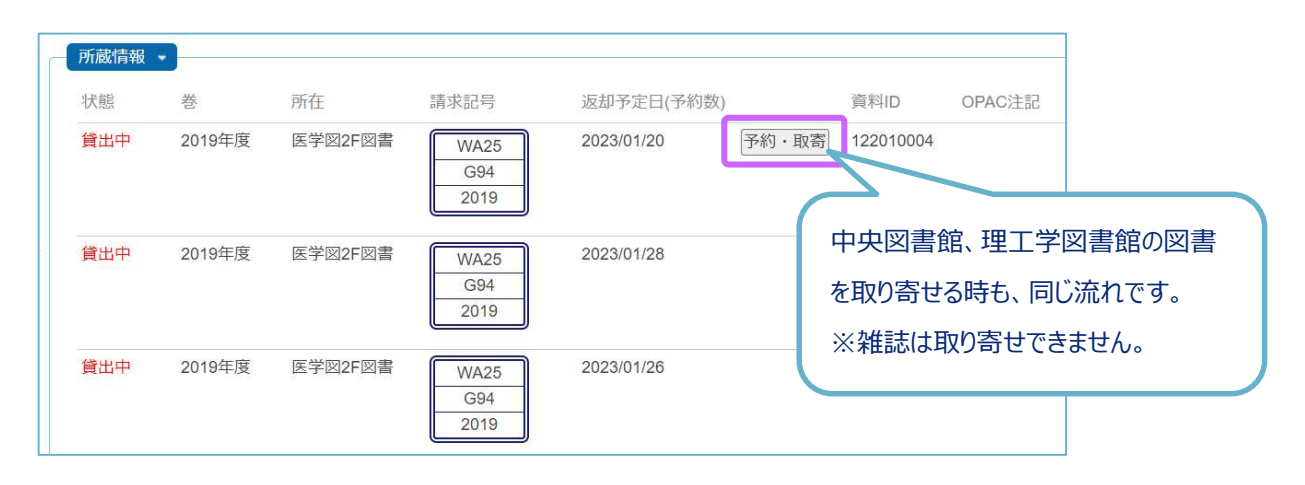

(2)「MyLibrary ログイン」から、全学認証アカウントでログインします。

| NALIS                                                          |                                         |
|----------------------------------------------------------------|-----------------------------------------|
| My Libraryログイン                                                 |                                         |
| ログイン選択                                                         |                                         |
| 全学認証アカウントをお持ちの方は、全学認証アカウントでログイン。<br>このサービスが利用できるのは、群馬大学所属の方です。 | お持ちでない方は図書館利用者IDでログインを選択してください。         |
| 全学認証アカウントでログイン                                                 | 図書館利用者IDでログイン                           |
| 全学認証アカウントをお持ちの方は、こちらよりログインしてくだ<br>さい。                          | 全学認証アカウントをお持ちでない方は、こちらよりログインして<br>ください。 |
| 全学認証アカウントでログイン                                                 | 図書館利用者IDでログイン                           |

(3)図書をどの館で受け取るか選びます。次の画面で「申込み」をクリックし完了です。

| 予約申込                                               |    |
|----------------------------------------------------|----|
| 予約・取寄申込 選択                                         |    |
| 受取館を選択のうえ、[検索]ボタンよりお進みください。                        |    |
| 受取館         医学図書館         V         検索             |    |
| 申込みの際の注意点                                          |    |
| ・延滞図書がある場合、またはいずれかの館でペナルティが付いている場合、WEBからの予約申込みはできま | きん |

(4)予約・取寄せした図書が貸出可能になると、依頼者へメールでご連絡します。取り置き期限があ りますので、お早めに貸出手続きにお越しください。

### 3.3 電子ブックを利用する

検索結果に「電子ブック」と書かれているものは、電子ブックで読むことができます。

①「オンライン」の URL をクリックします。

| 電子ブック       | 松村讓兒著                 |                                                                               |
|-------------|-----------------------|-------------------------------------------------------------------------------|
|             | 出版情報·                 | 車豆·中外医学社 2021 4                                                               |
|             | オンライン                 | https://alib.maruzan.ac.in/alib/html/Pack/Datail//d/2000102587                |
|             | 12512.                | https://eiib.maruzen.co.jp/eiib/httn//bookDetaii/fd/5000102587                |
| 2. []<br>図書 |                       | 部学. 第10版                                                                      |
| 2. □<br>図書  | <u>イラスト解</u><br>松村譲兒著 | <u>新代表://www.maruzen.co.jp/enb/httm//bookDetaii//d/3000102387</u><br>副学. 第10版 |

②「閲覧」ボタンをクリックします。

| Maruzen       Maruzen eBookLibraryは、丸差雄地営業が提供する         学術書籍に特化した機関向け電子書籍配信サービスです。       ▶よくある質問 ▶ご利用マニュアル ▶個人情報保護指針         ・利用規約 ▶アカウント | ᅝ 群馬大学    |
|----------------------------------------------------------------------------------------------------|-----------|
|                                                                                                    |           |
| イラスト解剖学 第10版       閲覧                                                                                                    | 共有 エクスポート |
| <ul> <li> <b>著編者</b> 松村, 運兒(電)             出版社/提供元 中外医学社             出版祖 日本</li></ul>                                                     |           |
| ▶商品内容                                                                                                    |           |

③閲覧画面が開きます。目次から読みたい内容を選んで、ページを移動することができます。

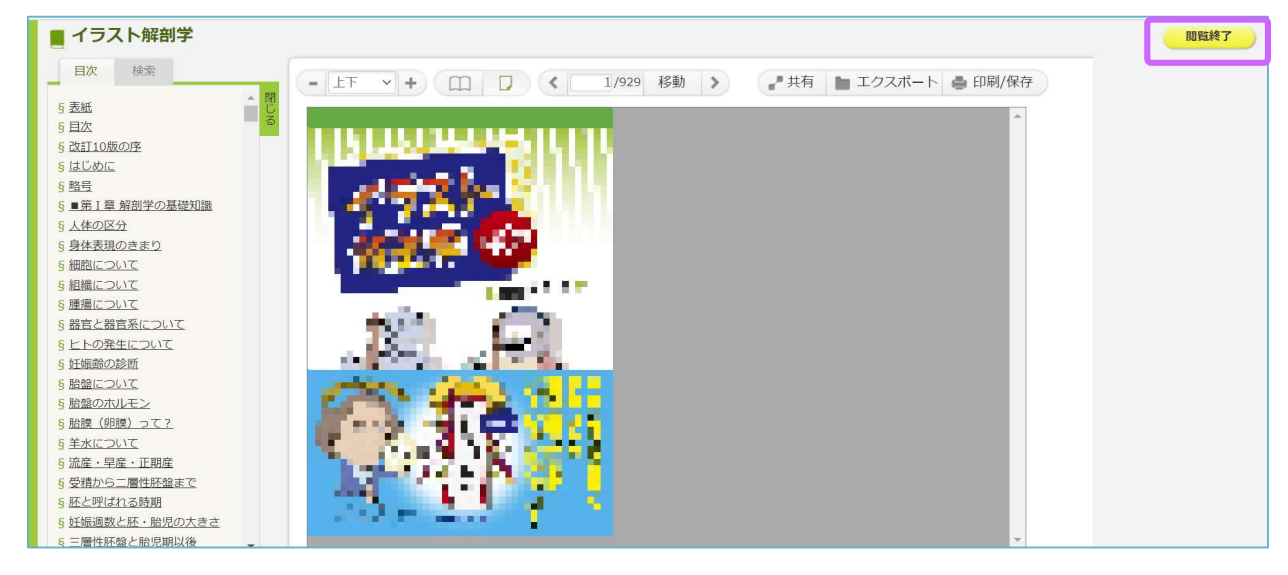

④読むのをしばらく中断するとき、読み終わったときは「閲覧終了」ボタンをクリックします。

#### 【電子ブックの詳しい利用方法について】

ここで紹介したのは一例です。提供社によって使い方が異なりますので、下記 Web ページのリンク先に ある、提供社ごとの紹介ページまたは利用ガイドをご覧ください。

https://www.media.gunma-u.ac.jp/eresources/ebooks/

- 「同時接続数:1」などの表示がある場合、1冊の eBook には同時に1人しかアクセスできません。 利用が終わったら必ず「閲覧終了」や「ログオフ」をして、他の人も利用できるようにしましょう。
- 著作権の範囲内で、ページのダウンロードや印刷が可能な電子ブックもあります。 しかし、規定のページ数を超えての大量ダウンロードや印刷を行うと、大学全体でのアクセスが停止 されますので、ルールを守ってご利用ください。
- 学外から電子ブックにアクセスする場合は、学認認証や SSL-VPN といったサービスを利用する必要 があります。詳しくは上記 Web ページに載っています。

#### 3.4 雑誌を探す

雑誌も図書と同様の方法で検索できます。検索ボックスに雑誌名(略誌名でも可)や出版者名などの キーワードを入力します。正確な雑誌名がわからないときは「New England J\*」のように末尾に「\*」 を付けることで、前方一致での検索もできます。

| フォーマット                 | 雜誌                           |                                                                       |                |      |        |
|------------------------|------------------------------|-----------------------------------------------------------------------|----------------|------|--------|
| 言語:                    | 英語                           |                                                                       |                |      |        |
| 出版情報:                  | Boston : Massachusetts Me    | dical Society, 1                                                      | 928-           |      |        |
| 形態:                    | v : ill ; 29 cm              |                                                                       |                |      |        |
| 巻次(年次):                | Vol. 198, no. 1 (Feb. 1928)- |                                                                       |                |      |        |
| 継続前誌:                  | Boston medical and surgica   | l journal <aa00< td=""><td>)755167&gt;</td><td></td><td></td></aa00<> | )755167>       |      |        |
| 書誌ID:                  | AA00755156                   |                                                                       |                |      |        |
| ISSN:                  | 00284793 🖨 🚍 🖪               |                                                                       |                |      |        |
|                        | G 群馬大学<br>Full Text Finder   |                                                                       |                |      |        |
| 所 <b>蔵情報 -</b><br>所蔵巻号 |                              | <b>2</b><br>所裁年                                                       | <u>3</u><br>所在 | 請求記号 | OPAC注記 |

図 3.5 詳細情報画面(雑誌)

①所蔵巻号

群馬大学で何巻何号を所蔵しているかがわかります。

| OPACの標記例           | 所蔵されている巻号                                                      |
|--------------------|----------------------------------------------------------------|
| 213-215            | 213 巻から 215 巻までのすべての巻号があります。<br>すべての号が揃っているときは巻数のみで、号数は省略されます。 |
| 220(2-7, 9, 11-26) | 220 巻の 2~7 号、9 号、11~26 号があります。<br>1 号、8 号、10 号はありません。          |

所蔵巻号の最後に「+」が付いているときは、現在も購入中であることを示しています。

「+」が付いていない雑誌は、最後の巻号で購入中止、休刊など、何らかの理由で以降の 巻号は所蔵していないことを示しています。

#### ② 所蔵年

雑誌の所蔵年(出版年が何年から何年の雑誌までを所蔵しているか)がわかります。

③所在

| OPAC の標記    | 配置場所                                                                                               |
|-------------|----------------------------------------------------------------------------------------------------|
| 医学図 2F 外国雑誌 | 今年発行分(未製本雑誌)・・・・2F 新着学術雑誌コーナー<br>2000 年~昨年分・・・・・・・・2F 国内・外国雑誌コーナー<br>1999 年以前・・・・・・・・・・・3F 書架、集密書架 |
| 医学図 2F 国内雑誌 | 今年発行分(未製本雑誌)・・・・2F 新着学術雑誌コーナー<br>2000 年~昨年分・・・・・・・2F 国内・外国雑誌コーナー<br>1999 年以前・・・・・・・・・3F 書架、集密書架    |
| 医学図 3F 書庫   | 3F 書架、集密書架<br>※寄贈雑誌は最新号も3 階です。                                                                     |

#### ④雑誌の並び順について

雑誌は国内雑誌・外国雑誌とも雑誌名のアルファベット順に並んでいます。並んでいる雑誌の一覧 が書架に貼ってありますので、それを目安に探します。

<u>国内雑誌</u>は、<u>タイトルをローマ字(ヘボン式)に変換した</u>アルファベット順に並んでいますので、 ご注意ください。

| °, | 治療 → Chi    |                |
|----|-------------|----------------|
|    | 福島医学雑誌 → Fu | 50 音順ではないので注意! |
|    | 実験医学 → Ji   |                |

#### 3.5 冊子体から電子ジャーナルへ移行した雑誌を利用する

出版社や学会が冊子体(紙媒体)での刊行を中止し、電子ジャーナル(オンラインジャーナル)へ移行した雑誌の場合、下記の方法で閲覧できることがあります。

電子ジャーナルの詳細は

第7章をご覧ください。

(1) 電子ジャーナルサイトで見られる場合

①「群馬大学 Full Text Finder」をクリックします。

| フォーマット  | 雜誌                                                                              |                 |                                     |      |        |
|---------|---------------------------------------------------------------------------------|-----------------|-------------------------------------|------|--------|
| 責任表示:   | 東京医科歯科大学                                                                        |                 |                                     |      |        |
| 言語:     | 英語                                                                              |                 |                                     |      |        |
| 出版情報:   | Tokyo : Tokyo Medical and De                                                    | ental Universit | y, 1997-                            |      |        |
| 形態:     | v. : ill. ; 30 cm                                                               |                 |                                     |      |        |
| 著者名:    | 東京医科歯科大学 <da01546< td=""><td>327&gt;</td><td></td><td></td><td></td></da01546<> | 327>            |                                     |      |        |
| 巻次(年次): | Vol. 44, no. 1 (Mar. 1997)-                                                     |                 |                                     |      |        |
| 継続前誌:   | The bulletin of Tokyo Medical                                                   | and Dental U    | niversity <aa00593032></aa00593032> |      |        |
| 書誌ID:   | AA11163862                                                                      |                 |                                     |      |        |
| ISSN:   | 13428810 🖸                                                                      |                 |                                     |      |        |
| 所蔵情報 👻  | 蘇馬大学<br>Full Text Finder                                                        |                 |                                     |      |        |
| 所蔵巻号    |                                                                                 | 所蔵年             | 所在                                  | 請求記号 | OPAC注記 |
|         |                                                                                 |                 |                                     |      |        |

②「電子ジャーナルを見る」に電子ジャーナルサイトのリンクが表示されるので、リンクをクリック

します。

| 「「「「「「」」                      | Journal of medical and dental sciences<br>ISSN: 1342-8810 Online ISSN: 2185-9132                              |  |
|-------------------------------|----------------------------------------------------------------------------------------------------|--|
| Full Text I<br>群馬大学           | Finder<br>学での入手方法は以下から                                                                                        |  |
| 電子ジャ<br>J-STA<br>レンディ<br>働 Sr | ャーナルを見る<br>AGE日本語サイト (Free Access) 1997-01-01 - present<br>ィカルオンライン 2002-01-01 - present<br>showa Campus only |  |
| 図書館の<br>参群馬フ<br>CINIIBooks    | の所蔵を確認する<br>大学図書館OPAC<br>] CINII Booksでこの資料を所蔵する大学を探す                                                         |  |

③探している文献が閲覧できるかどうかを確認します。

「オープンアクセス」、「フリー」、「PDF ダウンロード」などの表示があるものは閲覧できます。 「認証あり」と表示されるものや、探している巻号が表示されない場合は閲覧できません。

| 卷号一覧                                                                                                    |              |                                                          |
|----------------------------------------------------------------------------------------------------|--------------|----------------------------------------------------------|
| Jeannal of Medical or Mental Sci                                                                                                    | nd<br>iences | 最新号<br>選択された号の論文の4件中1~4を表示しています メタデータをダウンロード すべての抄録を表示する |
| The second second |              | le « 1 » »                                               |
| 69 巻 (2022)                                                                                                    |              | JMDS69 Cover                                             |
| 68 巻 (2021)                                                                                                    |              | 2022年 09 目 D. 0-<br>発行日: 2022年<br>公開日: 2022/12/03        |
| 67 巻 (2020)                                                                                                    |              | DOI https://doi.org/10.11480/jmds.690000                 |
| 66 巻 (2019)                                                                                                    | +            | ジャーナル オープンアクセス                                           |
| 65 巻 (2018)                                                                                                    | +            | PDF形式でダウンロード (403K)                                      |

④「ダウンロード」のリンクをクリックして文献の本文を閲覧します。

※「群馬大学 Full Text Finder」の画面にリンクが表示されない場合でも、「OPAC 注記」に下記の コメントが入っているときは、直接電子ジャーナルサイトを開いて文献を探す方法もあります。

| 所蔵巻号                                  | 所蔵年                                                                                                    | 所在                             | 請求記号                                                                                                    | OPAC注記                                                                                  |
|---------------------------------------|----------------------------------------------------------------------------------------------------|--------------------------------|----------------------------------------------------------------------------------------------------|-----------------------------------------------------------------------------------------|
| 43(10-12), 44-94                      | 1970-2020                                                                                              | 医学図2F国内雑誌                      |                                                                                                    | 94巻にて冊<br>子体終了 <u>以</u><br><u>降J-</u><br>STAGE(45巻                                      |
| · · · · · · · · · · · · · · · · · · · | STAGE                                                                                                  | &PR • サポート •                   | the state of the state of the s | から公開)<br>1999年以前<br>は「3F書<br>庫」                                                         |
| AGE ヨキャーシーンスティー・                      | 索                                                                                                    |                                | 1 long                                                                                                    |                                                                                         |
| 電子ジャーナルサイトで雑誌名を検<br>感染症               | 索<br>学雑誌                                                                                               | U-STAGELOUIT + IJ-Z&PR + UJ-K- | Q<br>使需集件の詳細の                                                                                                    | サインイン カート JA・ り                                                                         |
| 電子ジャーナルサイトで雑誌名を検<br>感染症               | 索<br>学雑誌<br>JestaGE 原料·EFFERF•<br>感染症学雑誌                                                               | JSTAGE/COUT + ZI-Z&PR + HJ/-   | Q<br>Q<br>Q<br>Q<br>Q<br>Q<br>Q<br>Q<br>Q<br>Q<br>Q<br>Q<br>Q<br>Q<br>Q<br>Q<br>Q<br>Q<br>Q                                                                                                    | サインイン カート JA - 1<br>Mine ISSN : 1884-509X<br>Yrint ISSN : 0387-5911<br>SSN-L: 0387-5911 |
| 電子ジャーナルサイトで雑誌名を検<br>感染症               | 第       学雑誌       JSTAGE 原料・RFをRす・       感染症学雑誌       資料トップ 巻号一覧 この       JSTAGEトップ / 感染症学雑誌 / 巻号一覧 この | Partie Brack                   | Q<br>Q<br>Q<br>Q<br>Q<br>Q<br>Q<br>Q<br>Q<br>Q<br>Q<br>Q<br>Q<br>Q<br>Q<br>Q<br>Q<br>Q<br>Q                                                                                                    | サインイン カート JA・<br>Infine ISSN : 1884-569X<br>rrint ISSN : 0887-5911<br>SSN-L: 0387-5911  |

(2) 学会専用ページで見られる場合

①検索結果画面にある、「OPAC 注記」に下記のようなコメントが入っているときは、学会専用ページなどの認証画面から電子ジャーナルを閲覧することができます。

「オンライン」にある URL をクリックします。(学内ネットワークからのみアクセスできます。)

| オンライン ・<br>https://www.media.gunma-u.ac.jp/eresources/sh        | ouninoseitoshi | n.html    |      |                                                                  |
|-----------------------------------------------------------------|----------------|-----------|------|------------------------------------------------------------------|
| 所蔵情報 ▼                                                          | 所蔵年            | 所在        | 請求記号 | OPAC注記                                                           |
| 1-7, 8(1-2, 4), 9-11, 15, 17-18, 20, 25-40, 41(2-<br>5), 42-62+ | 1960-2023      | 医学図2F国内雑誌 |      | 1999年以前<br>は「3F書<br>庫」。59(1)-<br>上記オンライ<br>ン(学内専<br>用)にて閲覧<br>可。 |

②案内に沿って認証画面にアクセスします。不正なアクセスが発覚した場合、群馬大学全体で電子ジャーナルが利用できなくなりますので、ID・パスワードは厳重な取り扱いをお願いします。

#### 3.6 機関リポジトリで公開されている文献を利用する

群馬大学では、機関リポジトリというシステムを用いて、本学研究者が作成した学術雑誌論文や紀要 論文などの学術研究成果を電子的に収集、保存し、インターネット上で内外に広く公開しています。

文献は機関リポジトリのサイトから閲覧することができますが、OPACの検索結果からも文献にアク セスすることができます。

①検索結果で「論文」または「学位論文」とあるのが、機関リポジトリで公開している文献です。 (※これまで利用していた「群馬県地域共同リポジトリAKAGI」は2023年3月末で終了し、「群馬大学リポジトリ」に移行 しました。OPACの表示内容は変更になることがあります。)

| 1. 🗌<br>論文(AKAGI収録) | 9.1 | 在宅要介護高齢者の排尿障害アセスメントに関するツール開発における文献の動向(1982年~2008年)         大平,奈津美;Ohira, Natsumi         出版情報:       群馬パース大学紀要. pp.41-47, 2010-03-31. 群馬パース大学 |
|---------------------|-----|----------------------------------------------------------------------------------------------------|
| 2 □<br>論文(AKAGI収録)  | 9.1 | 高齢者の排尿ケアに関する学習会の評価と介護支援専門員が困難と感じた事例の課題 - 介護支援専門員とその他の職種との比較 - 上山, 真美; 内田, 陽子; 小林, 千鶴<br>出版情報: 群馬保健学紀要. 30 pp.41-48, 2010-03. 群馬大学医学部保健学科      |
|                     |     | 概要:本研究の目的は,介護支援専門員をはじめとする支援者に対して行った,高齢者の排尿ケアに関する学習会の評価と介護支援専門員が困難と感じた事例の課題を明らかにすることである。対象は,A地区の排尿ケアに関する学習会に参加し,協力の得られた50名 続きを見る               |

②論文のタイトルをクリックすると、詳細情報が開きます。

「詳細」をクリックします。

|                  | 高齢者の排尿ケアに関する学習会の評価と介護支援専門員が困難と感じた事例の課題 – 介護支援専門員とその他の職種<br>との比較 –                                                                                                    |
|------------------|----------------------------------------------------------------------------------------------------|
|                  | フォーマット:論文(AKAGI収録)                                                                                                    |
|                  | <b>責任表示:</b> 上山, 真美; 内田, 陽子; 小林, 千鶴                                                                                                    |
| <u></u>          | 出版情報: 群馬大学医学部保健学科, 2010-03                                                                                                    |
|                  | <b>著者名:</b> 上山, 真美<br>内田, 陽子                                                                                                    |
| Text             |                                                                                                    |
| EndNote Basic    | <b>掲載情報:</b> 群馬保健学紀要                                                                                                    |
| ✓メール(UTF8)       | ISSN: 13434179 🖸 🚍 🖪                                                                                                    |
| 🗂 Link This Page | <b>卷:</b> 30                                                                                                    |
| twitter          | 開始ページ: 41                                                                                                    |
| f facebook       | 終了ページ: 48                                                                                                    |
| B! Hatena        | バージョン: publisher                                                                                                    |
| More Services    | 概要:本研究の目的は、介護支援専門員をはじめとする支援者に対して行った、高齢者の排尿ケアに関する学習会の評価と<br>介護支援専門員が困難と感じた事例の課題を明らかにすることである。対象は、A地区の排尿ケアに関する学習会に<br>参加し、協力の得られた50名とした。方法は、自記式質問紙法とした。結果、職種にかかわらず、約75%の者が、<br>排尿ケアに関して困難と感じた課題を持っていた。学習会の内容については、約90%の者が役に立つと回答してい<br>た。一方、排尿日誌において学習した内容を実践してみよ 続きを見る |
| (                | ●  群馬大学 Full Text Finder  詳細 →                                                                                                    |

#### ③URL をクリックします。

|         | 排尿ケアに関して困難 と感じた課題を持っていた。学習会の内容については,約90%の者が役に立つと回答してい<br>た。 一方,排尿日誌において学習した内容を実践してみよ <u>続きを見る</u>                                                                        |
|---------|----------------------------------------------------------------------------------------------------|
|         |                                                                                                    |
| _ 詳細 ▼  |                                                                                                    |
| その他の標題: | Evaluation of Education Program for Elderly Continence Care and Difficult Cases Care Managers Experienced $-$ Comparison Between Care Managers and Other Disciplines $-$ |
| 主題:     | care manager; continence care; education program; evaluation; the elderly; 介護支援専門員; 学習会; 排尿ケア; 評価; 高齢者                                                                   |
| 受理日:    | 2010-03                                                                                                    |
| URL:    | http://hdl.handle.net/10087/5370                                                                                                    |
|         |                                                                                                    |

### ④機関リポジトリの画面が開きます。PDFファイルのリンクをクリックすると、本文が見られます。

| インデックスツリー 🎯 🕲                                                             | Per                                                | オープンアクセスポリシー等関連資料                     |                                      |
|---------------------------------------------------------------------------|----------------------------------------------------|---------------------------------------|--------------------------------------|
| <ul> <li>▶10 教育学部</li> <li>▶15 教育学研究科</li> <li>▶17 共同教育学部</li> </ul>      | 高齢者の排尿ケアに関する学習会の評価と介護支<br>課題 - 企業支援専用員とその他の職種との比較- | <ul> <li>お同台で</li> <li>リンク</li> </ul> |                                      |
| <ul> <li>● 20 社会情報学部</li> <li>● 30 医学系研究科</li> <li>● 31 保健学研究科</li> </ul> | 味趣 - 川                                             | 検索群馬大学                                |                                      |
| ●35 医学部                                                                   | File / Name                                        | License                               | ■ 群馬大学                               |
| <ul> <li>●40 附属病院</li> <li>●45 生体调節研究所</li> </ul>                         | HKJ30-041-048.pdf                                  |                                       | <ul> <li>群馬大学総合情報メディアセンター</li> </ul> |
| <ul> <li>●50 工学研究科</li> <li>●51 理工学府</li> </ul>                           | HKJ30-041-048.pdf (1.98MB) [ 0 downloads ]         |                                       | ■ 所属別検索   群馬大学 研究総覧                  |
| ●60 大学教育・学生支援機構                                                           | CAL PMH                                            | BIBTEX COWL SWRC WEKO                 | 著作権ポリシー<br>Sherpa Romeo[海外誌]         |

## 第4章 医中誌 Web

医中誌 Web は、医学中央雑誌刊行会が提供する、国内医学系学術文献のデータベースです。論文の書誌 事項(論文タイトル、著者名、収載誌名、巻号など)と抄録が収録されています。

電子ジャーナルへのリンクがあるデータは、すぐに論文の全文を見ることができ、OPACのリンクから は図書館の所蔵を確認することができます。

また、1983 年 3 月発行以前の医学中央雑誌は「OLD 医中誌」としてデータ化され、創刊号(1903 年発 行)まで遡及して追加収録されています。

| 収録データ    | 約 1,572 万件(2023 年 3 月現在、Pre 医中誌も含む) |  |
|----------|-------------------------------------|--|
| 収録期間     | 1903~1944、1946年~現在                  |  |
| 収録誌      | 約 7,800 誌                           |  |
| 対象分野     | 医学、薬学、歯学および看護学、獣医学などの関連分野           |  |
| 更新頻度     | 月2回、1日と16日                          |  |
| 抄録付与率    | 全文献の約2割、原著論文の約9割に付与                 |  |
|          | 抄録は著者または医学中央雑誌刊行会が作成                |  |
| アクセス URL | https://search.jamas.or.jp/         |  |
| 利用条件     | ・昭和キャンパス限定                          |  |
|          | ・学認認証可(昭和キャンパス所属の学生・教職員限定)          |  |
|          | ・同時アクセス数 無制限                        |  |
|          |                                     |  |

また、1903 年発行の創刊号から 1983 年 3 月発行分までの医学中央雑誌(冊子体)を画像ファイルにした 文献情報データが、医中誌アーカイブとして「国立国会図書館デジタルコレクション」の中で無料公開さ れています。<u>https://dl.ndl.go.jp/pid/1866385</u>

#### 4.1 医中誌 Web の変遷

| 冊子体     | 1903 年(明治 36 年)、国内医学文献の抄録誌「医学中央雑誌」として一開業医であった尼子四郎氏により創刊されました。                                        |
|---------|----------------------------------------------------------------------------------------------------|
| CD-ROM版 | 1992 年からサービスが開始されました。 医学図書館では、 2000<br>年から 2002 年まで導入していました。                                         |
| 医中誌 Web | 2000 年からインターネット提供が始まりました。 2014 年から<br>OLD 医中誌のデータ遡及が始まり、 2022 年に機能の追加やデ<br>ザインの変更を伴うバージョンアップが行われました。 |

#### 4.2 検索の流れ

検索開始から終了までの基本的な流れは、下記のようになります。

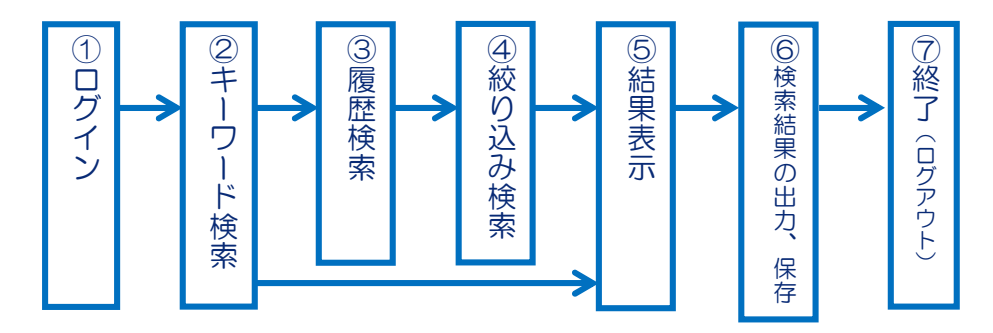

①ログイン

総合情報メディアセンターWeb ページ

→「学術情報データベース」の「医学系」をクリックします。

→医中誌 Web をクリックします。

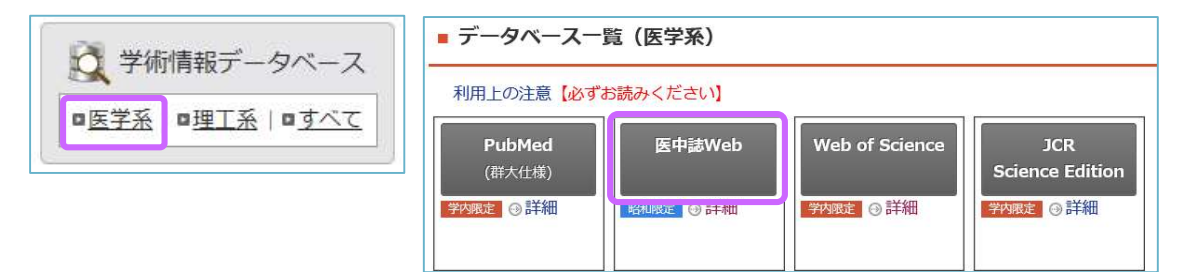

→ログイン画面が開きます。

- ▶ 学内(昭和キャンパス内)のネットワークからアクセスする場合 →「ログイン」ボタンをクリックします。→医中誌 Web トップページが開きます。
- > 学外からアクセスする場合→「学認認証はこちら」をクリックします。 ※学認認証でアクセスできるのは、昭和キャンパス所属の学生、教職員の方のみです。
  - →「所属機関の選択」で「群馬大学」を選択します。

→全学認証アカウントでログイン→医中誌 Web トップページが開きます。

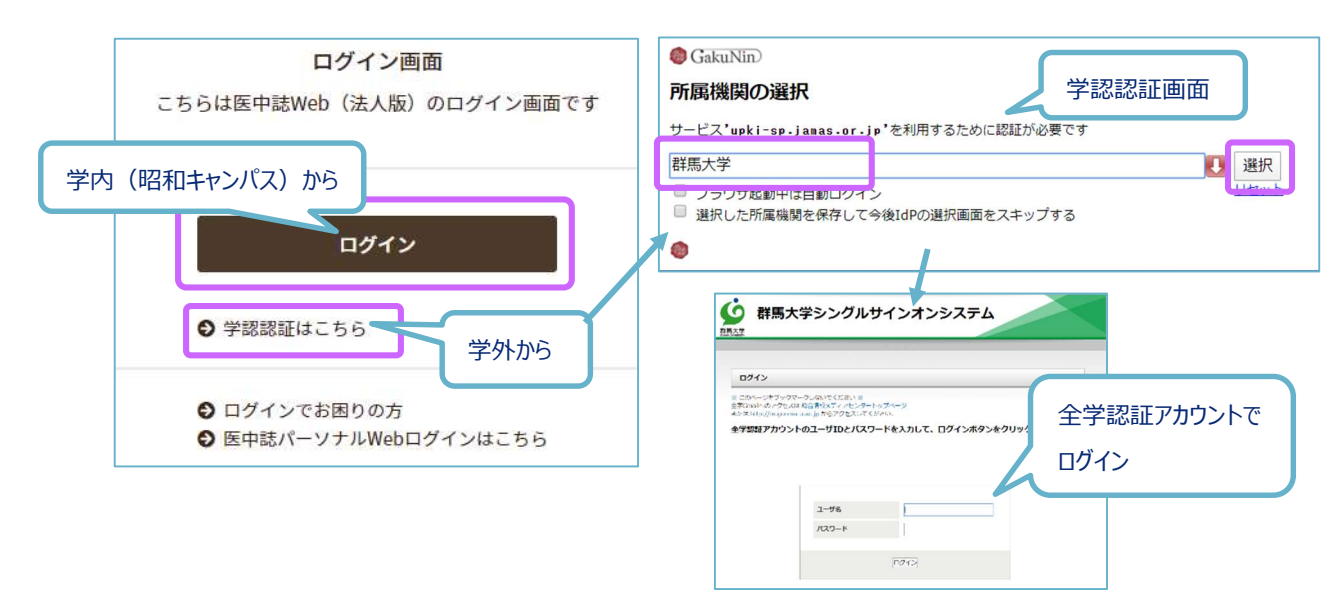

②キーワード検索

| 🧶 医中誌Web                                                           |                | &<br>シソーラスブラウザ クリ | <b>■</b><br>ノッブボード   | <b>?</b> HELP ■お問い合わせ | ✿ My医中誌 ログアウト |
|--------------------------------------------------------------------|----------------|-------------------|----------------------|-----------------------|---------------|
| =                                                                  |                | 従来版(Ver.5)(       | <b>よこちらからご利用頂け</b> ま | tđ                    |               |
| Q 論文検索                                                             |                |                   |                      |                       |               |
| ■ 書誌確認                                                             |                |                   |                      | R                     | 2             |
| 🐨 ゆるふわ検索                                                           | すべて検索          |                   |                      |                       | ×Q            |
| 三 書籍検索                                                             | 目辞書参照 (HELP)   |                   |                      |                       |               |
| PubMed                                                             | 収載誌名 統制語 所属機関名 | 3                 |                      |                       |               |
|                                                                    | ▼絞り込み条件 (HEP)  |                   |                      |                       | すべて表示         |
| 🌲 お知らせ                                                             | 本文入手 本文あり      |                   | 抄録                   | あり                    | (4)           |
| 2022/12/29 <mark>NEW</mark><br><u>医学用語シソーラス第10版改訂<br/>のお知らせ</u>    | 論文種類 原著論文      | 解説・総説 会議録除く       | OLD医中誌               | 限定除く                  |               |
| 2022/04/27<br>医中試Web 新パージョンをリ<br>リースしました。<br>・新パージョン詳細は <u>こちら</u> | 症例報告·事例 限定 8   | ŧ¢                | 分類                   | 看護                    |               |
| ・12米112 (Ver.3) は <u>こうら</u>                                       | 副標目 診断 ½       | 齋 副作用             | チェックタグ               | 小児 成人 高齢者             |               |

| 1   | 検索ボックス   | 2 | 検索ボタン    |
|-----|----------|---|----------|
| 3   | 辞書参照     | 4 | 絞り込み設定   |
| (5) | 各種機能メニュー | 6 | ログアウトボタン |

検索ボックスに「大腸がん」と入力して検索ボタンをクリックします。 検索式と検索件数、検索結果一覧が表示されます。

|     | 日 辞書参照(HELP)        |                                                                                                    |                   |
|-----|---------------------|----------------------------------------------------------------------------------------------------|-------------------|
| ۹   | 収載誌名 統制語 所属機関名      | すべて検索        大腸がん     X                                                                                                    | Q                 |
| ••• | ▼絞り込み条件 (HELP) 本文入手 | 検索式<br>⑦検索履歴 (HEIP<br>▼ #1 (大腦臁瘍/TH or 大腦がん/AL) 231,                                                                                      | ,711/‡            |
| =   | 本文あり<br>抄録<br>あり    | AND × 屋壁ブラス検索 Q デ 面 企                                                                                                    | , n <sup>el</sup> |
|     | 論文種類                | すべて 本文あり<br>231,711件 129,111件                                                                                                    |                   |
| Ļ   | 原著論文 解説・総説<br>会議録除く |                                                                                                    | <b>E</b> •        |
|     | OLD医中誌<br>限定 除く     | 1     乳糜胸水を契機に診断された進行期     小腸癌の一例(会議録)                                                                                                    | <                 |
|     | 副標目                 | <u>竹原 与優(慶応義塾大学/医学部), 中野 真生人, 山本 峻大, 角田 麻彩実, 小栗 明人, 樋口 水葉, 加行 淳子, 塩見<br/>哲也, 堂本 英治</u><br>日本結核・非結核性抗酸菌症学会関車支部学会・日本呼吸器学会関東地方会合同学会プログラム・抄録集 |                   |

③履歴検索

検索の履歴と論理演算子(p.8-9参照)を使って、キーワード同士を掛け合わせる検索をします。

(1)検索ボックスの「大腸がん」を削除して、別のキーワード「ヨーグルト」を検索します。 「大腸がん」の検索式は履歴として残り、新しい検索式が下に追加されます。

| すべて検索         | = ~ ヨーグルト                                                   | ×Q                                                                  |
|---------------|-------------------------------------------------------------|---------------------------------------------------------------------|
|               |                                                             |                                                                     |
| り検索履          | 最歴 (HELP)                                                   | <u> </u> *                                                          |
| #1            | (大腸腫癌/TH or 大腸がん/AL)                                        | 231,711件                                                            |
| <b>2</b> #2   | (ヨーグルト/TH or ヨーグルト/AL)                                      | 1,037(4                                                             |
| ANDV          | 履歴プラス検索   <b>Q</b>                                          | / 🖻 🛆 🗵                                                             |
| すべて<br>1,037件 | 本文あり<br>577件                                                |                                                                     |
| <u> </u>      | ペてチェック                                                      | 8 a z / B                                                           |
| 簡易表示          | * 新しい順 * 30件 *                                              | k ≤ page 1 of 35 GO > >I                                            |
| 1             | <u>Lactococcus cremoris subsp.cremoris F(</u><br>及ぼす影響(会議録) | は株で発酵させた <mark>ヨーグルト</mark> の手作り行動がフレイルに                            |
|               | 田畑 祥之(フジッコイノベーションセンター), 街<br>日本サルコペニア・フレイル学会雑誌(2433-18      | <u>b藤 弥生, 松葉 真, 辻 秀美, 鈴木 利雄</u> ***<br>05)6巻Suppl. Page216(2022.10) |
|               | WB21290189 <pre 医中誌=""></pre>                               |                                                                     |
|               | ■ 所蔵確認<br>「Full Text Finder                                 |                                                                     |
|               | ● 類似文献                                                      |                                                                     |

(2)掛け合わせたいキーワードの検索式にチェックを入れます。

論理演算子(この例では AND)を選び、「履歴プラス検索」をクリックします。

| べて検索  | ➤ ヨーグルト                | ×Q      |
|-------|------------------------|---------|
| り検索履歴 | (HELP)                 | [       |
| #1    | (大腸腫癌/TH or 大腸がん/AL)   | 231,711 |
| #2    | (ヨーグルト/TH or ヨーグルト/AL) | 1,037   |
|       | <b>星歴プラス検索 │ Q</b>     | / 🖬 🗛   |
| OR    | 太文あり                   |         |

(3)「大腸がん」と「ヨーグルト」両方のキーワードを含む検索ができました。

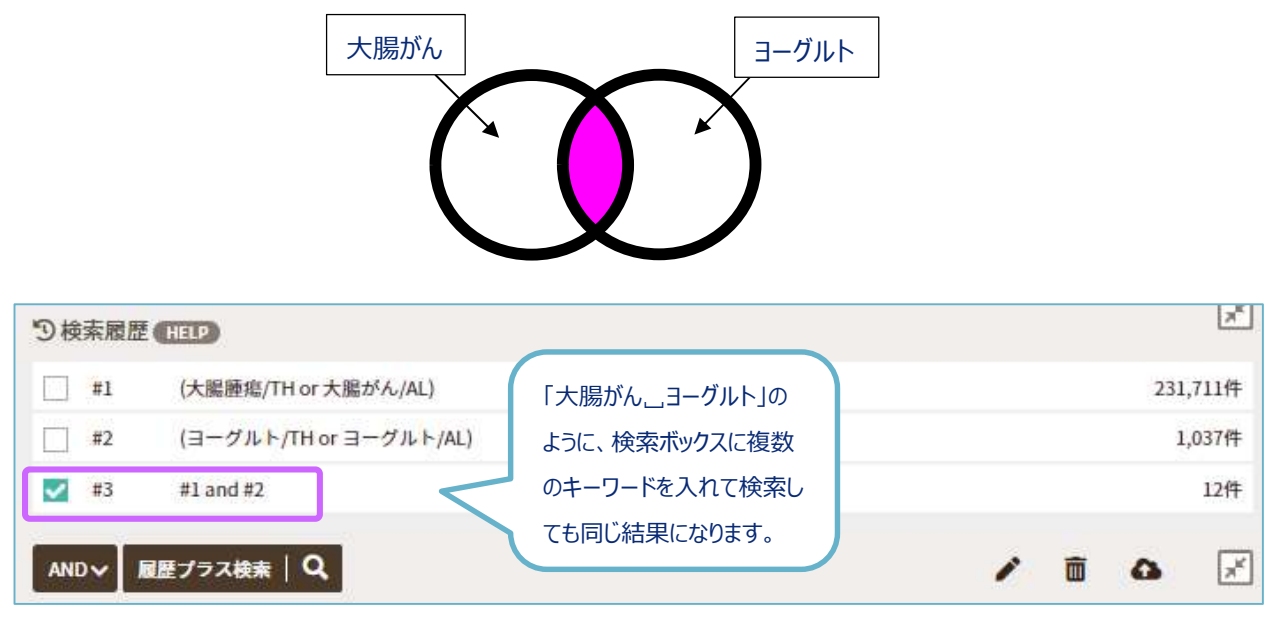

図 4.2 履歴検索

**~** #7

#1 and #4

キーワードを1語ずつ検索した後に履歴検索で 掛け合わせる方法は、キーワードの組み合わせを 変えて検索したいときに、同じキーワードで何度 も検索する必要がなく、組み合わせを自在に変更 できて便利です。

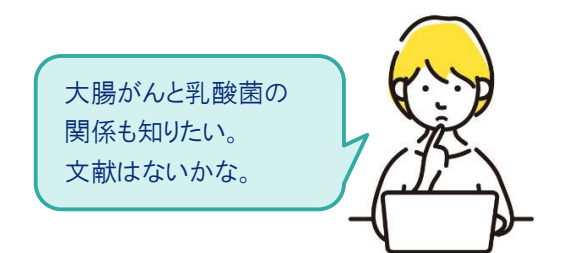

106件

| り検索履歴       | HELP                    |                                | ×                      |
|-------------|-------------------------|--------------------------------|------------------------|
| <b>~</b> #1 | (大腸腫瘍/TH or 大腸がん/AL)    |                                | 231,711件               |
| #2          | (ヨーグルト/TH or ヨーグルト/AL)  | 祖のロリビにいキーソートを<br>選択して「履歴プラフ検索」 | 1,037件                 |
| #3          | #1 and #2               | を切りり                           | 12件                    |
| <b></b> #4  | (乳酸菌/TH or 乳酸菌/AL)      |                                | <mark>7,16</mark> 9件   |
| #5          | (消化管徽生物叢/TH or 腸内細菌/AL) |                                | 25,812件                |
| #6          | #1 and #2 and #4 and #5 |                                | 4件                     |
| り検索履歴       | HELP                    |                                | <u>×</u>               |
| #1          | (大腸腫瘍/TH or 大腸がん/AL)    |                                | 231,7 <mark>11件</mark> |
| #2          | (ヨーグルト/TH or ヨーグルト/AL)  |                                | 1,037件                 |
| #3          | #1 and #2               |                                | 12件                    |
| #4          | (乳酸菌/TH or 乳酸菌/AL)      |                                | <mark>7,1</mark> 69件   |
| #5          | (消化管微生物叢/TH or 腸内細菌/AL) |                                | 25,812件                |
| #6          | #1 and #2 and #4 and #5 |                                | 4件                     |

#### ④絞り込み検索

検索件数が多すぎる、不要な文献が多いといった場合は絞り込み検索を行います。

(1)画面左側にある絞り込み条件から、項目を選びます。(各項目の詳しい説明は「HELP」を参照) また、全ての絞り込み項目を表示させるときは、右上の「←→」マークをクリックします。

| Ē | ▼絞り込み条件 (HELP) | ⑦検索履歴(HELP)                                   |      |       | ×    |
|---|----------------|-----------------------------------------------|------|-------|------|
|   | 本文入手           | #1 (大腸腫瘍/TH or 大腸がん/AL)                       |      | 231,7 | 11件  |
|   | 本文あり           | ■ #2 (ヨーグルト/TH or ヨーグルト/AL)                   |      | 1,0   | 37件  |
|   | 抄録             | #3 #1 and #2                                  |      |       | 12件  |
|   | あり             | □ #4 (乳酸菌/TH or 乳酸菌/AL)                       |      | 7,1   | 69件  |
|   |                | □ #5 (消化管微生物素/THor屬内細菌/AL) 絞り込みを行いたい検索式に      |      | 25,8  | 12件  |
|   | 論又種類           | #6 #1 and #2 and #4 and #5 あらかじ、めチェックを入わて     |      |       | 4件   |
| 4 | 原著論文 解説・総説     | ▼ #7 #1 and #4                                |      | 1     | 06件  |
|   | 会議録除く          | おきます。                                         | _    | -     |      |
|   | OLD医中誌         |                                               |      |       | M    |
|   | 限定除く           | すべて 本文あり<br>106年 50年                          |      |       |      |
|   | 副標目            | 2011 2011                                     |      |       |      |
|   | 診断 治療 副作用      | ☐ \$x(7fin)                                   |      | 0     | e,   |
|   | チェックタグ         | 簡易表示 * 新しい順 * 30件 * IC < page 1               | of 4 | GO    | > >I |
|   | 小児 成人 高齢者      |                                               |      |       |      |
|   | 症例報告・事例        | □ 1 発がんの最強リスク因子 加齢に対する挑戦 SIRT1活性化を通じたがん抑制(会議録 | )    |       | <    |

| 全ての絞り込み(HELP) | 簡易表示                                                 |
|---------------|------------------------------------------------------|
| 文入手           | 本文あり                                                 |
| ILD医中誌        | 限定 除く                                                |
| 姆             | a)                                                   |
| E例報告・事例       | 症例報告 事例 症例報告·事例除<                                    |
| 手集            | あり                                                   |
| 1文種類          | 原著論文 解説 総説 図説 Q&A 講義 会議録 会議録除く 座談会 レター 症例検討会 コメント 一般 |
| 預             | 看護 歯学 獣医学                                            |
| 該言語           | 日本語 英語 その他                                           |
| 衍年            | 最新3年分 最新5年分 年~ 年                                     |
| *・号・開始頁       | ★ 号 頁     「+」をクリックすると、それぞれの                          |
| チェックタグ        | ヒト 動物 小児 成人 高齢者 項目が全て表示されます。                         |
| i標目           | 診断 治療 副作用                                            |
| 究デザイン         | メタアナリシス ランダム化比較試験 準ランダム化比較試験 比較研究 診療ガイドライン           |
| 該索対象データ       | * 7%t                                                |
|               |                                                      |
(2)ここでは例として、下記の条件で絞り込みます。

| 項目                             | 絞り込み条件 |
|--------------------------------|--------|
| 【論文種類】                         |        |
| 例)原著論文:独創性、新規性のある研究論文          | 原著論文   |
| 解説:特定の分野や主題について解説した記事          | 解説     |
| 総説:特定の分野や主題について、関連文献に基づいて      | 総説     |
| 総括的に論評した記事(レビュー)               | 会議録    |
| 会議録:学会などで発表される抄録、要旨、会報         |        |
| 【発行年】                          | 声にった公  |
| 文献を掲載している雑誌が発行された年             | 直近3年万  |
| 【副標目】                          | 又吐     |
| 診断、治療、副作用といった医学文献中に頻繁に現れるキーワード | נאינר  |

| ▼全ての絞り込み (HEIP)    |                                                              | 商易表示 💉 |
|--------------------|--------------------------------------------------------------|--------|
| 本文入手               | 本文あり                                                         |        |
| OLD医中脉             | 限定除く                                                         |        |
| 1940               | あり                                                           |        |
| 症例報告 • 事例          | 症例報告 事例 症例報告・事例除く                                            |        |
| 特集                 | あり                                                           |        |
| ■文種類 論文種類          | (原書論文) 解決 (経営) 図説 Q&A 満ち後 (会議)部会 会議録除く 単語会 レター 症例後时会 コメント 一般 |        |
| 分類                 | 看護 歯学 就医学                                                    |        |
| 輸文言語               | 日本語 英語 その他                                                   |        |
| <sup>発行年</sup> 発行年 | <b>康新3年分                                    </b>             |        |
| 巻・号・開始頁            | * J                                                          |        |
| チェックタグ             | ヒト 動物 小児 成人 高齢者                                              | ٥      |
|                    | 診断治療。與作用                                                     | •      |
|                    | 案学·化学物質<br>基理学 毒性·副作用 治療的利用 診断的利用 類似体·誘導体 拮抗物質·阻害物質 血液 尿     |        |
| ₩#目 副標目            | 診断<br>診断 画像診断 X線診断 放射性核極診断 超音波診断 病理学                         |        |
|                    | 治剤<br>治療 葉物療法 外科的療法 移植 食事療法 精神療法 放射線療法 看護 リハビリテーション 予防       |        |
|                    | その他<br>病因 遺伝学 免疫学 化学的誘発 合併症 転移性 欠損・欠乏 有害作用 疫学 予後 実験的         |        |
|                    |                                                              |        |

絞り込み条件をすべて選択したら、「簡易表示」のマークをクリックします。 検索画面に戻ります。 (3)そのまま「履歴プラス検索」をクリックします。

| り検索履歴   | HELP                    | ×                                     |
|---------|-------------------------|---------------------------------------|
| #1      | (大腸腫瘍/TH or 大腸がん/AL)    | 231,992件                              |
| #2      | (ヨーグルト/TH or ヨーグルト/AL)  | 1,038件                                |
| #3      | #1 and #2               | 12件                                   |
| #4      | (乳酸菌/TH or 乳酸菌/AL)      | 7,184/#                               |
| #5      | (消化管微生物叢/TH or 腸内細菌/AL) | 25,888件                               |
| #6      | #1 and #2 and #4 and #5 | 4件                                    |
| #7      | #1 and #4               | 106件                                  |
| AND ~ 唇 | 国歴プラス検索   <b>Q</b>      | i i i i i i i i i i i i i i i i i i i |

# 絞り込むことができました。

| り検索履      | <b>夏歷 HELP</b>                                                                | ×                                                                                                |
|-----------|-------------------------------------------------------------------------------|--------------------------------------------------------------------------------------------------|
| <b>#1</b> | (大腸腫瘍/TH or 大腸がん/AL)                                                          | 231,992件                                                                                         |
| #2        | (ヨーグルト/TH or ヨーグルト/AL)                                                        | 038/#                                                                                            |
| #3        | #1 and #2                                                                     | 直近3年(2020~2023年)に発行⇒れた                                                                           |
| #4        | (乳酸菌/TH or 乳酸菌/AL)                                                            | 「「「「「「「「「」」」」」     「「「「「」」」     「「「「「」」」     「「「「「」」」     「「「「」」」     「「「「」」」     「「「」」     「」「「 |
| #5        | (消化管微生物叢/TH or 腸内細菌/AL)                                                       | 「ぶる論人」」があし」があれ」と読載す」のいうれので、<br>88件                                                               |
| #6        | #1 and #2 and #4 and #5                                                       | 4件                                                                                               |
| #7        | #1 and #4                                                                     | 106作                                                                                             |
| #8        | (#7) and (DT=2020:2023 PT=原著論文,解                                              | 說,総說,会議録 SH=予防) 1件                                                                               |
| すべて<br>1件 | 本文あり<br>0件                                                                    |                                                                                                  |
| <u> </u>  | <b>で</b> チェック                                                                 | 8 0 2 Ø B                                                                                        |
| 簡易表示      | ◇ 新しい順 ◇ 30件 ◇                                                                | 検索結果一覧 k k page 1 of 1 GO > >>                                                                   |
|           |                                                                               |                                                                                                  |
| 1         | 発がんの最強リスク因子 加齢に対す                                                             | トる挑戦 SIRT1活性化を通じたがん抑制(会議録)                                                                       |
| 1         | 発がんの最強リスク因子 加齢に対す<br>片倉 喜範(九州大学 大学院農学研究院細<br>日本抗加齢医学会総会プログラム・抄録               | <u>たる挑戦 SIRT1活性化を通じたがん抑制(会議録)</u> <                                                              |
| 1         | 発がんの最強リスク因子 加齢に対す<br>片倉 喜範(九州大学 大学院農学研究院細<br>日本抗加齢医学会総会プログラム・抄録<br>2022007516 | <u>rる挑戦 SIRT1活性化を通じたがん抑制(会議録)</u><br>応制御工学講座)<br><u>集</u> 21回 Page102(2021.06) …                 |

図 4.4 絞り込み検索

#### 【検索履歴について】

▶ 検索履歴にある「#1」(ステップナンバー)をクリックすると、その検索式が再実行され、検索 結果を再表示することができます。

Ē

検索式を削除したい時は、削除したい検索式にチェックを入れ、ゴミ箱のマークを クリックして、「選択した履歴を削除」を選びます。

## ⑤結果表示

検索結果は、簡易表示形式で1ページあたり 30 件ずつ、新しい順に表示されます。 プルダウンメニューから表示形式を変更することもできます。

| <u> </u> | ベイチェ            | ック              |             |               |            |                                                | B,   |
|----------|-----------------|-----------------|-------------|---------------|------------|------------------------------------------------|------|
| 簡易表示     | ×               | 新しい順            | ~           | 30件           | ~          | c < page 1 of 1 GO                             | 5 51 |
|          |                 |                 |             | 10件           |            |                                                |      |
| 1        | <u>教え</u><br>イリ | て!みんな!<br>ノテカンに | よどうし<br>よる下 | 50件<br>100件   |            | を<br>「と病院に何を伝えればいいの?がん患者フォローアップ術(第2回)<br>ふ(解説) | <    |
|          | 野村              | <u>久祥</u> (国立カ  | 「ん研究        | 200件<br>  センタ | -<br>7 — 頁 | 東病院 データサイエンス部), <u>下川 友香理</u>                  |      |

## 【簡易表示】

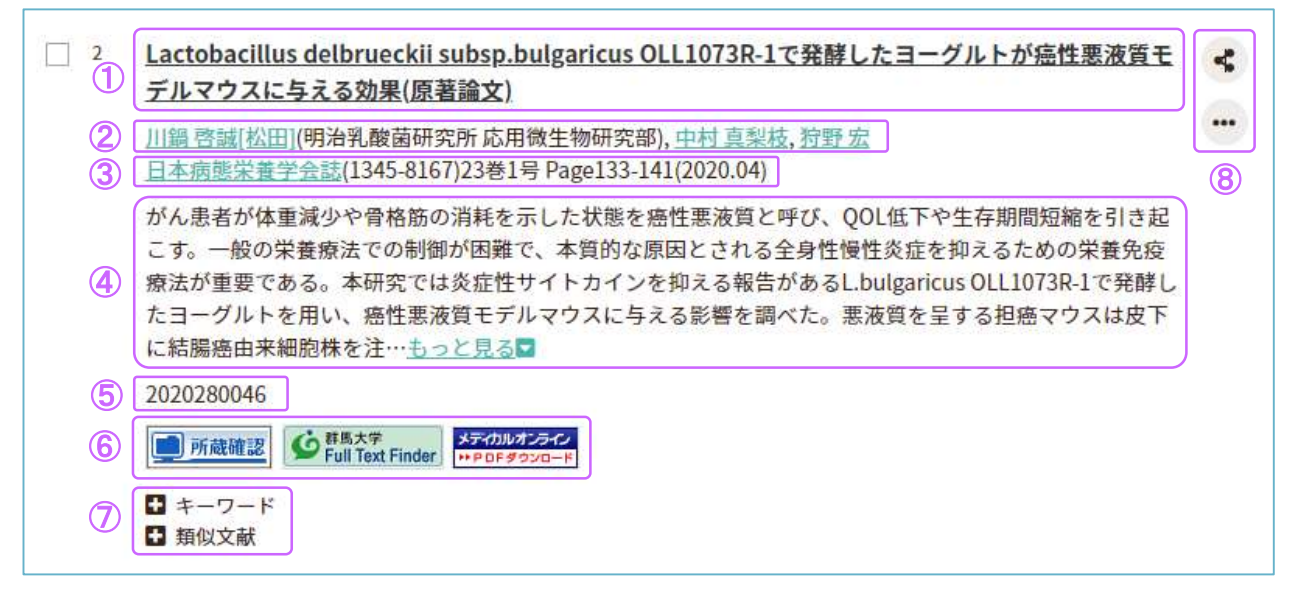

| 1          | 文献のタイトル、論文種類          | 2 | 著者、所属機関                      |
|------------|-----------------------|---|------------------------------|
| 3          | 雑誌名、ISSN、巻号、ページ数、出版年月 | 4 | 抄録(文献の内容/医中誌に登録があるもののみ表示)    |
| (5)        | 文献番号(医中誌で独自に付与しているもの) | 6 | リンクアイコン(電子ジャーナルや所蔵情報などへのリンク) |
| $\bigcirc$ | 文献の内容を示すキーワード、類似文献    | 8 | 検索結果の出力、SNS 等へ共有できるアイコン      |

①のタイトルの後ろに(英語)と表記があるときは、原文が英語で書かれていることを示しています。外国語の論文については、文献のタイトルを日本語で表示し、その後ろに元の論文タイトルを併記しています。

<u>ラット大腸における異常陰窩巣形成ならびにrasH2マウスにおける大腸発癌に対するヨーグルトの</u> <u>抑制効果(Inhibitory Effect of Yogurt on Aberrant Crypt Foci Formation in the Rat Colon and Colorectal Tumorigenesis in RasH2 Mice)(原著論文/英語)</u>

③の情報を見ると、どの雑誌に掲載されているかがわかります。電子ジャーナルを探すとき、図書館内で雑誌を探すとき、文献複写の申込をするときはこの情報をメモしておくと便利です。

【詳細表示】

簡易表示の文献タイトルをクリックすると、詳細表示になります。

「シソーラス用語」「チェックタグ」「医中誌フリーキーワード」といった、各文献が索引付け するためのキーワードが表示されます。

中心的主題となるシソーラス用語には「\* (アスタリスク)」が付いています。

リンクになっている単語は、クリックするとその単語で医中誌 Web を再検索できます。

| Lactobacillus delbrueckii subsp.bulgaricus OLL1073R-1で発酵したヨーグルトが癌性悪液質<br>デルマウスに与える効果                                                                                                    | iŧ <             |
|----------------------------------------------------------------------------------------------------|------------------|
| <u>川鍋 啓誠[松田](明治乳酸菌研究所 応用微生物研究部),中村 真梨枝,狩野 宏</u><br>日本病態栄養学会誌(1345-8167)23巻1号 Page133-141(2020.04)<br>論文種類:原著論文                                                                                                    |                  |
| シソーラス用語: Interleukin-6(血液), * <u>悪液質</u> (予防,病因,実験的), 結腸腫瘍(合併症,実験的), <u>疾患モ(動物), 腫瘍移植, 体重減少(</u> 予防,実験的), <u>発酵, BALB Cマウス</u> , * <u>ヨーグルト(</u> 治療的利用), * <u>Lactobacil</u><br>delbrueckii, 腫瘍壊死因子アルファ(血液), <u>Chemokine CXCL1(</u> 血液), <u>Interleukin-1 Beta(</u> 血液) | <u>デル</u><br>lus |
| チェックタグ:マウス;動物;オス<br>がん患者が体重減少や骨格筋の消耗を示した状態を癌性悪液質と呼び、QOL低下や生存期間短縮を引き<br>こす。一般の栄養療法での制御が困難で、本質的な原因とされる全身性慢性炎症を抑えるための栄養免                                                                                                    | 起疫               |
| <ul> <li>結果から、癌性悪液質に対するヨーグルトの栄養免疫療法食としての可能性が示唆された。(著者抄録)</li> <li>2020280046</li> <li>デボ酸確認 ・ デボルオンティン・・・ PDFダウンロード</li> <li>ためいたま</li> </ul>                                                                                                    |                  |

医中誌 Web 自体に本文は収録されていませんが、文献情報にはリンクアイコンが付与されており、下記を確認することができます。

- 電子ジャーナル(Web 上で閲覧できる雑誌)で文献が読めるか
- 文献が掲載されている雑誌が図書館にあるか

| 所蔵確認                                                                                                   | 群馬大学図書館の OPAC を検索し、雑誌の有無を確認できます。                                                                                                    |
|----------------------------------------------------------------------------------------------------|----------------------------------------------------------------------------------------------------|
| J-STAGE (ジェイステージ)                                                                                      | 科学技術振興機構(JST)が運営する電子ジャーナルサイト J-STAGE へのリンク<br>です。多くの文献が無料公開されていますが、リンク先で閲覧可能か確認する必要<br>があります。                                                                                 |
| PubMed (パブメド)<br><b>PubQed</b>                                                                         | 外国医学文献検索データベース PubMed の詳細情報画面へのリンクです。リンク<br>先で閲覧可能な電子ジャーナルがあるか確認する必要があります。                                                                                                    |
| メディカルオンライン<br>メディカルオンライン<br>** P D F ダ クンロード<br>メディカルオンライン<br>** F A X サービス<br>メディカルオンライン<br>** 全文テキスト | 国内医学文献電子ジャーナルサイト「メディカルオンライン」へのリンクです。<br>【PDF ダウンロード】 PDF で全文を閲覧できます。<br>【FAX サービス】 図書館で FAX 受信可能<br>(※FAX 受信は有料のため、文献複写依頼をしてください。)<br>【全文テキスト】 「抄録」として全文テキストが掲載されている文献(主に会議録) |

| CiNii (サイニィ)                                                               | 国立情報学研究所の国内論文情報ポータルサイト CiNii へのリンクです。リンク先<br>で閲覧可能な電子ジャーナルがあるか確認する必要があります。                                   |
|----------------------------------------------------------------------------|----------------------------------------------------------------------------------------------------|
| 最新看護索引 Web<br>最新看護索引Web<br>最新看護索引Web<br>PDF                                | 日本看護協会図書館編集の看護雑誌文献データベース「最新看護索引 Web」<br>へのリンクです。<br>アイコンに【PDF】とある場合は、全文を閲覧できます。                              |
| 群馬大学 Full Text Finder<br>「「」「「」」<br>「「」」<br>「「」」<br>「」」<br>「」」<br>「」」<br>「 | 電子ジャーナルの有無、群馬大学図書館 OPAC の検索、文献複写依頼、サーチ<br>エンジンでの検索など、文献入手のための手段をナビゲートします。<br>詳しくは「2.5 文献の入手方法」のページを参照してください。 |

図 4.5 リンクアイコン一覧

⑥検索結果の出力、保存

検索結果の出力や保存には、下記の方法があります。

| ①印刷・・・・・        | ・医中誌 Web の印刷機能                        |      |
|-----------------|---------------------------------------|------|
| ②ダウンロード・・・・・・・  | ・テキストデータをパソコン、USB メモリなどに保存            |      |
| ③メール・・・・・・・・・・・ | ・テキストファイルをメールで転送                      |      |
| ④クリップボード・・・・・・  | ・一時的に医中誌 Web に保存                      |      |
| ⑤ダイレクトエクスポート・・  | ・RefWorks や EndNote などの文献管理ソフトヘエクスポート | (転送) |

必要な文献にチェックを入れて、アイコンをクリックすると、出力形式や検索式の出力の有無などを 選択する画面が表示されます。検索式の出力を「あり」に設定しておくと、検索結果を見たときにどん なキーワードで検索した結果なのかを確認できます。

する機能

|                               |                                                                                                    |                                                                      |                                                                                   |                                        | $\cup$                  |                            | 3                     | 4                      | 0         |
|-------------------------------|----------------------------------------------------------------------------------------------------|----------------------------------------------------------------------|-----------------------------------------------------------------------------------|----------------------------------------|-------------------------|----------------------------|-----------------------|------------------------|-----------|
| <b>ক</b> ম্ব                  | チェック                                                                                                    |                                                                      |                                                                                   |                                        | ₽                       | 0                          |                       | Ø                      | E-        |
| 杨表示                           | ◇ 新しい順 ◇ 30件 ◇                                                                                                    |                                                                      |                                                                                   | 16. 3                                  | bage [                  | 1                          | ] of 1                | GO                     | 5. 51     |
| 1 1                           | 敗えて!みんなはどうしてる?患者と病院                                                                                                   |                                                                      | ส์เงเงด? <mark>ภ</mark> ัผ                                                        | 。黄者7                                   | <u>+0-</u>              | アッフ                        | /術(第                  | 2回)                    | 2         |
| -                             | イリノテカンによる下痢への対応(解説)                                                                                                   | улла н                                                               |                                                                                   |                                        |                         |                            |                       |                        |           |
| 1                             | イリノテカンによる下痢への対応(解説)<br>野村 久祥(国立がん研究センター東病院 デ<br>潤剤と情報(1341-5212)27巻13号 Page226                                        | 出力形式                                                                 | ❷標準形式 ○夕                                                                          | マグ付き形式                                 |                         | Med形式                      | ORefe                 | r/BibIX开               | 沅         |
| ST 4.6                        | イリノテカンによる下痢への対応(解説)<br><u> 野村久祥</u> (国立がん研究センター東病院 デ<br><u>潤剤と情報</u> (1341-5212)27巻13号 Page226<br>データの出力 保存           | 出力形式出力内容                                                             | <ul> <li>◎標準形式 ○</li> <li>◎全項目 ○書詞</li> </ul>                                     | マグ付き形式<br>5情報 〇書                       | t OPubl<br>誌情報+         | Med形式<br>抄録                | ORefe                 | r/BibIX开               | 沅         |
| ¥ 4.6                         | <b>イリノテカンによる下痢への対応(解説</b> )<br><u> 野村 久祥</u> (国立がん研究センター東病院 デ<br><u> 調剤と情報(</u> 1341-5212)27巻13号 Page226<br>データの出力、保存 | 出力形式<br>出力内容<br>検索式の出力                                               | <ul> <li></li></ul>                                                               | マグ付き形式<br>防情報 〇書<br>(該当の検索             | t OPubl<br>誌情報+<br>転のみ) | Med形式<br>抄録<br>〇あり         | ORefe                 | r/BibIX刑<br>の検索調       | 《式<br>履歴) |
| <u>م</u><br>الآ<br>الآ<br>الآ | <b>イリノテカンによる下痢への対応(解説</b> )<br><u>野村 久祥</u> (国立がん研究センター東病院 デ<br><u>調剤と情報(1341-5212)</u> 27巻13号 Page226<br>データの出力、保存   | <ul> <li>出力形式</li> <li>出力内容</li> <li>検索式の出力</li> <li>ソート順</li> </ul> | <ul> <li>◎標準形式 ○分</li> <li>◎全項目 ○書詞</li> <li>○なし ◎あり</li> <li>◎新しい順 ○応</li> </ul> | 2 グ付き形式<br>5 情報 ○書<br>(該当の検索<br>Q載誌発行順 | t OPubl<br>誌情報+<br>転のみ) | Med形式<br>抄録<br>〇あり<br>誌順 〇 | ○Refe<br>(すべて<br>筆頭著者 | r/BibIX刑<br>の検索加<br>名順 | 《式<br>履歴) |

【クリップボードについて】

- クリップボードを使うと、必要な文献情報をためておいて、最後に一括で出力(印刷、ダウンロード、メール送信)することができます。
- クリップボードに保存された情報は、医中誌 Web をログアウト(終了)すると消えてしまいますので、ご注意ください。 必要なデータはログアウトの前に他の方法で保存しておくことをおすすめします。

#### 【ダイレクトエクスポートについて】

▶ エクスポート先の文献管理ソフトに関して、群馬大学では「EndNote Online」を無料で利用できます。

| ダイレクトエクスポー           | ٠F                              |                                  |                      |
|----------------------|---------------------------------|----------------------------------|----------------------|
| 一般サイト                |                                 |                                  |                      |
| RefWorks<br>RefWorks | EndNote <sup>-</sup><br>EndNote | EndNote online<br>EndNote online | MENDELEY<br>Mendeley |
|                      |                                 | キャンセル                            |                      |

図 4.7 ダイレクトエクスポート画面

| EndNote Online                                                                 |
|--------------------------------------------------------------------------------|
| 様々なデータベースから収集した文献情報を、Web上で一括管理できるツール。保存した文献をフォルダごとに敷理したり、引用文献リストを簡単に作成したりできます。 |
| 大学内からアカウント登録(無料)をすれば、自宅や外出先からも利用できます。                                          |
| 詳しくは下記の URL をご覧ください。                                                           |
| ntips//www.media.gunma-u.ac.jp/eresources/endnote.ntmi                         |

⑦終了(ログアウト)

検索を終了するときは、画面右上の「ログアウト」をクリックします。

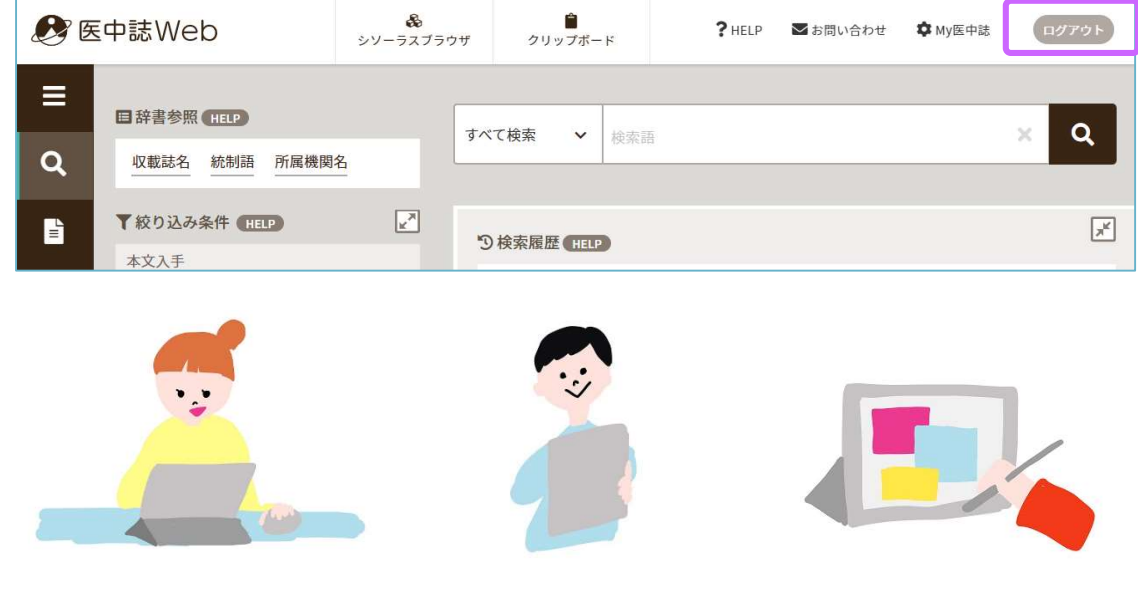

## 4.3 いろいろな検索

【検索対象項目の選択】

検索対象となる項目をキーワード、著者名、所属機関名、収録誌名、統制語(シソーラス用語)など に限定できます。

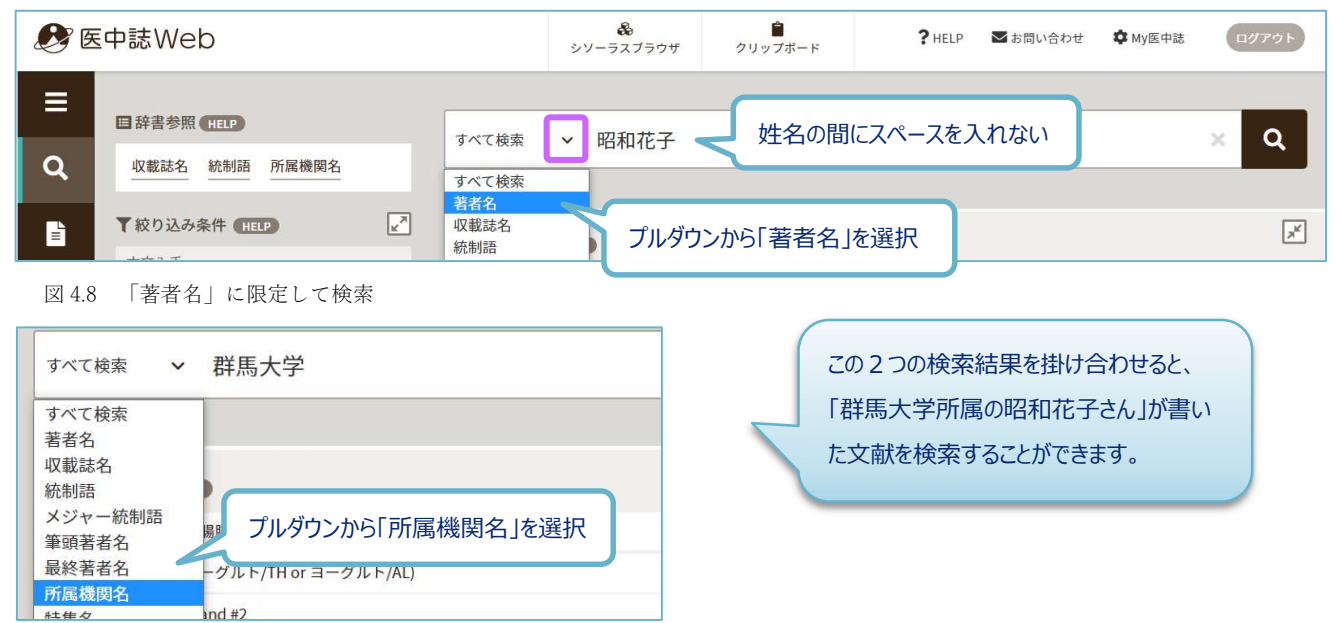

図 4.9 「所属機関名」に限定して検索

#### 【ステップナンバーを利用した検索】

検索履歴のステップナンバー(#1) にキーワードを掛け合わせて検索することもできます。 (例) #1 AND 肺癌

【完全一致検索】

キーワードを[]で囲みます。著者名、収録誌名、所属機関名、特集名で使用できます。 (例)[内科]/JN → 雑誌「内科」のみ検索され、「小児内科」は検索されません。

【入力のルール】

- 漢字、カタカナ、ひらがなは1文字から、アルファベットは2文字から検索できます。
   (例) 「肺」 → 「CT」 → ○
- スペースや記号を含む言葉は、検索語全体を" "(ダブルクォーテーション)で囲みます。
   (例) "Interferon Alpha" "TNP-470"
- アルファベットの全角/半角、大文字/小文字は区別されません。

# 【ゆるふわ検索】

検索ボックスに文章などを入力して検索すると、入力されたテキストを機械学習型検索エンジンが分 析し、医中誌データベースの中から類似度が高い順に結果を提示します。

## 【PubMed 検索】

日本語または英語のキーワードで PubMed 検索ができます。検索結果は医中誌 Web の画面に英語で表示されます。履歴検索、絞り込み検索も可能です。

# 4.4 シソーラスと自動マッピング(シソーラス参照)

シソーラスとは、さまざまな医学用語をできるだけ統一して使えるようにまとめた用語集です。たとえ ば、「肺がん」という言葉は、著者によって「肺癌」「肺がん」「肺の腫瘍」などいろいろな用語で表現 されます。医中誌 Web では、それらをまとめて「肺腫瘍」というシソーラス用語に統一して各文献情報に 付与しています。(「2.4 情報検索の基礎知識 ②1.統制語」を参照してください。)

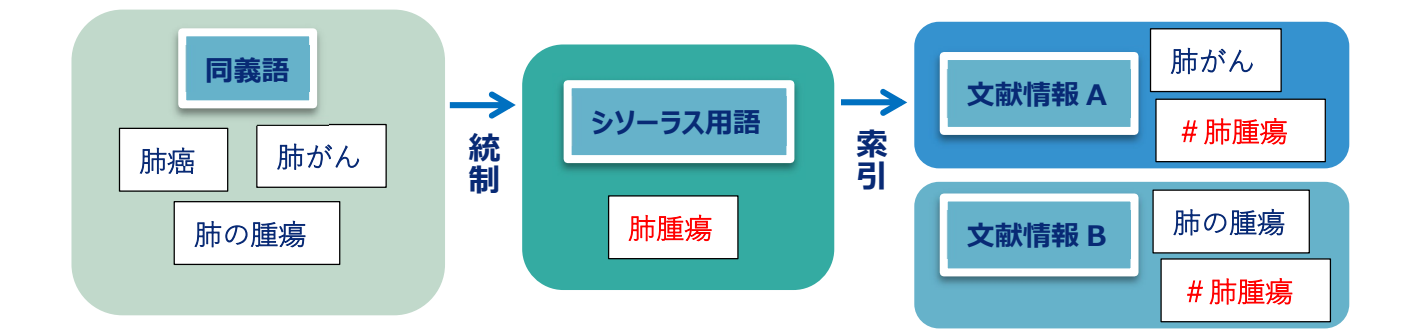

「肺癌」で検索すると、自動的にシソーラス用語「肺腫瘍」も同時に検索します(自動マッピング機能)。キーワードの違いを意識することなく、もれなく検索できるようになっています。

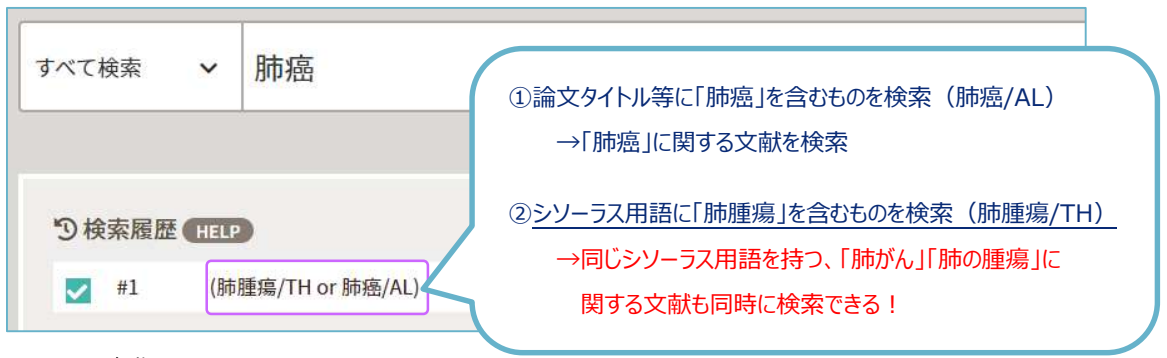

図 4.10 自動マッピング

| 医学用語シソーラス                                     |
|-----------------------------------------------|
| 「医学用語シソーラス」は医学・歯学・薬学・看護学・獣医学・公衆衛生学等の分野で使われ    |
| ている用語を体系的に関連付けたキーワード集です。第10版(最新版)は米国国立医学図書館   |
| のシソーラス用語集「MeSH2O22 年版」に準拠しています。               |
| キーワードはカテゴリー(解剖学、生物、疾患 etc.)に分類され、各カテゴリー内で階層的に |
| 位置づけられています。用語によっては、複数のカテゴリーにあります。シソーラスを通覧する   |
| ことによって、概念上の上下関係がわかります。                        |

シソーラス用語を確認するには、「辞書参照」にある「統制語」を使います。「辞書参照」は適切な 検索語を見つけるための機能で、シソーラスのほか、収載誌名、所属機関名も参照できます。

| すべて検索         | ~    | 検索語   |
|---------------|------|-------|
| <b>日</b> 辞書参照 | HELP |       |
| 収載誌名          | 統制語  | 所属機関名 |

検索ボックスに「高血圧」と入力し、検索ボタンをクリックすると、該当する統制語(シソーラス用 語)の一覧が表示されます。

| 統制語 | 参照                                                                        | ×                      |   |
|-----|---------------------------------------------------------------------------|------------------------|---|
| 高曲日 | ± Q                                                                       | 部分数 完全数                |   |
| 統制語 | 语参照                                                                       |                        | > |
| 高血  | LE Q                                                                      | <del>部分一致</del> 完全一致   |   |
|     | <u>医学会</u> ~<br><u>降圧剤</u> ~                                              | シソーラス用語<br>シソーラス用語     | î |
|     | <u>高血圧</u><br>高齢者高血圧<br>高齢者高血圧<br>老年者高血圧<br>高血圧-高齢者<br>高血圧-高齢者<br>高血圧-老年者 | シソーラス用語                |   |
|     | <u>高血圧-悪性</u> ~                                                           | シソー <mark>ラス用</mark> 語 |   |

図 4.11 シソーラス参照

統制語のリンクをクリックすると、キーワードの詳細情報や上位語・下位語を見ることができます。

| AndE ▲<br>高<br>医中誌Webで検索する<br>キーワードの詳細情報を見る<br>●<br>高<br>高<br>二<br>二<br>二<br>二<br>二<br>二<br>二<br>二<br>二<br>二<br>二<br>二<br>二 | 英語を含     | 含む、すべての同義語が確認できる                                                                                                    |
|----------------------------------------------------------------------------------------------------|----------|----------------------------------------------------------------------------------------------------|
|                                                                                                    | 詳細情報     | 7000052                                                                                                    |
|                                                                                                    | 計查亏<br>  | 1008253                                                                                                    |
| 統制語:高血圧 医中球Webを検索 Q                                                                                                    | 統制語      | 高血圧                                                                                                    |
| 下自当も成末する         メジャー松利州に保定する                                                                                               | カテゴリーコード | C14-10-150+                                                                                                    |
| PubMed の検索ができる                                                                                                    | MeSH用語   | <u>Hypertension</u>                                                                                                    |
| ま<br>ま<br>ま<br>本<br>本<br>ま<br>上位語・下位語                                                                                       | 同義語      | HT (Hypertension)<br>High Blood Pressure<br>High Blood Pressures<br>Hypertension<br>Hypertonia<br>Senile Hypertension<br>高血圧症<br>高齢者高血圧<br>老年者高血圧<br>支べての同義語を見る↓ |
| 高血圧[C14-10-150+]<br>仮面高血圧[C14-10-150-10]<br>高血圧要性[C14-10-150-20]                                                            | 付与可能な副標目 | 診町, 画像診町, X線診町, 放射性核種診町, 起音追療法, 看護, リハビリテーション, 予防, 病因, 病明                                                                                                    |
| 高血圧-食塩感受性[C14-10-150-30]<br>高血圧-腎性[C14-10-150-40+]                                                                          | 関連参照語    | 血管抵抗<br>降圧剤                                                                                                    |

「高血圧」など大きな概念の用語でいきなり検索してしまうと、検索件数が多くなります。シソーラス を参照し、「上位語・下位語」で目的に合った下位概念(狭義)を選ぶと、検索結果を絞り込むことがで きます。

| 統制語      | 高血圧          | 医中誌Webを検索   Q |
|----------|--------------|---------------|
| MeSH用語   | Hypertension | PubMedを検索   Q |
| 下位語も検索する | メジャー統制語に限定する | 部に限定する        |
| 副標目      |              |               |
| is#1     | 治療           |               |

「メジャー統制語に限定する」をチェックすると、「高血圧」が中心的主題となっている文献のみ検索 することができます。

また、副標目の「治療」にチェックし、「医中誌 Web を検索」をクリックすると、シソーラス用語に 「高血圧」、副標目に「治療」を含む文献を検索できます。シソーラス参照機能を使うと、精度の高い文 献を効率よく検索することができます。

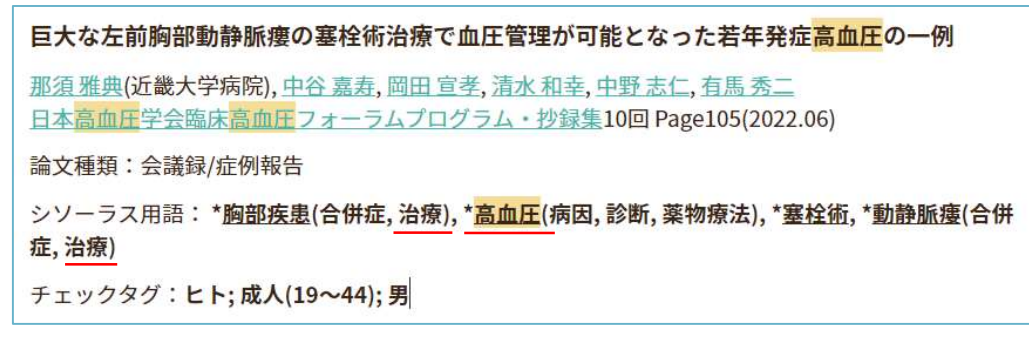

図 4.12 シソーラス参照機能を使った検索の結果(詳細表示)

#### 【Pre 医中誌データについて】

文献番号の最後に<Pre 医中誌>と書かれている文献は、シソーラス用語、医中誌フリーキーワード、チェックタグが付与されていません。

医中誌 Web では、原本が発行されてから約3~4ヵ月かけて文献を確認し、文献情報に索引を付与す る作業を行います。検索可能になるまでのタイムラグを短くするため、索引付与作業が終わっていない データを「Pre 医中誌」とし、最短で発行から1ヶ月程度の雑誌が検索できるようにしています。 最新の文献を探すときは、以下の点に注意してください。

- シソーラス用語の自動検索が行われないので、同義語を考慮する必要がある。
- チェックタグや副標目を使った絞り込みで、結果から漏れてしまう。

| 【尿細管と腎線維化】線維化<br>腎線維化の関係(解説)                                              | を誘導する尿細管障害                                  | 尿細管DNA損傷応答と |
|---------------------------------------------------------------------------|---------------------------------------------|-------------|
| <u>岸誠司</u> (川崎医科大学 腎臓・ <mark>高</mark> .<br><u>腎と透析(</u> 0385-2156)93巻6号 P | <mark>血圧</mark> 内科学)<br>age862-867(2022.12) |             |
| X110090009 <pre 医中誌=""></pre>                                             |                                             |             |

#### 4.5 EBM への対応

すべての原著論文について、該当する場合に「メタアナリシス」「ランダム化比較試験」「準ランダム 化比較試験」「比較研究」のいずれかの研究デザインタグが文献情報に付与されており、エビデンスの強 さに応じた文献情報が検索できるようになっています。

また、「診療ガイドライン」のタグが該当する文献に付与されています。 EBM については「6.2 EBM 関連データベース」を参照してください。

| 研究デザイン     | 定義                                  |
|------------|-------------------------------------|
| メタアナリシス    | ヘルスケアの介入についてのエビデンスを明らかにするために、定式化された |
|            | リサーチクエスチョンについて、関連する研究を、網羅的に収集し、批判的  |
|            | 吟味をし、統計学的に解析した論文。ただし、統計学的解析を含まない    |
|            | 同様の論文も含む。                           |
| ランダム化比較試験  | ヒトを対象として、ランダム割付けを用いて、ヘルスケアの介入(薬物、手  |
|            | 術、検査、看護、検診、教育、サービス等)を行う群と比較対照群に振    |
|            | 分け、その有効性や安全性などの評価を行う臨床試験。           |
| 準ランダム化比較試験 | ヒトを対象として、準ランダム割付けを用いて、ヘルスケアの介入(薬物、  |
|            | 手術、検査、看護、検診、教育、サービス等)を行う群と比較対照群に    |
|            | 振分け、その有効性や安全性などの評価を行う臨床試験。          |
| 比較研究       | ヘルスケア分野(医歯薬・看護・介護など)において、ヒトを対象として比  |
|            | 較分析を行っている研究。ただし、「ランダム化比較試験」、「準ランダム化 |
|            | 比較試験」の文献は除外する。                      |
| 診療ガイドライン   | 医療や公衆衛生上の判断を支援する目的で、日本において、主に学会     |
|            | などにより作成された文書。(個人や一病院で作成したガイドラインは含   |
|            | まない)                                |

図 4.13 研究デザインの種類と定義(医中誌 Web HELP より)

研究デザインを指定して検索するためには、絞り込み検索を使います。 絞り込み検索については「4.2 検索の流れ ④絞り込み検索 | を参照してください。

「全ての絞り込み」画面で「研究デザイン」を選択します。

| 巻・号・開始頁 | 巻 号 頁                                      |   |
|---------|--------------------------------------------|---|
| チェックタグ  | ヒト 動物 小児 成人 高齢者                            | Ó |
| 副標目     | 診断治療副作用                                    | ٥ |
| 研究デザイン  | メタアナリシス ランダム化比較試験 準ランダム化比較試験 比較研究 診療ガイドライン |   |
| 検索対象データ | <b>すべて ~</b>                               |   |

図 4.14 全ての絞り込み画面

# 第5章 PubMed

PubMed(パブメド)は、医学関連分野の文献を無料で検索できるデータベースです。PubMed には米国 国立医学図書館(National Library of Medicine)が提供する、世界中の医学文献が検索できるデータベース MEDLINE(メドライン)が含まれています。

文献の書誌情報(タイトル、著者名、雑誌名、抄録等)を調べることができ、一部の文献は電子ジャー ナルで全文(フルテキスト)を見ることができます。

| 収録データ    | 約 3,500 万件(2023 年 3 月現在)                                |
|----------|---------------------------------------------------------|
| 収録期間     | 1946年~現在                                                |
| 収録誌      | 約 5,300 誌、58 言語                                         |
| アクセス URL | <u>https://pubmed.ncbi.nlm.nih.gov/</u> (フリー)           |
|          | https://pubmed.ncbi.nlm.nih.gov/?otool=ijpgumlib (群大仕様) |
|          | Full Text Finder 機能付き、学内限定、VPN 可                        |

MEDLINE は、PubMed 以外でもさまざまなプラットフォームから利用できます。本学では EBSCOhost で MEDLINE を検索できます。(学内限定)

https://www.media.gunma-u.ac.jp/eresources/databases/cinahl.html

(EBSCO 社が提供しているデータベース「CINAHL」と同じアクセス URL から「MEDLINE」にアクセスできます。)

PubMed は下記の場所からアクセスできます。(群大仕様 URL)

総合情報メディアセンターWeb ページ

→「学術情報データベース」の「医学系」をクリックします。

→PubMed (群大仕様)をクリックします。

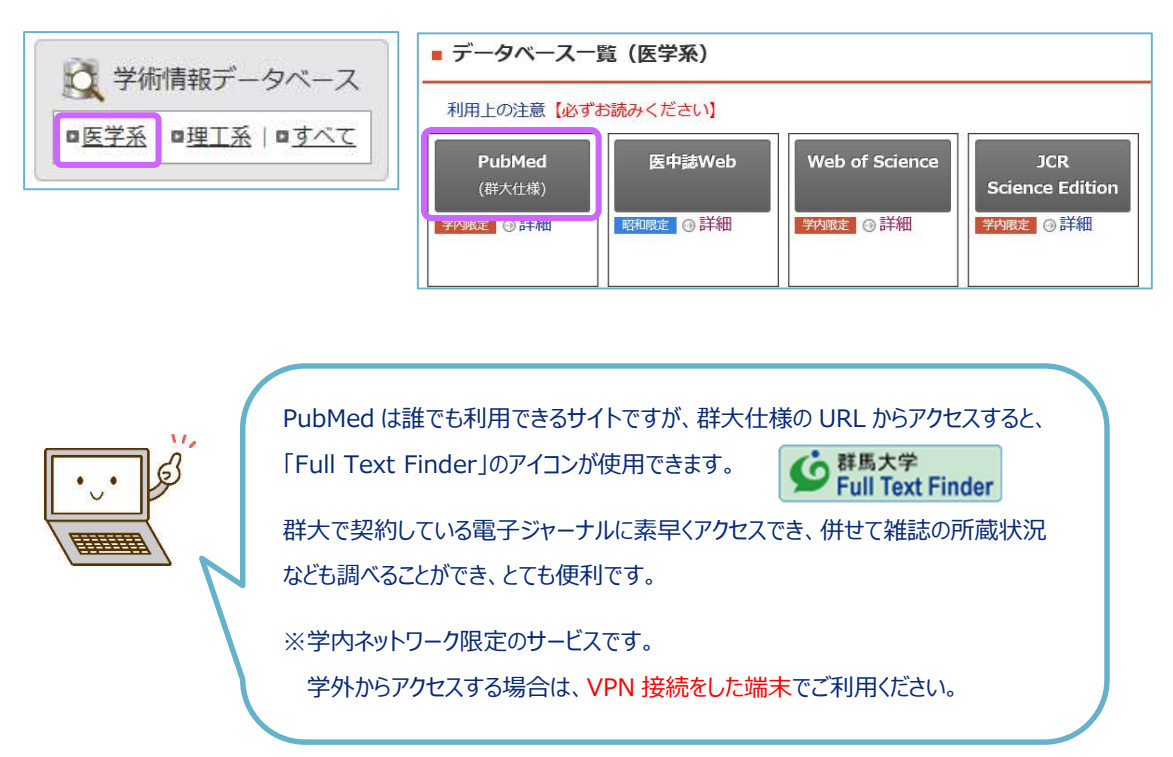

## 5.1 キーワード検索

検索ボックスにキーワードを入力し、「Search」をクリックすると検索結果が表示されます。 キーワードは全角文字ではなく、必ず半角文字で入力してください。複数のキーワードはスペースで区 切って入力します。

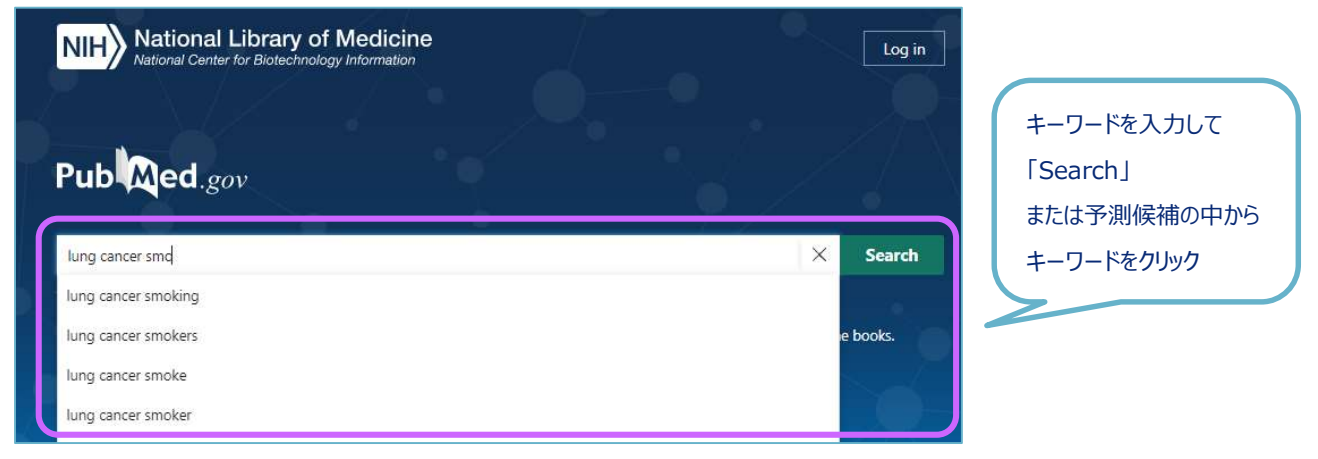

図 5.1 PubMed トップページ

検索件数が多すぎるときは、左側のメニューから条件を指定して絞り込むことができます。

「Additional filters」をクリックすると、条件を追加できます。

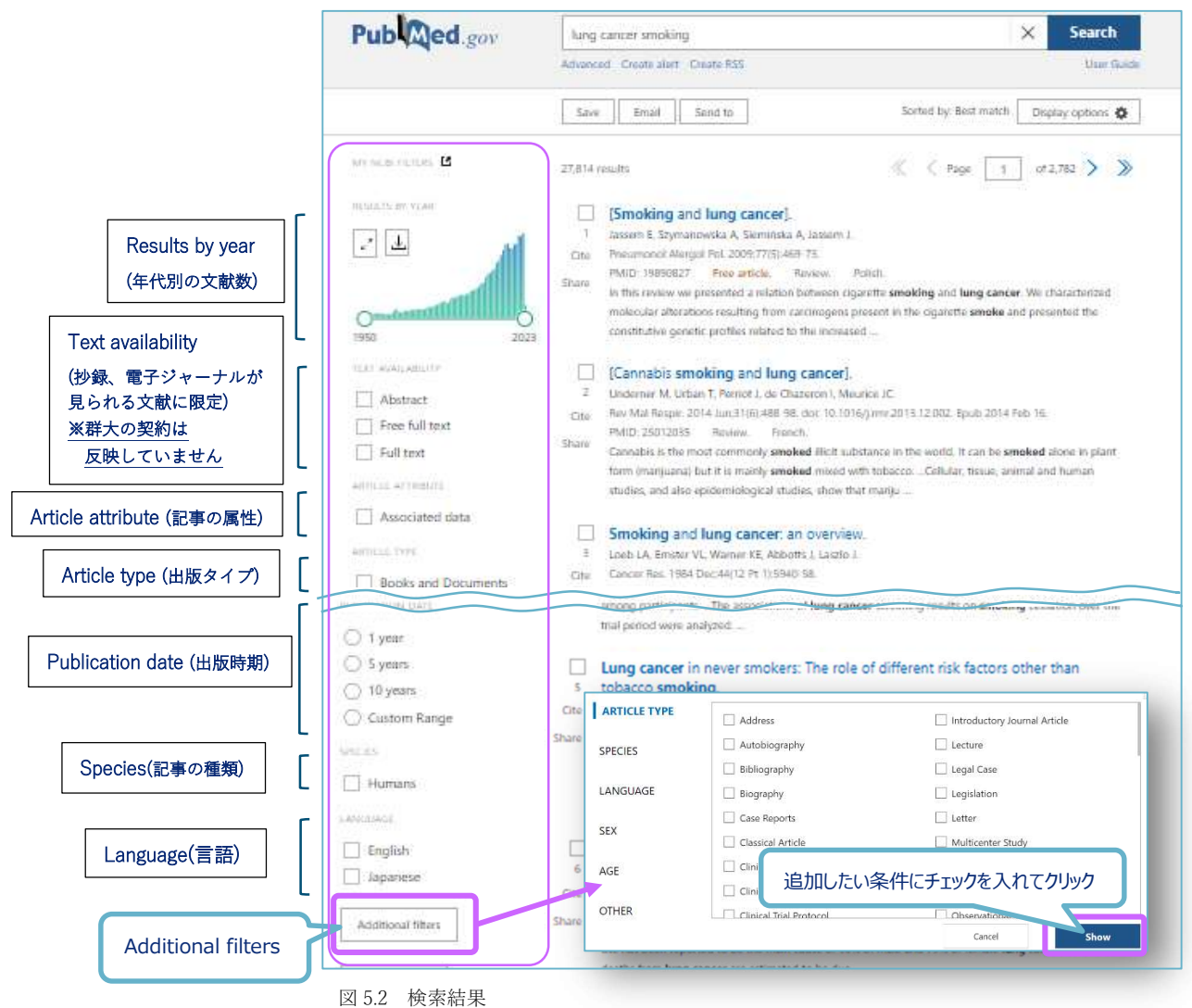

選択した条件はチェックが付きます。また、検索件数の下に「Filters applied」として条件が表示され、 以後の検索にも反映されます。条件を外すには「Clear all」または「Reset all filters」をクリックします。

| MY NCBI FILTERE 使案件数                          | 588 results                                                                                                    |
|-----------------------------------------------|----------------------------------------------------------------------------------------------------|
| EXT AVAILABILITY                              | Cancer Pr<br>Schabath ME 選択した条件 Oct;28(10):1563-1579. doi: 10.1158/1055-9965.EPI-19-0221.<br>PMID: 31575553 Free PMC article. Review.<br>Share In the United States, lung cancer is the second most common diagnosed cancer and the leading cause of cancer-related death. Though tobacco smoking is the major risk factor accounting for 80 to 90% of all lung cancer diagnoses, ther |
| Abstract                                      | Asbestos, Smoking and Lung Cancer: An Update.<br>Klebe S, Leigh J, Henderson DW, Nurminen M.                                                                                                    |
| Randomized Controlled                         | options for <b>lung cancer</b> . It remains the leading cause of <b>cancer</b> death. Tobacco <b>smoking</b> remains the predominant risk factor for <b>lung cancer</b> deve                                                                                                    |
| Review                                        | 出版タイプ:レビュー論文<br>P.<br>Cite Ann Glob Health. 2019 Jan 22:85(1):8. doi: 10.5334/acgh.2419.                                                                                                    |
| PUBLICATION DATE                              | PMID: 30741509 Free PMC article. Review.<br>Share While lung cancer has been the leading cause of cancer-related deaths for many years in the United<br>States, incidence and mortality statistics - among other measures - vary widely worldwideIn                                                                                                    |
| <ul> <li>5 years</li> <li>10 years</li> </ul> | g social and cultural <b>smoking</b><br>出版時期:直近 5 年                                                                                                    |
| Custom Range                                  | 5         Nooreldeen R, Bach H.           Cite         Int J Mol Sci. 2021 Aug 12;22(16):8661. doi: 10.3390/ijms22168661.           PMID: 34445366         Free PMC article.                                                                                                    |
| Humans                                        | Share Lung cancer is the leading cause of cancer-related deaths in North America and other developed<br>countries. One of the reasons lung cancer is at the top of the list is that it is often not diagnosed until<br>the cancer is at an advanced stage]                                                                                                    |
| English                                       | Lung cancer in never smokers: The role of different risk factors other than<br>tobacco <b>smoking</b> .                                                                                                    |
| Additional filters                            | Cite Corrales L, Rosell R, Cardona AF, Martín C, Zatarain-Barrón ZL, Arrieta O.<br>Crit Rev Oncol Hematol. 2020 Apr;148:102895. doi: 10.1016/j.critrevonc.2020.102895. Epub 2020 Jan 31.<br>Share PMID: 32062313 Review.                                                                                                    |
| Reset all filters                             | Lung cancer (LC), the leading cause of cancer-related deaths worldwide, is a complex and highly<br>heterogeneous diseaseMoreover, we are now aware that molecular characteristics of LC vary widely<br>according to smoking history. With important therapeut.                                                                                                    |

図 5.3 絞り込み検索

検索結果は Summary 形式で表示されます。雑誌名など書誌情報の下に、抄録(検索したキーワードに関 連が高い部分を抜粋したもの)が表示され、キーワードは太字で表示されます。

論文タイトルをクリックすると、Abstract 形式で検索結果が表示され、抄録や MeSH(6.4 参照)、リン クアイコンなどが表示されます。

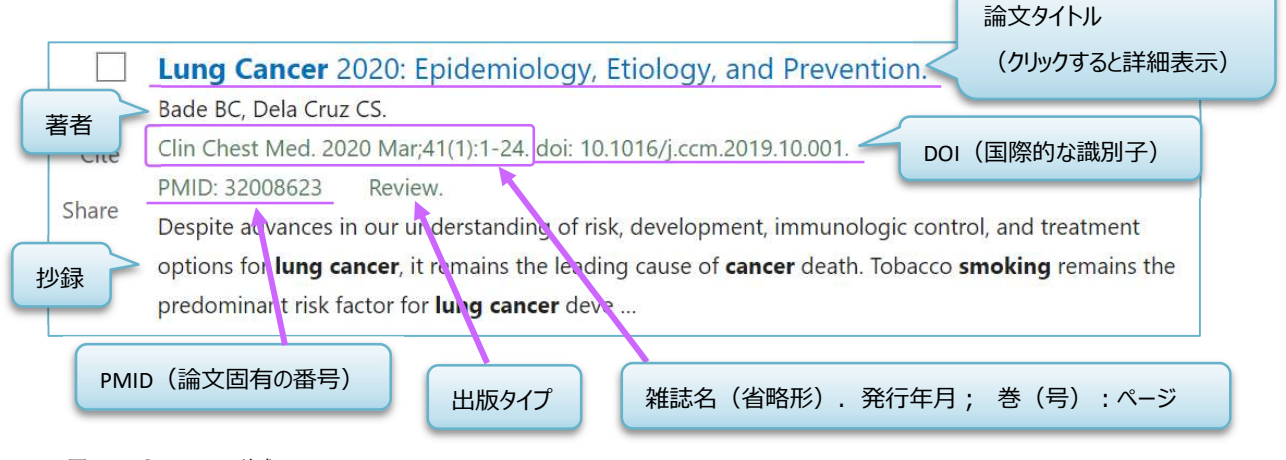

| Review Clin Chest Med. aver 正式名小衣示される                                                                                                    | FULL TEXT LINKS                                                                                                    |
|----------------------------------------------------------------------------------------------------|----------------------------------------------------------------------------------------------------|
| Lung Cancer 20 Clinics in chast medicine blogy, and                                                                                                    |                                                                                                    |
| Prevention                                                                                                    | G II版大学<br>Full Text Finder                                                                                                |
| Brett C Bade <sup>1</sup> , Charles S Dela Cruz <sup>2</sup>                                                                                                    | ACTIONS                                                                                                    |
| Affiliations + expand                                                                                                    | "                                                                                                    |
| PMID: 32008623 DOI: 10.1016/j.ccm.2019.10.001                                                                                                    | Collections                                                                                                    |
| Abstract                                                                                                    |                                                                                                    |
| Despite advances in our understanding of risk, development, immunologic control, and treatment                                                                                                    |                                                                                                    |
| options for lung cancer, it remains the leading cause of cancer death. Tobacco smoking remains the                                                                                                    |                                                                                                    |
| and occupational exposures, chronic lung disease, lung infections, and lifestyle factors. Because                                                                                                    | 💟 🗊 🥝                                                                                                    |
|                                                                                                    |                                                                                                    |
| tobacco remains the leading risk factor for lung cancer, disease prevention is focused or                                                                                                    |                                                                                                    |
| tobacco remains the leading risk factor for lung cancer, disease prevention is focused or<br>avoidance and cessation. Other prevention measures include healthy diet choices and n<br>physically active lifestyle. Future work should focus on smoking cessation campaigns an                                                                                                    | PAGE NAVIGATION                                                                                                    |
| tobacco remains the leading risk factor for lung cancer, disease prevention is focused or<br>avoidance and cessation. Other prevention measures include healthy diet choices and<br>physically active lifestyle. Future work should focus on smoking cessation campaigns an<br>understanding disease development and treatment strategies in nonsmokers.                                                                                                    | AGE NAVIGATION                                                                                                    |
| tobacco remains the leading risk factor for lung cancer, disease prevention is focused or<br>avoidance and cessation. Other prevention measures include healthy diet choices and physically active lifestyle. Future work should focus on smoking cessation campaigns an<br>understanding disease development and treatment strategies in nonsmokers.<br>Keywords: Epidemiology; Etiology; Lung cancer; Prevention; Tobacco smoking.                                                                                                    | PAGE NAVIGATION                                                                                                    |
| tobacco remains the leading risk factor for lung cancer, disease prevention is focused or<br>avoidance and cessation. Other prevention measures include healthy diet choices and<br>physically active lifestyle. Future work should focus on smoking cessation campaigns an<br>understanding disease development and treatment strategies in nonsmokers.<br>Keywords: Epidemiology; Etiology; Lung cancer; Prevention; Tobacco smoking.<br>Copyright © 2019 Elsevier Inc. All rights reserved.                                                                                                    | PAGE NAVIGATION  Title & authors  Abstract                                                                                 |
| tobacco remains the leading risk factor for lung cancer, disease prevention is focused or<br>avoidance and cessation. Other prevention measures include healthy diet choices and<br>physically active lifestyle. Future work should focus on smoking cessation campaigns an<br>understanding disease development and treatment strategies in nonsmokers.<br>Keywords: Epidemiology; Etiology; Lung cancer; Prevention; Tobacco smoking.<br>Copyright © 2019 Elsevier Inc. All rights reserved.                                                                                                    | AGE NAVIGATION  Title & authors  Abstract  Conflict of interest                                                            |
| tobacco remains the leading risk factor for lung cancer, disease prevention is focused or<br>avoidance and cessation. Other prevention measures include healthy diet choices and<br>physically active lifestyle. Future work should focus on smoking cessation campaigns an<br>understanding disease development and treatment strategies in nonsmokers.<br>Keywords: Epidemiology; Etiology; Lung cancer; Prevention; Tobacco smoking.<br>Copyright © 2019 Elsevier Inc. All rights reserved.<br>Conflict of interest statement                                                                                                    | AGE NAVIGATION  Title & authors  Abstract  Conflict of interest statement                                                  |
| tobacco remains the leading risk factor for lung cancer, disease prevention is focused or<br>avoidance and cessation. Other prevention measures include healthy diet choices and<br>physically active lifestyle. Future work should focus on smoking cessation campaigns an<br>understanding disease development and treatment strategies in nonsmokers.<br>Keywords: Epidemiology; Etiology; Lung cancer; Prevention; Tobacco smoking.<br>Copyright © 2019 Elsevier Inc. All rights reserved.<br>Conflict of interest statement<br>Conflicts of Interest None.                                                                                                    | Abstract<br>Conflict of interest<br>Similar articles                                                                       |
| tobacco remains the leading risk factor for lung cancer, disease prevention is focused or<br>avoidance and cessation. Other prevention measures include healthy diet choices and<br>physically active lifestyle. Future work should focus on smoking cessation campaigns an<br>understanding disease development and treatment strategies in nonsmokers.<br>Keywords: Epidemiology; Etiology; Lung cancer; Prevention; Tobacco smoking.<br>Copyright © 2019 Elsevier Inc. All rights reserved.<br>Conflict of interest statement<br>Conflicts of Interest None.<br>Similar articles                                                                                              | PAGE NAVIGATION   Title & authors  Abstract  Conflict of interest statement  Similar articles  Cited by                    |
| tobacco remains the leading risk factor for lung cancer, disease prevention is focused or<br>avoidance and cessation. Other prevention measures include healthy diet choices and<br>physically active lifestyle. Future work should focus on smoking cessation campaigns an<br>understanding disease development and treatment strategies in nonsmokers.<br>Keywords: Epidemiology; Etiology; Lung cancer; Prevention; Tobacco smoking.<br>Copyright © 2019 Elsevier Inc. All rights reserved.<br>Conflict of interest statement<br>Conflicts of Interest None.<br>Similar articles<br>Epidemiology, etiology, and prevention of lung cancer.                                    | PAGE NAVIGATION   Title & authors  Abstract  Conflict of interest statement  Similar articles  Cited by  Publication types |
| tobacco remains the leading risk factor for lung cancer, disease prevention is focused or<br>avoidance and cessation. Other prevention measures include healthy diet choices and<br>physically active lifestyle. Future work should focus on smoking cessation campaigns an<br>understanding disease development and treatment strategies in nonsmokers.<br>Keywords: Epidemiology; Etiology; Lung cancer; Prevention; Tobacco smoking.<br>Copyright © 2019 Elsevier Inc. All rights reserved.<br>Conflict of interest statement<br>Conflicts of Interest None.<br>Similar articles<br>Epidemiology, etiology, and prevention of lung cancer.<br>Biello KS, Murin S, Matthay RA. | PAGE NAVIGATION   Title & authors  Abstract  Conflict of interest statement  Similar articles  Cited by  Publication types |

英語以外の言語で書かれている論文は、論文タイトルが〔〕で囲まれています。

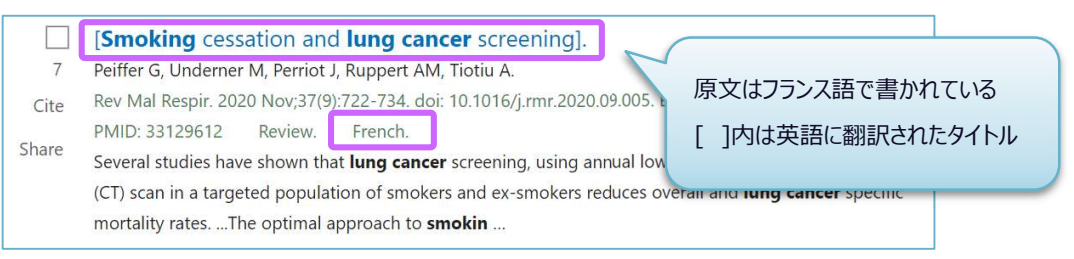

# 「Free PMC article」、「Free article」といった表記がある場合は、論文の全文を無料で閲覧できます。

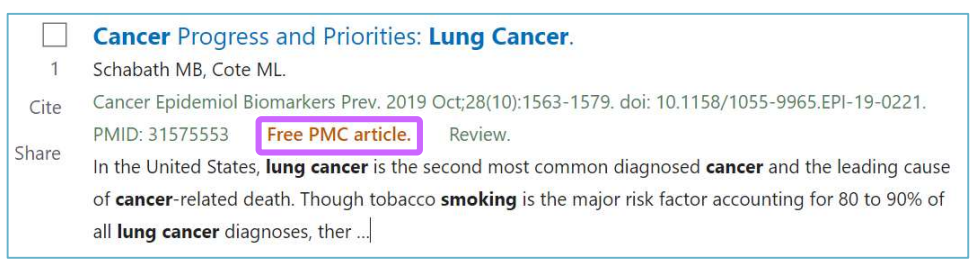

リンクアイコンには電子ジャーナルのアイコンと「群馬大学 Full Text Finder」のアイコンがあります。

群馬大学で契約しているもの、無料公開されているものであれば 電子ジャーナルのアイコンからすぐに全文が見られます。 全文が見られない場合は、Full Text Finder のアイコンを使うと

他の文献入手方法を調べることができます。(2.5 参照)

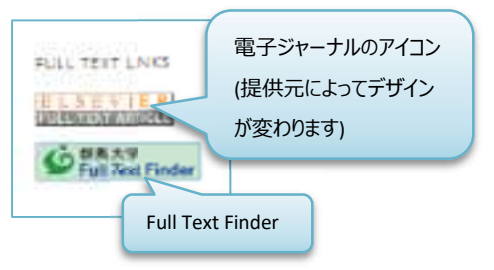

**50** 

# 5.2 検索結果の保存

検索結果の保存方法は「Save」「Email」「Send to」から選べます。事前にチェックを入れた文献が対象 になり、チェックを入れなかった場合は、検索結果すべてが対象になります。

| Pub Med.gov       | lung cancer smoking                                                                                                    | × Search                                                                                                    |
|-------------------|----------------------------------------------------------------------------------------------------|----------------------------------------------------------------------------------------------------|
|                   | Advanced Create alert Create RSS                                                                                                    | User Guide                                                                                                    |
|                   | Save Email Send to                                                                                                    | Sorted by: Best match Display options                                                                                                    |
| MY NCBI FILTERS   | 588 results 2 items selected × Clear selection                                                                                                    | 《 Page 1 of 59 > >                                                                                                    |
| RESULTS BY VEAR   | Filters applied: Review, in the last 5 years. Clear all                                                                                                    |                                                                                                    |
| 2018-2023         | Cancer Progress and Priorities: Lung Ca<br>Schabath MB, Cote ML.<br>Cite Cancer Epidemiol Biomarkers Prev. 2019 Oct;28(10):<br>PMID: 31575553 Free PMC article. Review.<br>In the United States, lung cancer is the second mos<br>of cancer-related death. Though tobacco smoking | ncer.<br>1563-1579. doi: 10.1158/1055-9965.EPI-19-0221.<br>t common diagnosed <b>cancer</b> and the leading cause<br>is the major risk factor accounting for 80 to 90% of |
| TEXT AVAILABILITY | all lung cancer diagnoses, ther                                                                                                    |                                                                                                    |
| Abstract          | Asbestos, Smoking and Lung Cancer: A                                                                                                    | n Update.                                                                                                    |
| Free full text    | Klebe S, Leigh J, Henderson DW, Nurminen M.                                                                                                    |                                                                                                    |
| Full text         | Cite Int J Environ Res Public Health. 2019 Dec 30;17(1):25                                                                                                    | 58. doi: 10.3390/ijerph17010258.                                                                                                    |
| ARTICLE ATTRIBUTE | Share PMID: 31905913 Free PMC article. Review.<br>This review updates the scientific literature concerni<br>cumulative exposure and synergism between asbest                                                                                                    | ng asbestos and <b>lung cancer</b> , emphasizing<br>tos exposure and tobacco <b>smoke</b> , and proposes an                                                               |

図 5.6 検索結果の保存

「Save」「Email」「Send to」をクリックすると、送信方法を設定する画面が出ます。

(例) 「Save」で「Format : Summary(text)」を選択した場合

| Email Send to    | Sorte                                                                     |                                                                                                    |
|------------------|---------------------------------------------------------------------------|----------------------------------------------------------------------------------------------------|
| tions to file    |                                                                           | ■ summary-lungcancer-set.bt - メモ帳<br>ファイル(F) 編集(E) 書式(O) 表示(V) ヘルプ(H)<br>1: Schabath MB, Cote ML. Cancer Progress and Priorities: Lung Cancer. Cancer<br>Fpidemiol Biomarkers Prev 2019 Oct:28(10):1563-1579 doi: |
| Selection (2)    | •                                                                         | 10.1158/1055-9965.EP1-19-0221. PMID: 31575553; PMCID: PMC6777859.                                                                                                    |
| -                |                                                                           | 2: Klebe S, Leigh J, Henderson DW, Nurminen M. Asbestos, Smoking and Lung<br>Cancer: An Update. Int J Environ Res Public Health. 2019 Dec 30;17(1):258. doi:                                                      |
| Summary (text)   | \$                                                                        | 10.3390/ijerph17010258. PMID: 31905913; PMCID: PMC6982078.                                                                                                    |
|                  |                                                                           |                                                                                                    |
| eate file Cancel |                                                                           |                                                                                                    |
|                  | Email Send to tions to file Selection (2) Summary (text) cate file Cancel | Email Send to Sorte tions to file Selection (2) Summary (text) Eate file Cancel                                                                                                    |

| Save    | Summary や Abstract など選択した形式でテキストファイルを生成することや |  |  |  |  |  |
|---------|----------------------------------------------|--|--|--|--|--|
|         | csv ファイルを生成することができ、パソコンや USB メモリに保存できる。      |  |  |  |  |  |
| E-mail  | 指定したメールアドレスへ送信できる。                           |  |  |  |  |  |
| Send to | 「Clipboard」を選択すると PubMed 上に一時的に検索結果が保存される。   |  |  |  |  |  |
|         | (最大 500 件、8 時間まで保存可能)                        |  |  |  |  |  |
|         | 保存したデータは、検索バーの下にある「Clipboard」のリンクから確認できる。    |  |  |  |  |  |

#### 5.3 MeSH と自動マッピング

MeSH(メッシュ)は Medical Subject Headings の略で、米国国立医学図書館が作成するシソーラスで す。シソーラスとは、さまざまな医学用語をできるだけ統一して使えるようにまとめた用語集のことで す。(4.4 参照)

たとえば、「乳がん」という言葉は、著者によって「Breast Cancer」「Breast Tumor」「Mammary Neoplasm」などいろいろな用語で表現されます。MeSH では、それらはすべて「Breast Neoplasms」とい う MeSH Terms(シソーラス用語)に統一しています。MeSH Terms は文献情報が適切に検索できるよ う、各文献情報に 10~20 語程度付与されています。

PubMed のキーワード検索では、入力したキーワードに対応する MeSH Terms があれば、自動的にキー ワードに追加して検索します。この機能を自動マッピングといいます。自動マッピングにより、同義語を 思いつく限り検索する必要がなく、同じ MeSH Terms が付与されている文献情報が自動的に検索されま す。この機能により網羅的な、漏れの少ない検索をすることができます。

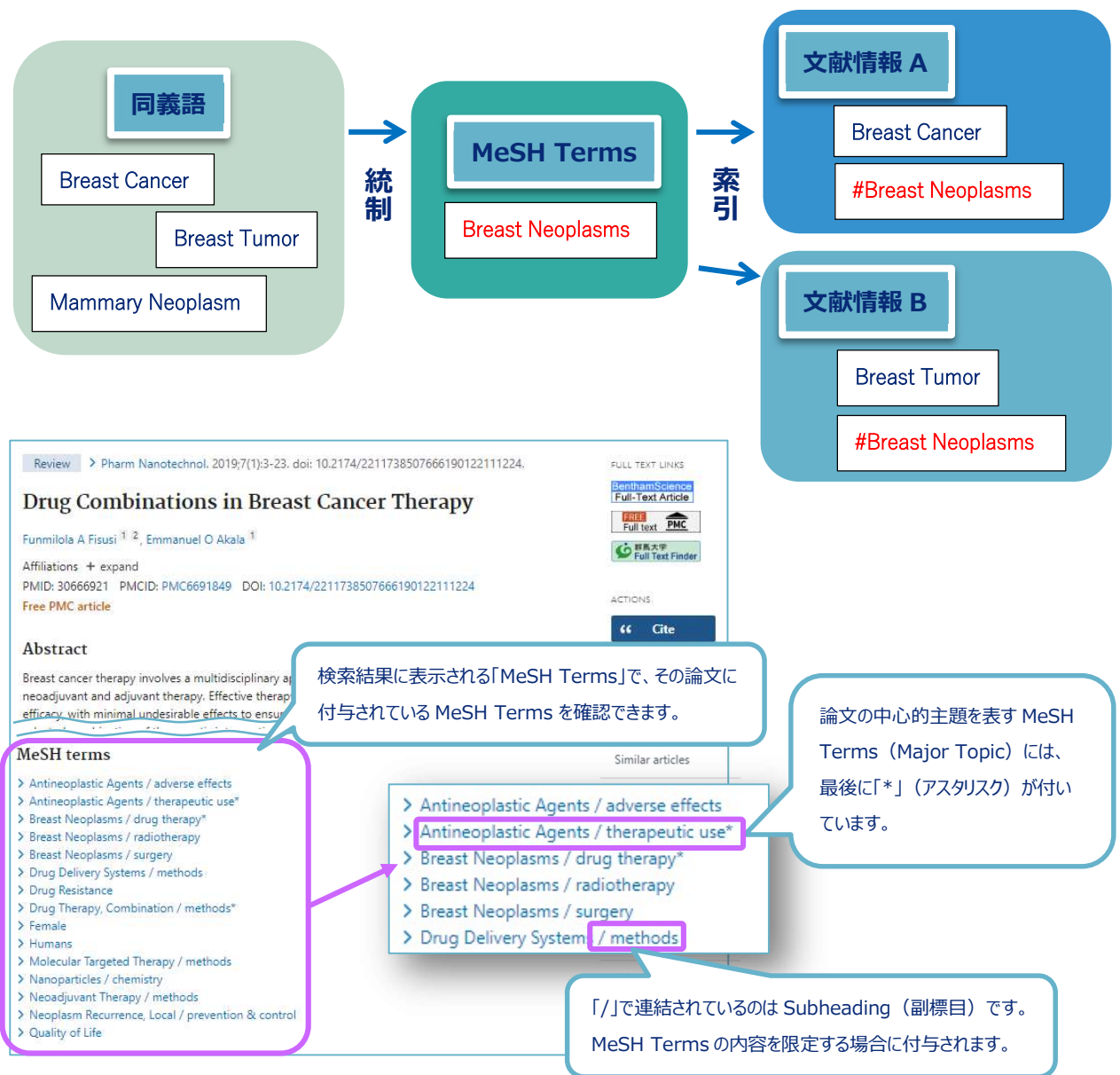

52

図 5.7 Abstract 形式の検索結果に表示される MeSH Terms

# 5.4 MeSH を使った検索

キーワード検索をすると件数が多すぎ、目的の文献が見つからないときに MeSH を使うと、大量の文献 情報から適切なものだけを効率的に検索することができます。

ただし、新しい概念が MeSH に登録されていなかったり、最新の文献に関しては索引付けされていない ため検索されなかったりすることもあります。そのときは、キーワード検索と組み合わせて検索する必要 があります。

MeSH を使った検索をするには、PubMed トップページにある MeSH Database を使います。

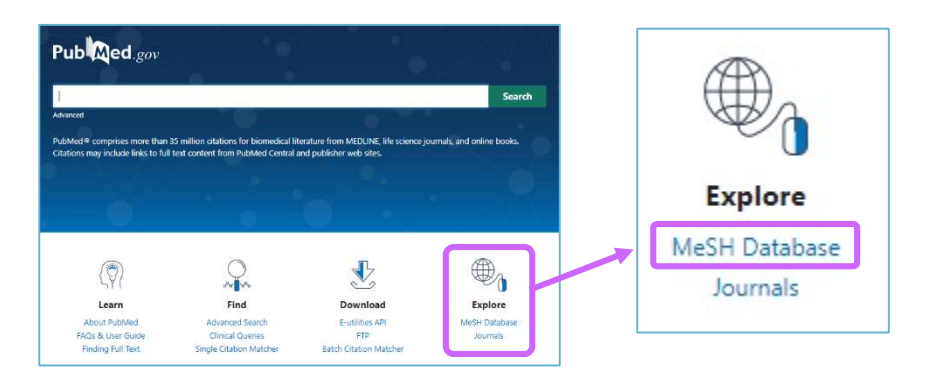

「breast cancer」で検索すると、関連する MeSH Terms が簡単な説明とともに表示されます。

| N                  | IN National Library of Medicine<br>National Center for Biotechnology Information                                                                                                    |                                                                    |
|--------------------|----------------------------------------------------------------------------------------------------|--------------------------------------------------------------------|
| MeS                | H MeSH v breast cancer<br>Limits Advanced                                                                                                    | Searct)                                                            |
|                    | MeSH<br>MeSH (Medical Subject Headings) is the NLM controlled vocabulary thes                                                                                                    | saurus used for indexing artic                                     |
| Me                 | SH MeSH v breast cancer<br>Create alert Limits Advanced                                                                                                    | Search                                                             |
| Sun<br>Sea<br>Iten | Imary + 20 per page + Send to: + arch results ns: 1 to 20 of 62                                                                                                    | PubMed Search Builder                                              |
| 1.                 | Breast Neoplasms Tumors or cancer of the human BREAST. H語の説明を見て、検索目的に合った MeSH 用語を探すことができる                                                                                                    | Add to search builder A<br>Search PubMed                           |
| 2.                 | Breast Cancer Lymphedema<br>Abnormal accumulation of lymph in the arm, shoulder and breast area associated with surgical treatment (e.g., MASTECTOMY) or<br>radiation treatment of breast cancer.<br>Year introduced: 2017 | Find related data Database: Select                                 |
| □<br>3.            | Unilateral Breast Neoplasms<br>Tumors or cancer found specifically in one human BREAST, but not in both.                                                                                                    | Find items                                                         |
| □<br>4.            | Triple Negative Breast Neoplasms Breast neoplasms that do not express ESTROGEN RECEPTORS: PROGESTERONE RECEPTORS: and do not overexpress the                                                                               | Search details<br>"breast neoplasms"[MeS<br>breast cancer[Text Wor |

図 5.8 MeSH Database の検索結果

- 1番目の「Breast Neoplasms」のリンクをクリックすると、Subheadings(副標目)、Entry Terms(同義
- 語、類義語)、階層構造を確認できます。
  - この画面から「乳がんの放射線治療」に関する文献を検索する手順は、以下のようになります。
    - ① Subheadings の「radiotherapy」にチェック
    - ②「Restrict to MeSH Major Topic.」にチェック
    - ③「Add to search builder」をクリック(検索ボックスに表示される検索式を確認)
    - ④「Search PubMed」をクリック

| Full -                                                                                                    |                                                                                                    |                                                                                                 | Send to: -                          |                               |                  |
|----------------------------------------------------------------------------------------------------|----------------------------------------------------------------------------------------------------|-------------------------------------------------------------------------------------------------|-------------------------------------|-------------------------------|------------------|
|                                                                                                    |                                                                                                    |                                                                                                 | 222211212121212                     | PubMed Search Builder         | ·                |
| Breast Neoplasms                                                                                                    |                                                                                                    |                                                                                                 | 検索ボックフレ                             | "Breast Neoplasms/radi        | otherapy"[Majr]  |
| Tumors or cancer of the human BREAST.                                                                                                    |                                                                                                    | (3)                                                                                             | 快来ハックスに                             | 4                             |                  |
| BubMed coarch build<br>Subheadings: 副標目(医学文南                                                                                                    | 状によく出てくるキーワード)                                                                                                    | 検                                                                                               | 索式を表示する                             | Add to search huilder         |                  |
|                                                                                                    |                                                                                                    |                                                                                                 |                                     | Search PubMed                 |                  |
| blood supply                                                                                                    |                                                                                                    | physiopathology 4                                                                               | )PubMed を検索                         |                               | You Tube Tutoria |
| cerebrospinal fluid     chemically induced     chemistry                                                                                                    | ①放射線治療に関する<br>文献に絞り込む                                                                                                | prevention and control psychology radiotherapy                                                  |                                     | Related information<br>PubMed |                  |
| Classification                                                                                                    |                                                                                                    | rehabilitation                                                                                  |                                     | PubMed - Major Topic          |                  |
|                                                                                                    |                                                                                                    | Secondary                                                                                       |                                     | Clinical Queries              |                  |
| □ congenital                                                                                                    | Immunology     metabolism                                                                                            | L surgery                                                                                       |                                     | NLM MeSH Browser              |                  |
| diagnostic imaging                                                                                                    | microbiology                                                                                                    |                                                                                                 |                                     | dbGaP Links                   |                  |
| ☐ diet therapy                                                                                                    | mersbiology                                                                                                    |                                                                                                 |                                     | docar Elliks                  |                  |
| □ drug therapy                                                                                                    |                                                                                                    |                                                                                                 |                                     | MedGen                        |                  |
|                                                                                                    | Breast Neoplasms Iが中心的                                                                                               | 主題にかっている文献だ                                                                                     | けに絞り込む                              |                               |                  |
| Postrict to MoSH Major Tanio                                                                                                    | נייטיידינאו פאנעריינעראנאנאט                                                                                         | 土地になっている大雨バに                                                                                    | いに成りため                              | Recent Activity               |                  |
| Do not include MeSH terms found below this                                                                                                    | arm in the MaSH biararchy                                                                                            |                                                                                                 |                                     |                               | Turn Off Clear   |
| MeSH Unique ID<br>Entry Terms:<br>Breast Neoplasm<br>Neoplasm, Breast<br>Breast Tumors<br>Breast Tumor<br>Tumor, Breast<br>Tumors, Breast<br>Neoplasms, Breast<br>Breast Cancer<br>Cancer, Breast | 語<br>「Breast Neoplasms<br>MeSH Terms に統一<br>同義語・類義語の一覧                                                               | sJという<br>−されている<br>ັ                                                                            |                                     |                               |                  |
| All MeSH Categories<br><u>Diseases Catego</u><br><u>Neoplas</u><br>N<br>[Tr位語]<br>[Breast Neoplasms] J                                                                                            | ory.<br>ms<br>eoplasms by Site<br>Breast Neoplasms<br>Breast Carcin<br>Breast Neopla<br>Carcinoma, D<br>Carcinoma, D | 語】「Breast Neop<br>りも広い意味のキ-<br><u>oma In Situ</u><br>a <u>sms, Male</u><br><u>uctal, Breast</u> | lasms」を中心に、<br>-ワード<br>MeSH Termsの降 | 見たとき                          |                  |
| 狭い意味のキーワード                                                                                                    | Hereditary Bre<br>Inflammatory<br>Triple Negativ<br>Unilateral Bre                                                   | east and Ovarian Ca<br>Breast Neoplasms<br>Breast Neoplasm<br>ast Neoplasms                     | <u>ancer Syndrome</u><br><u>s</u>   |                               |                  |

図 5.9 MeSH 用語「Breast Neoplasms」の詳細画面

### 5.5 いろいろな検索

【検索対象項目を限定した検索】

キーワードにタグを組み合わせることによって、検索対象とする項目を限定することができます。 たとえば、「論文タイトルに「smoking」が含まれているもの」を検索するときは、以下のように入 力します。キーワードとタグの間にスペースは入りません。また、小文字でも入力できます。

smoking[TI]

| [ALL] | PubMed で検索可能なフィールドすべて |                         |  |  |  |  |
|-------|-----------------------|-------------------------|--|--|--|--|
| [AU]  | 著者名                   | [AD] 著者の所属機関            |  |  |  |  |
| [TI]  | 論文タイトル                | [TIAB]論文タイトル・抄録         |  |  |  |  |
| [TA]  | 雑誌名                   | [DP] 出版年                |  |  |  |  |
| [VI]  | 巻                     | [IP] 号                  |  |  |  |  |
| [PG]  | ページ                   | [UID] PMID(PubMed 文献番号) |  |  |  |  |
| [MH]  | MeSH Terms            | [MAJR] Major Topic      |  |  |  |  |

図 5.10 PubMed で使える主なタグ

さらに詳しく知りたい方は、以下のサイトをご覧ください。検索に使えるタグの一覧と説明(英 語)があります。

https://pubmed.ncbi.nlm.nih.gov/help/#search-tags

#### 【著者名で検索】

著者名を検索するときは、ラストネーム(姓)はフルで、ファーストネーム(名)とミドルネーム はイニシャルで入力します。「群馬花子さん」を検索するときは、下記のように入力します。

Gunma H[AU]

2002年以降の文献で原著に記載があるものは、フルネームで検索できます。

#### 【論理演算子を使った検索】

- ①AND 検索:「cancer」と「smoking」が論文タイトル・抄録に含まれる cancer[TIAB] AND smoking[TIAB] — (#1) ※「AND」はスペースでも同様の結果 cancer[TIAB] smoking[TIAB] — (#2)
- ②OR 検索:「cancer」または「smoking」のどちらかが論文タイトル・抄録に含まれる cancer[TIAB] OR smoking[TIAB] — (#3)

③NOT 検索:論文タイトル・抄録に「cancer」は含むが「smoking」は含まない cancer[TIAB] NOT smoking[TIAB] — (#4)

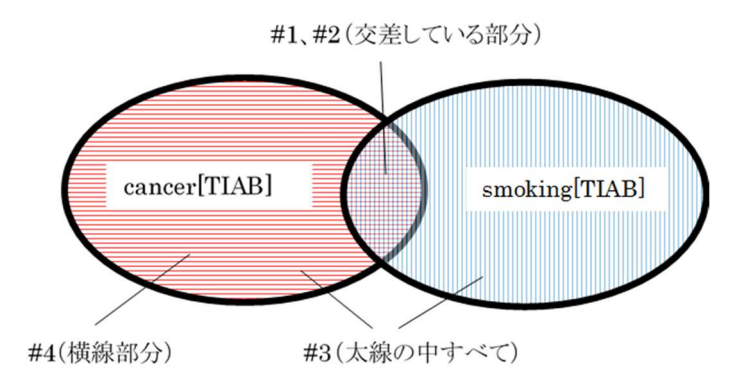

# [Advanced Search]

検索ボックスの下にある「Advanced」をクリックすると、検索履歴を見ることができます。

| <b>U</b>                            |                     | lec                                  | ®                                                                                    | cancer[T                                                          | IAB] NOT sr  | moking[TIAB] |                                                                                                    |
|-------------------------------------|---------------------|--------------------------------------|--------------------------------------------------------------------------------------|-------------------------------------------------------------------|--------------|--------------|----------------------------------------------------------------------------------------------------|
|                                     |                     |                                      |                                                                                      | Advanced                                                          | Create alert | Create RSS   |                                                                                                    |
| PubMed                              | l Advance           | ed Search                            | Builder                                                                              | ļ                                                                 |              |              |                                                                                                    |
| Add term                            | s to the que        | ery box                              |                                                                                      |                                                                   |              |              |                                                                                                    |
| All Field                           | s                   |                                      | Enter a search                                                                       | term                                                              |              |              | ADD                                                                                                  |
| Enter / e                           | CULL VUUL SE        | arch query                           | here                                                                                 |                                                                   |              |              | Search                                                                                               |
| Enter / e                           | uit your se         | arch query                           | here                                                                                 |                                                                   |              | /            | Search                                                                                               |
| History                             | and Sear            | arch query                           | s                                                                                    |                                                                   |              | 検索履歴         | Search                                                                                               |
| History<br>Search                   | and Sear<br>Actions | arch query<br>Ch Details<br>Details  | s<br>Query                                                                           |                                                                   |              | 検索履歴         | Search                                                                                               |
| History<br>Search<br>#3             | and Sear<br>Actions | ch Details<br>Details                | here<br>S<br>Query<br>Search: cancer[TIA                                             | \B] NOT smoking[TIA                                               | <b>.</b> B]  | 検索履歴         | Search<br>wnload m Delet<br>Results Time<br>2,066,662 01:46:1                                        |
| History<br>Search<br>#3<br>#2       | and Sear<br>Actions | ch Details<br>Details                | s<br>Query<br>Search: cancer[TIA<br>Search: cancer[TIA                               | \B] NOT smoking[TIA<br>\B] OR smoking[TIAB                        | .в]<br>j     | 検索履歴         | Search<br>wnload m Delet<br>Results Time<br>2,066,662 01:46:1<br>2,326,713 01:45:2                   |
| History<br>Search<br>#3<br>#2<br>#1 | and Sear<br>Actions | ch Details<br>Details<br>><br>><br>> | here<br>S<br>Query<br>Search: cancer[TIA<br>Search: cancer[TIA<br>Search: cancer[TIA | \B] NOT smoking[TIA<br>\B] OR smoking[TIAB<br>\B] AND smoking[TIA | .B]<br>;]    | 検索履歴         | Search<br>wnload m Delet<br>Results Time<br>2,066,662 01:46:1<br>2,326,713 01:45:2<br>42,026 01:45:1 |

# 【検索履歴を利用した検索】

検索履歴は番号付けされ、新たな検索に利用することができます。

#1の検索結果と lung[TIAB]を AND で掛け合わせたいときは、下記のように入力します。

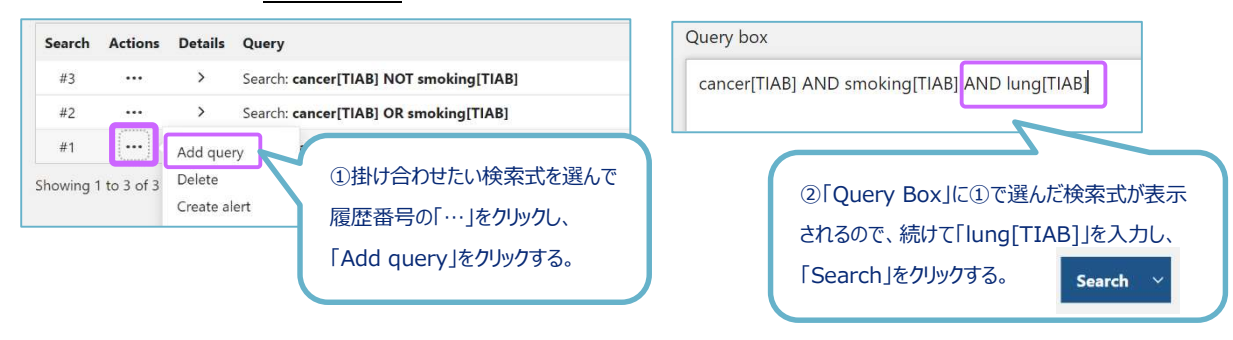

# 5.6 その他の機能

PubMed のトップページにはユーザーガイド、便利な機能、各種情報源へのリンクがあります。

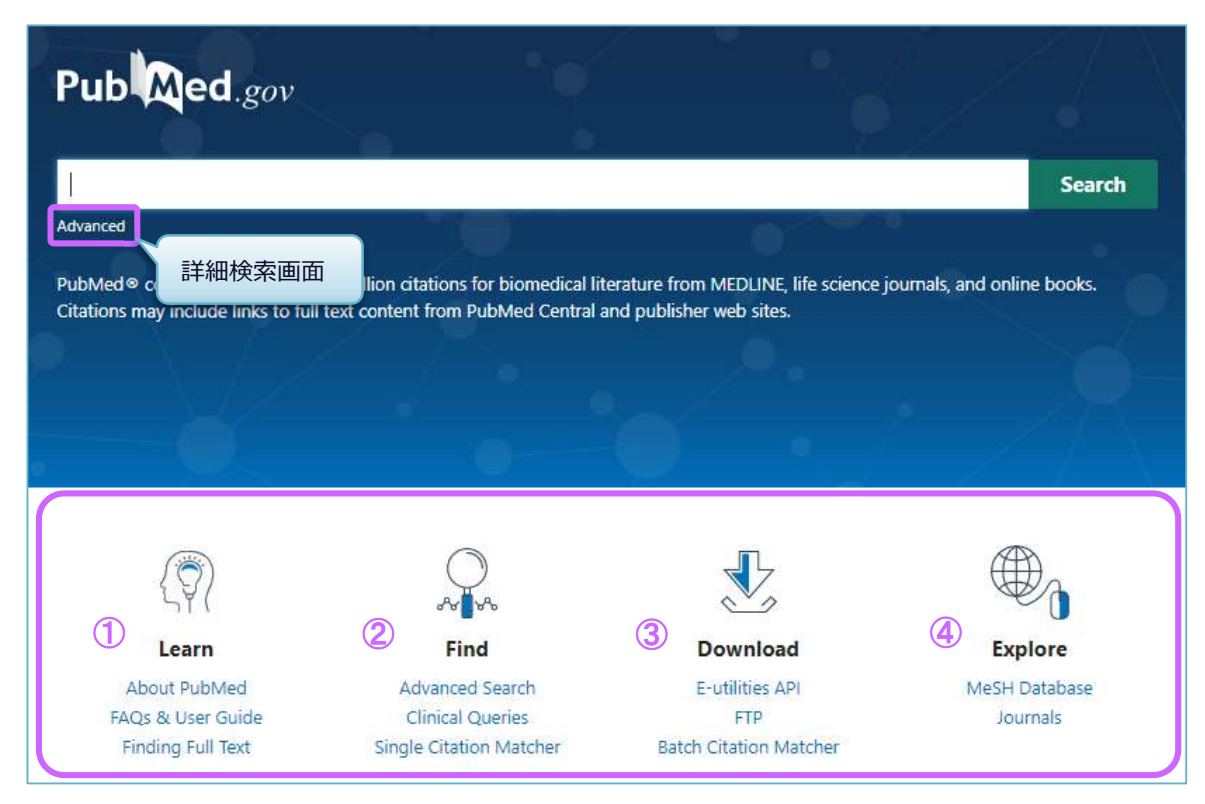

図 5.12 PubMed トップページ

#### 1 Learn

> FAQs & User Guide

PubMed の詳細な検索方法、よくある質問などを知りたいときに有用なツールです。

# 2 Find

Clinical Queries

臨床医学領域の文献検索に有用なツールです。研究デザインに着目したフィルターが、入 力したキーワードに自動的に付与されて検索されます。また、システマティックレビューや 遺伝学関係の文献も検索できます。

> Single Citation Matcher

ある程度の文献情報がわかっている特定の論文を探すときに有用なツールです。

雑誌名、発行年、著者名などがあいまいでも検索できます。

## ③Download

➢ Batch Citation Matcher

複数の特定論文を探すときに有用なツールです。

#### ④Explore

MeSH Database

MeSH Terms (シソーラス用語)を調べるツールです。 (5.4 参照)

# 第6章 その他のデータベース

# 6.1 Web of Science

Web of Science は、世界で権威と影響力の高い、高品質な学術雑誌(ジャーナル)を厳選して収録した Web ベースの引用・文献データベースです。引用文献(著者が論文等の執筆にあたって、本文の中で用い た他者の著作物)をキーとしてリンクをたどり、必要な情報を効率的に探し出すことができます。

| 収録範囲     | 1900年~現在                                                      |
|----------|---------------------------------------------------------------|
| アクセス URL | https://www.webofscience.com/                                 |
| アクセス条件   | 学内限定、VPN 可、学認認証可                                              |
| サポートページ  | https://www.media.gunma-u.ac.jp/eresources/databases/wos.html |

#### ①基本検索

Web of Science は下記の場所からアクセスできます。(学認認証を使う場合は「詳細」を参照) 総合情報メディアセンターWeb ページ

→「学術情報データベース」の「医学系」→Web of Science

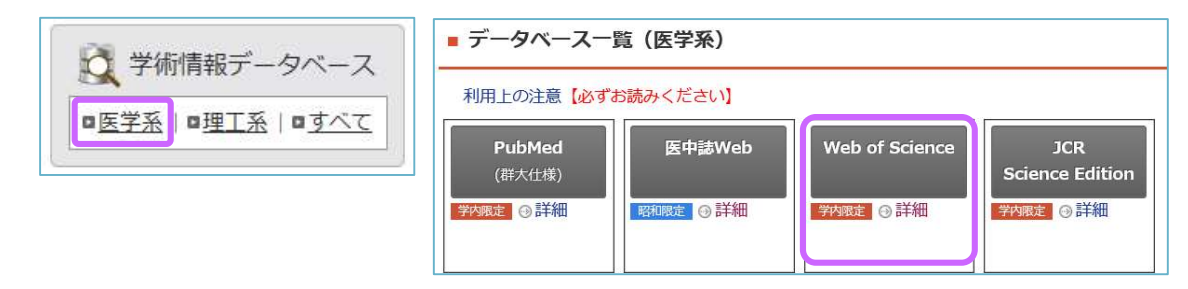

検索ボックスにキーワードをスペースで区切って入力します。「+行の追加」をクリックすると検索 ボックスが追加できます。「+日付範囲の追加」から検索対象年を指定でき、検索ボックス左横のプル ダウンメニューから、検索対象項目を限定することもできます。

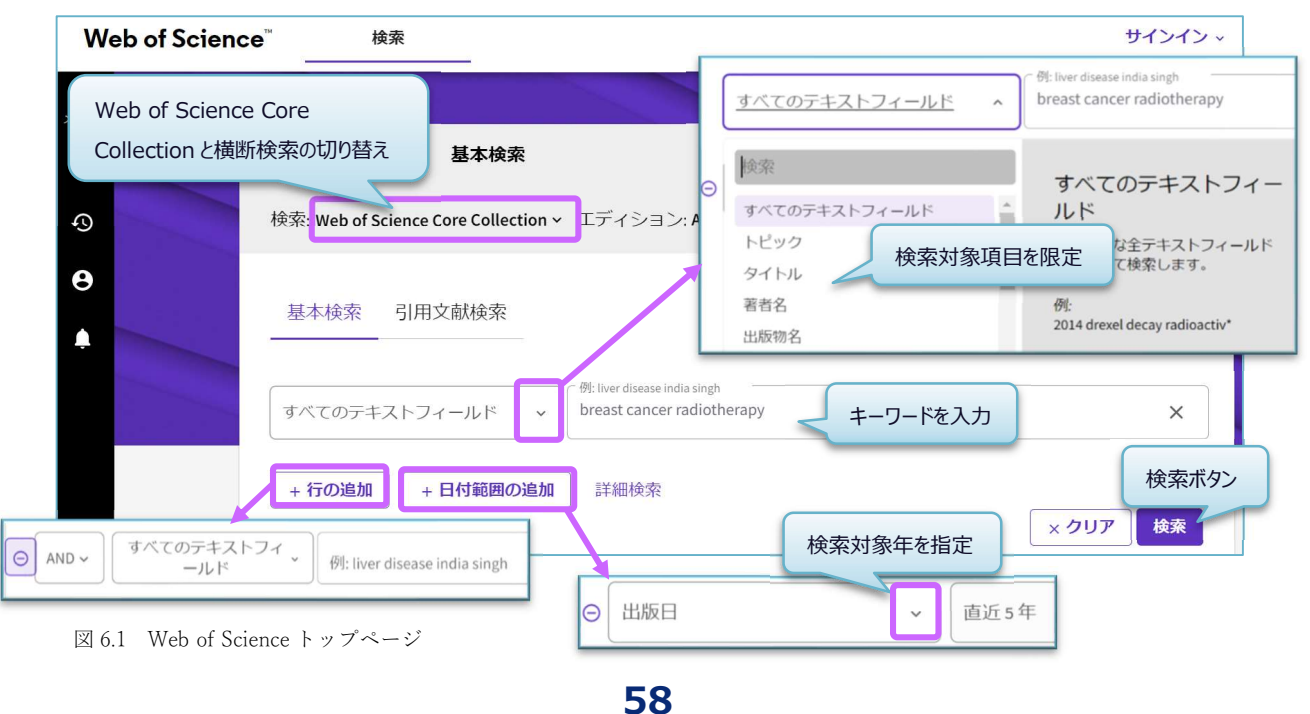

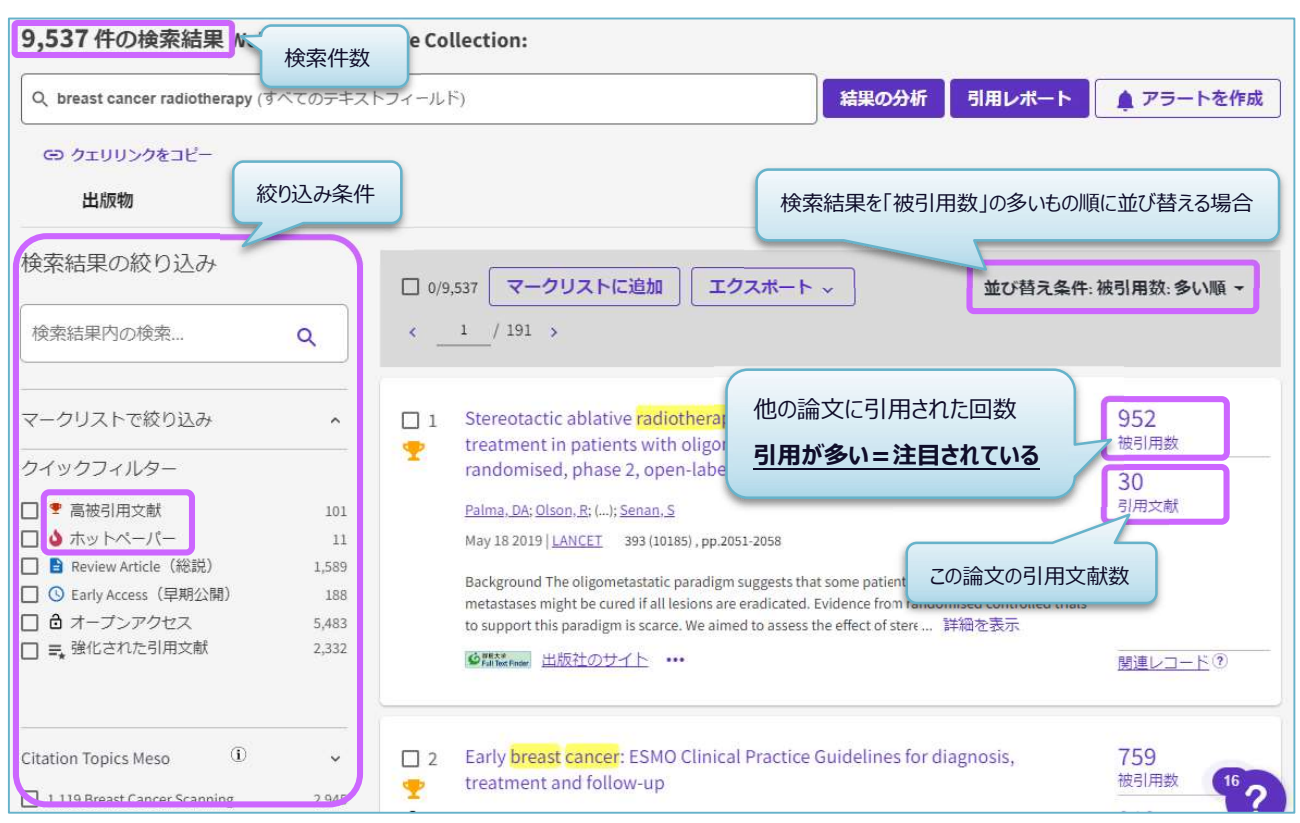

「検索ボタン」をクリックすると、検索結果一覧が表示されます。

図 6.2 検索結果一覧

検索結果は、「関連度順」に表示されます。出版日、被引用数、最新更新、利用回数、第一著者名 などで並び替えができます。「被引用数」には、その論文が他の論文に引用された回数が表示されま す。

左側のメニューから検索結果の絞り込みもできます。「高被引用文献」は直近10年間に発表された 論文の中で同分野、同年代において多くの引用を集めた文献、「ホットペーパー」は直近2年間に 発表された論文で、直近2ヶ月間に引用を多く集めた文献を指します。条件を絞り込むことで研究者に よく読まれ、引用されている文献を効率よく探すことができます。

論文タイトルをクリックすると、詳細情報を見ることができます。

| ● Full Text Finder 出版社の全文 ●                                                                                                    | エクスボート 〜 マークリ                                                                                                    | ストに追加 < _1 / 9,537 →                                                              |
|----------------------------------------------------------------------------------------------------|----------------------------------------------------------------------------------------------------|-----------------------------------------------------------------------------------|
|                                                                                                    | etastatic cancers (SABR-<br>Louie, AV (Louie, Alexander V.) <sup>[1]</sup><br><sup>1]</sup> ; Yaremko, BP (Yaremko, Brian P.) <sup>[1]</sup> | <b>引用ネットワーク</b><br>- Web of Science Core Collection<br>952 ・<br>被引用数              |
| Web of Science ResearcherID と ORCID を表示 (Clarivate 提供)<br>LANCET<br>巻: 393 号: 10185 ページ: 2051-2058<br>DOI: 10.1016/50140-6736(18)32487-5                                                                                                    | 引用ネットワーク                                                                                                    |                                                                                   |
| 解示: MAY 18 2019<br>収録茶: 2019-06-04<br>ドキュメントタイプ: Article<br>抄録<br>Background The oligometastatic paradigm suggests that some patients with a limited number of metastases might be cured if all lesion<br>randomised controlled trials to support this paradigm is scarce. We aimed to assess the effect of stereotactic ablative radiotherapy (SAB<br>toxicity, and quality of life in patients with a controlled primary tumour and one to five oligometastatic lesions. | s are eradicated. Evidence from<br>R) on survival, oncological outcomes,                                                                     | 分類別の引用項目 №₩<br>204 件の引用項目の利用可能な引用コンテキスト<br>データとスニペットに基づく、この論文がどの<br>ように言及されたかの内訳。 |

図 6.3 詳細情報画面

詳細情報画面の左上には、本文を入手するためのリンクアイコンがあります。Full Text Finder(①) のアイコンからは群馬大学で本文が読めるか、雑誌が所蔵されているかの確認が可能です。「出版社の 全文」や「出版社サイトによるフリー全文」のアイコン(②)からは、すぐに本文を読むことができる 場合があります。Google Scholer(③)のリンクは、この論文が Google Scholar で読めるかどうかを確認 できます。

右側の「引用ネットワーク」では、数字をクリックすると被引用文献及び引用文献の一覧などを見る ことができます。また、関連文献の検索もできます。

#### ②引用文献検索

特定の論文(会議録、特許なども含む)を引用している文献を探したいときに使います。引用文献を たどることで、過去にどのような研究がなされ、発展したのかを知ることができ、その後の研究の方向 性を考える上で参考となります。

Web of Science トップページから「引用文献検索」を選択します。著者名、出版物名、出版年など論 文を特定する情報を入力します。検索ボタンをクリックすると、該当する文献の一覧が表示されます。

| 基本検                  | 索引用文献検索     |                                                    |                                                                              |
|----------------------|-------------|----------------------------------------------------|------------------------------------------------------------------------------|
| 引用著者                 | 铭           | , Smith A*                                         | ①者者名にI Smith A」か付く<br>(Smith AR や Smith AW など)<br>②誌名に「appl」と「environ」が付く雑誌に |
| ⊖ AND ~              | 引用出版物名      | , <sup>Øls</sup> adv' food' res'<br>appl* environ* | 掲載されている<br>↓                                                                 |
| G AND -              | 出版(引用)年     | 例: 2013-2014                                       | ①②に当てはまる論文を引用している文献を<br>探したい                                                 |
| - भ्रत्म<br>- भ्रत्म | 追加 + 日付範囲の追 | ha                                                 | × クリア 検索                                                                     |

図 6.4 引用文献検索画面

検索結果画面から該当する文献にチェックし、「選択した文献で検索」をクリックすると、該当する 文献の一覧が表示されます。

| 12 引用文献<br>ステップ 2: 引用文献を選択し、[選択した文献で検索] をクリックします。 |                               |                        |                                                                                                    |      |    |    |               |                                      |        |
|---------------------------------------------------|-------------------------------|------------------------|----------------------------------------------------------------------------------------------------|------|----|----|---------------|--------------------------------------|--------|
| Customize t                                       | able settings                 |                        |                                                                                                    |      |    |    |               |                                      |        |
| 2/32                                              | エクスボート                        | 訳した文献で検索               |                                                                                                    |      |    |    |               | ×                                    | /1 >   |
| •                                                 | 引用著者名                         | 引用出版物名                 | タイトル                                                                                                    | 年    | 菱  | 号  | ペー<br>ジ       | ID                                   | 被引用記事数 |
|                                                   | Blevins, JS; ();<br>Smith, AH | APPL ENVIRON<br>MICROB | Adaptation of a luciferase gene<br>reporter and lac expression<br>system to Borrelia burgdorferi                 | 2007 | 73 | 5  | 1501-<br>1513 | 10.1128/AEM.02454-06                 | 59     |
|                                                   | CHEN, D; ();<br>SMITH, A ∽    | APPL ENVIRON<br>MICROB | DEVELOPMENT OF MONOCLONAL-<br>ANTIBODIES THAT IDENTIFY<br>VIBRIO SPECIES COMMONLY<br>ISOLATED FROM INFECTIONS OF | 1992 | 58 | 11 | 3694-<br>3700 | 10.1128/AEM.58.11.3694-<br>3700.1992 | 46     |

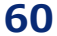

特定の論文を引用している文献の一覧が表示されました。

| 96 件の引用記事 Web of Science Core Collection:                                                                                                    |                                           |             |
|----------------------------------------------------------------------------------------------------|-------------------------------------------|-------------|
| Q. Smith A* (引用著者名) and appl* environ* (引用出版物名)                                                                                                    | 結果の分析 引用レポート                              | ▲ アラートを作成   |
| G) クエリリンクをコピー                                                                                                    |                                           |             |
| 検索結果の絞りとう                                                                                                    |                                           |             |
| 日本の中に、                                                                                                    | 业() 首え条件: 他引用数: 多い順▼                      | ¢/2 >       |
| ・著者名が「Smith A」                                                                                                    | 5                                         | 293         |
| マークリストで+ ・雑誌「Applied and environmental microbiology」                                                                                                    |                                           | 被引用数        |
| クイックフィルム に掲載されている文献がある                                                                                                    | s and shrimps                             | 128<br>引用文献 |
|                                                                                                    | e world developed from their experimental |             |
| ■ 素 建化                                                                                                    |                                           | 関連レコード®     |
| (HAMMOND, LS)                                                                                                    | (moon, r), mannono, cs                    |             |
| Citation Top C Citation Top C Citation Top C Citation Top C Citation Top C Citation Top C Citation Top C Citation C Citation C Citatio C Citation C Citation C Citation C Citatio C Citatio |                                           | 110 彼引用数    |
| □ 1.258 Zoo DOI: 10.1128/AEM.58.11.3694-3700.1992                                                                                                    |                                           | 183         |
| □ 1.42 Bacte 9元7: NOV 1992<br>□ 1.248 Sev. 収録済: 1992-11-01                                                                                                    | ck vectors                                | 引用文献        |

図 6.5 検索結果

# 6.2 EBM 関連データベース

EBM (evidence-based medicine) とは、エビデンス(科学的根拠)に基づいて診療行為を行う一連の行動指針です。具体的なエビデンスは適切な研究デザイン(ランダム化比較試験、コホート研究、メタアナリシスなど)による研究結果を発表した文献から得ることができます。

例えばランダム化比較試験は、特定の集団を治療群と対照群にランダムにわけて、治療群に薬物療法な どの治療を実施して、その効果を比較するものです。

## 6.2.1 EBM の手順と文献データベースの関係

①疑問点の抽出

患者の状態を把握し、臨床問題や疑問点を明確にする。

#### ②文献の検索 ← PubMed、医中誌 Web、MEDLINE

①で抽出した疑問点に関する、質の高い臨床研究の文献を効率よく検索する。

③エビデンスの質の評価(文献の妥当性・信頼性の評価) ← Cochrane Library

収集した文献の内容を批判的に吟味し、データや結果に偏りは無いかなどを評価する。

④エビデンスの適用性判断

文献から得られた結論を、患者に応用することが適切かどうかを検討する。

⑤ ①~④までのプロセスと患者への適用結果を評価

#### 6.2.2 Cochrane Library

Cochrane Library (コクラン・ライブラリー) はコクラン共同計画(国際的な医療評価プロジェクト)が発行しているデータベースです。コクラン共同計画は、治療・予防や診断・検査の精度に関する 臨床試験を網羅的に収集し、その中から一定の基準を満たしている臨床試験を系統的にレビューし、医 療者に対して現時点での標準的な治療、予防情報として提供することを目的としています。

「コクランレビュー」を中心とした治療・予防・診断など、医療上の介入の有効性に関する質の高い システマティックレビュー(研究論文を系統的に収集し、一定の基準で選択・評価したうえで研究結果 を分析してまとめたもの)を検索できます。

| アクセス URL | https://www.cochranelibrary.com/                                   |
|----------|--------------------------------------------------------------------|
| アクセス条件   | 学内限定、VPN 可                                                         |
| サポートページ  | https://www.media.gunma-u.ac.jp/eresources/databases/cochrane.html |

Cochrane Library は、6つのデータベースコレクションで構成されています。

#### 1. Cochrane Database of Systematic Reviews (CDSR; コクランレビュー)

Cochrane Library の中核をなすデータベースです。ランダム化比較試験(RCT)に依拠した文献 を中心に、徹底的に EBM の観点から吟味されたシステマティックレビューを収録しています。

#### 2. Cochrane Central Register of Controlled Trials (CENTRAL; 臨床試験)

世界中から集められたランダム化比較試験(RCT),比較臨床試験(CCT)論文の書誌情報データ ベースです。

#### 3. Cochrane Clinical Answers

コクランレビューから得られた質の高いエビデンスを、臨床現場の医師が利用しやすいよう、 Q&A 形式で簡潔に要約してまとめたものです。

#### 4. Systematic Reviews from Epistemonikos

世界各国で発表されたシステマティックレビューを網羅的に検索できる書誌情報データベースで す。CDSR, PubMed, Embase, CINAHL などのデータベースからシステマティックレビューの情報を 抽出して収録しています。

5. Special Collections

「新型コロナウイルス(COVID-19)感染症の治療」など、特定の主題についてのコクランレビューを まとめた特集です。

#### 6. Editorials

エビデンスに関わる特定の主題について、コクランレビューや、その他の文献を紹介する総説的 な記事です。

## ①簡易検索

Cochrane Library は下記の場所からアクセスできます。

総合情報メディアセンターWeb ページ

→「学術情報データベース」の「医学系」→Cochrane Library

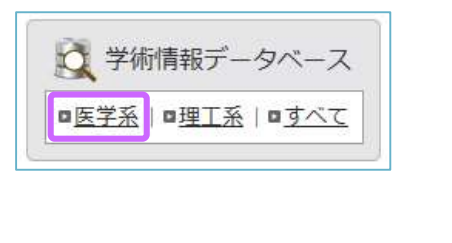

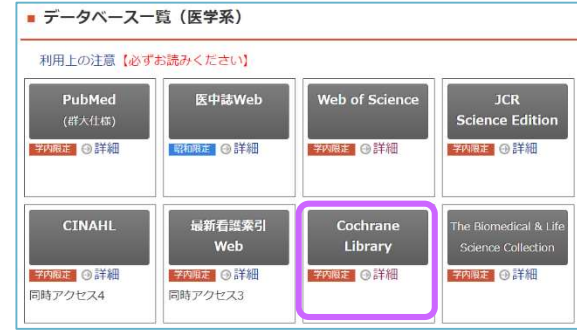

右上の検索ボックスにキーワードを入力します。複数のキーワードはスペースで区切ります。虫メガ ネのアイコンをクリックすると、検索を実行します。「Browse」をクリックすると、トピックごとのレ ビュー一覧が見られます。「Advanced Search」をクリックすると、詳細検索ができます。

|                                                                                                    | 动象百日を選切                                                                 | Title Abs                  | stract Keywor                  | d 🗸                |                         |                                | Q                                 |
|----------------------------------------------------------------------------------------------------|-------------------------------------------------------------------------|----------------------------|--------------------------------|--------------------|-------------------------|--------------------------------|-----------------------------------|
| 快来                                                                                                    | 対象項日で選択                                                                 |                            |                                |                    | Browse                  | Advanced se                    | arch                              |
|                                                                                                    |                                                                         |                            |                                |                    |                         |                                |                                   |
| Cochrane<br>Library                                                                                              | Trusted evidence.<br>Informed decisions.<br>Better health.              |                            |                                |                    | Title Abstract Keyword  | English G English              | Sign In<br>Q<br>Advanced search   |
| Cochrane Reviews 🔻                                                                                               | Trials 🔻 Clinica                                                        | l Answers 🔻                | About 🔫                        | Help 🔻             |                         | About                          | Cochrane 🕨                        |
| We noticed your browser<br>You can select your prefer                                                            | <b>language is Japanese.</b><br>red language at the top of              | any page, and you          | will see translated C          | ochrane Review see | ctions in this language | e. Change to <b>Japanese.</b>  | ×                                 |
|                                                                                                    | 2                                                                       | 2                          | È                              |                    |                         | Medication review              | v for patients<br>Read the Review |
|                                                                                                    |                                                                         | é                          | Vitamin D for f                | the managemen      | t of asthma             | 3<br>Cochrane<br>So years of e | evidence<br><b>king forward</b>   |
| Highlighted Reviews Editor<br>Trunk training following stro<br>Liselot Thijs, Eline Voets, Stijn<br>2 March 2023 | 取又工の品冊高な<br>ials Special Collection:<br>ke<br>Denissen, Jan Mehrholz, I | 特集記<br>Bernhard Elsner, Ro | 2事(無料公開,<br>obin Lemmens, Geer | t SAF Verheyden    |                         |                                |                                   |

図 6.6 Cochrane Library トップページ

#### ②詳細検索

「Advanced Search」から詳細検索画面を表示し、検索ボックスにキーワードを入力します。左横の 「+」ボタンをクリックすると検索ボックスの追加、「-」ボタンをクリックすると削除ができます。 検索ボックス左横のプルダウンメニューから検索対象項目を限定し、さらに左のプルダウンメニュー から論理演算子を選択します。AND、OR、NOT 以外の演算子は検索ボックスに直接入力します。

| Did you know you can now select field<br>Search manager l<br>論理演算子                                                | Is from Search manager using the S▼ button (next to the search box)?<br>d search lines, view results per line and access the MeSH browser using the new MeSH▼ |
|----------------------------------------------------------------------------------------------------|----------------------------------------------------------------------------------------------------|
| <ul> <li>Title Abstract Keyword          <ul> <li>aspirin</li> <li>AND              <ul></ul></li></ul></li></ul> | ulcer                                                                                                    |
| AND     Title Abstract Keyword                                                                                    | stomach                                                                                                    |
| (Word variations have been searched)                                                                              | 検索対象項目<br>▼ Search limits                                                                                                    |

図 6.7 詳細検索画面

| 演算子の使い方                                                  |  |  |  |  |
|----------------------------------------------------------|--|--|--|--|
| AND 例)aspirin AND ulcer AND stomach → すべての単語を含むもの        |  |  |  |  |
| OR 例)aspirin OR paracetamol OR pain → いずれかの単語を含むもの       |  |  |  |  |
| NOT 例)ulcer NOT stomach → ulcer を含み stomach を含まない        |  |  |  |  |
| NEXT 例)breast NEXT cancer → "breast cancer"を含むもの         |  |  |  |  |
| NEAR 例)breast NEAR cancer → breast と caner が 6 単語以内に位置する |  |  |  |  |
| フレーズを含むもの                                                |  |  |  |  |
| トランケーション「 * (アスタリスク)」                                    |  |  |  |  |
| 例)arter* → arter からはじまる単語を含むもの(前方一致)                     |  |  |  |  |

検索ボックス下の「Search Limits」ボタンで、データベースの選択や検索範囲の指定ができます。

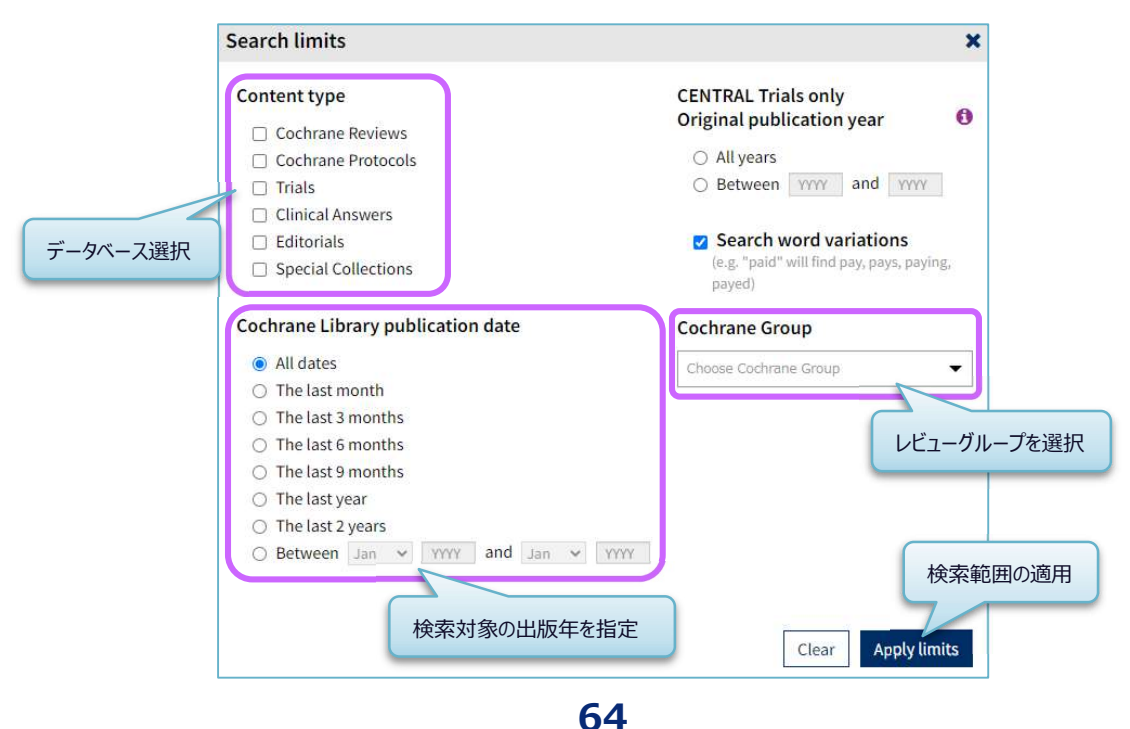

| 快采 加木 見には、 /                             |               |                                                                                                    |
|------------------------------------------|---------------|----------------------------------------------------------------------------------------------------|
| Title Abstract Keyword 💌 aspirin         |               |                                                                                                    |
| - AND - Title Abstract Keyword - uloer   |               |                                                                                                    |
| - AND - Title Abstract Keyword - stomach |               |                                                                                                    |
| (Word variations have been searched)     |               | 検索実行                                                                                                    |
| +                                        |               | ▼ Search limits → Send to search manager                                                                                                    |
| ¥ Clear all                              |               | データベースごとの検索件数(タブの切り替えで検索結果一覧が見られる)                                                                                                    |
| 検索結果から更に絞り込み                             | Cochrane<br>2 | e Reviews Cochrane Protocols Trials Editorials Special Collections Clinical Answers                                                                            |
| Filter your results                      | 2 Cochra      | ane Reviews matching aspirin in Title Abstract Keyword AND ulcer in Title Abstract Keyword AND                                                                 |
| Date 0                                   | stomac        | h in Title Abstract Keyword - (Word variations have been searched)                                                                                             |
| Publication date                         | Cochrane      | Database of Systematic Reviews 大字は検索条件                                                                                                    |
| The last 3 months                        | ISSUE 3 OF 1  | 12, March 2023                                                                                                    |
| The last 6 months 0                      | Select        | all (2) Export selected ews                                                                                                    |
| The last 9 months 0                      | Order by      | Relevancy  Results per page 25  Results per page 25                                                                                                    |
| The last year0                           | 1 🗆           | Pain management for inflammatory arthritis (rheumatoid arthritis, psoriatic arthritis,                                                                         |
| The last 2 years0                        |               | Helga Radner, Sofia Ramiro, Rachelle Buchbinder, Robert BM Landewé, Désirée van der Heijde, Daniel Aletaha                                                     |
| Custom Range:                            |               | Intervention Review 18 January 2012                                                                                                    |
| dd/mm/yyyy to dd/mm/yyyy                 |               | Show preview Abstract (抄録)の「Background」をプレビュー表示                                                                                                    |
| Apply Clear                              | 2 🗆           | Combination therapy for pain management in inflammatory arthritis (rheumatoid arthritis, ankylosing spondylitis, psoriatic arthritis, other spondyloarthritis) |
| Available Translations 0                 |               | Sofia Ramiro, Helga Radner, Désirée van der Heijde, Astrid van Tubergen, Rachelle Buchbinder, Daniel Aletaha, Robert BM                                        |
| Español                                  |               | Intervention Review 5 October 2011                                                                                                    |
| Show 2 more 💌                            | 1             | Show preview *                                                                                                    |
| Review Type 0                            |               |                                                                                                    |
| Intervention                             |               |                                                                                                    |

検索結果一覧には、データベースごとの検索件数と検索条件も表示されます。

図 6.8 検索結果一覧

# 検索結果一覧のタイトルをクリックすると、詳細情報画面が表示されます。

| Cochrane Database of Systematic Reviews Review - Intervention                                                          |                      |                                   |
|----------------------------------------------------------------------------------------------------|----------------------|-----------------------------------|
| Pain management for inflammatory arthritis (rhe                                                                        | Download PDF         |                                   |
| psoriatic arthritis, ankylosing spondylitis and ot                                                                     | her                  | Cite this Review                  |
| spondyloarthritis) and gastrointestinal or liver co                                                                    | コクランレビューの            | Print Comment Share Follow        |
| Helga Radner, Sofia Ramiro, Rachelle Buchbinder, Robert BM Landewé, Désirée van d<br>Authors' declarations of interest | ・ダウンロード、印刷           | Am score 10 Cited in 5 guidelines |
| Version published: 18 January 2012 Version history https://doi.org/10.1002/14651858 CD008951 pub2亿 著者                  | ・リンクの共有              | Contents                          |
|                                                                                                    | ・メール送信               | Abstract                          |
| Abstract                                                                                                    | をすることができる            | Authors' conclusions              |
|                                                                                                    |                      | Background                        |
| Available in English   Espanol   Français                                                                              |                      | Objectives                        |
| Background                                                                                                    |                      | Methods                           |
| Even with optimal disease-modifying treatment and good control of disease activity, persi                              | stent pain マカランレビューの | Discussion                        |
| common in people with inflammatory arthritis and therefore additional treatment for pain                               | Appendices           |                                   |
| comorbidity is highly prevalent in people with inflammatory arthritis, it is important to cor                          | Figures and tables   |                                   |
| gastrointestinal or liver diseases in deciding upon optimal pharmacologic pain therapy.                                | References           |                                   |
|                                                                                                    |                      | Characteristics of studies        |

図 6.9 詳細情報画面

文献によっては、「Figures and tables」に、各臨床試験の結果を解析したオッズ比図が表示され、 治療と対照群を比較した違いなどが視覚的にわかりやすく見られるようになっています。

| Packground                                                                                                    | Methods                    |
|----------------------------------------------------------------------------------------------------|----------------------------|
| Background                                                                                                    | Results                    |
| Even with optimal disease-modifying treatment and good control of disease activity, persistent pain due to structural damage is                                                                                                    | Discussion                 |
| common in poorlawith inflammatory arthritic and thorefore additional treatment for pain might be required. Pocauce                                                                                                    | Appendices                 |
| cor                                                                                                    | Figures and tables         |
| Beview: Sequencing of chemotherapy and radiotherapy for early breast cancer<br>gas<br>Comparison: 1 Concurrent versus sequential (chemotherapy first)<br>Curtome: 1 Local mummarkee and international and international | References                 |
| Study or subgroup Concurrent Sequential Hazard Rato Weight Hazard Rato                                                                                                    | Characteristics of studies |
| 1 Local recurrence/tee survival at 5 years                                                                                                    |                            |
| Sublockel (95% C) 0 0 1000.0% 0.96 [ 0.14, 6.82 ]<br>Heterogenetic to extra backet<br>Test to overall whet 2 = 0.04 (P = 0.97)                                                                                                    |                            |
| 2 Lood recurrence He survival at 10 years<br>Arcangeli 2006 0'0 0'0                                                                                                    |                            |
| Subtotal (65% C1) 0 0 100.0 % 1.05 [ 0.30, 3.62 ]<br>Herrogravity: company left 2 = 0.06 (P = 0.96)                                                                                                    |                            |
| Test for subgroup differences: Chil = 0.01, d1 = 1 (P = 0.04), 11 =0.0%                                                                                                    |                            |
| 6.01 0.1 1 10 100<br>Favours concurrent Favours seguential                                                                                                    |                            |
|                                                                                                    |                            |
| 1 Comparison 1 Concurrent versus sequential (chemotherapy first), Outcome 1 Local recurrence-free survival.                                                                                                    |                            |
| Open in new tab Print figure Navigate to figure in Rev                                                                                                    |                            |

図 6.10 オッズ比図

#### ③MeSH 検索

MeSH Terms (MEDLINE、PubMed で使用されている統制語)を使った検索もできます。ただし、収録されている文献すべてに MeSH Terms が付与されているわけではありませんので、キーワード検索と 併用すると効果的です。

MeSH 検索をするには、Advanced Search 画面にある Medical Terms(MeSH)をクリックします。

| Advanced Search                                                                                                    |
|----------------------------------------------------------------------------------------------------|
| Search manager Medical terms (MeSH) PICO search                                                                                                    |
| View saved searches     Search help                                                                                                    |
| Did you know the MeSH browser features are also available on the Search manager tab by selecting the MeSH  button? Search manager lets you add unlimited search lines, view results per line, and select fields using the S button (next to the search box). |
| Enter MeSH term         Select subheadings / qualifiers         Look up         Clear                                                                                                    |
|                                                                                                    |
| Search manager Medical terms (MeSH) PICO search                                                                                                    |
| View saved searches     P Search help                                                                                                    |
| Did you know the MeSH browser features are also available on the s<br>Search manager lets you add unlimited search lines, view results pe 検索したい MeSH 用語を入力して、「Look up」をクリック                                                                                  |
| Breast Cancer Select subheadings / qualifiers Look up Clear                                                                                                    |

⊠ 6.11 Medical Terms(MeSH)

「Breast Cancer」と入力して「Look up」をクリックすると、関連する MeSH Terms の一覧、MeSH の階層構造、Cochran Library のデータベースごとの検索件数が表示されます。

| esaurus Matches                                                                                                    | ×*                                  | MeSH Trees                                              | ✓ <sup>™</sup> Search Results    |         |
|----------------------------------------------------------------------------------------------------|-------------------------------------|---------------------------------------------------------|----------------------------------|---------|
| vact Term Match                                                                                                    | <u>^</u>                            | MeSH term - Breast Neoplasms                            | There are 17582 results          |         |
|                                                                                                    |                                     | Explode all trees                                       | - MeSH descriptor: Cochran Lib   | rary の  |
| reast Neoplasms                                                                                                    |                                     | <ul> <li>Single MeSH term (unexploded)</li> </ul>       | - Explode all trees              | -       |
| ynonyms: Human Mammary Carcinoma; C<br>uman Mammary; Carcinomas, Human Ma                                                   | arcinoma,<br>mmary;                 | Explode selected trees                                  | Select Add to search manage 検索件数 | _0)     |
| ammary Carcinomas, Human; Human Mai<br>rcinomas; Mammary Carcinoma, Human;<br>oplasn                                        | mmary<br>Mammary                    | ☞ Tree number 1<br>MeSH の階層                             | 構造 Trials                        | 1748    |
| man MeSH Termsの一覧<br>oplasr                                                                                                 | plasm,                              | Neoplasms [+15]<br>Neoplasms by Site [+17]              | Cochrane Reviews                 | 10      |
| iman Mammary; Breast Malignant Tumor<br>ncer; Cancer of the Breast; Malignant Tur<br>east Malignant Neoplasms; Cancers, Mam | ; Breast<br>nor of Breast;<br>mary; | Anal Gland Neoplasms<br>Bone Neoplasms [+4]             | Save search Vie                  | w resul |
| ncer of Breast; Malignant Neoplasm of Br                                                                                    | east; Cancer,                       | Breast Carcinoma In Situ                                |                                  |         |
| oplasm: Mammary Cancers: Mammary C                                                                                          | ancer:                              | Breast Neoplasms, Male 【下位                              |                                  |         |
| eoplasm; Mammary Cancers; Mammary C<br>Incer, Breast; Neoplasm, Breast; Breast Tu                                           | ancer;<br>mors; Tumor,              | Carcinoma, Ductal, Breast                               | 検索結果の一覧を表示                       |         |
| east; Breast Tumor; Tumors, Breast; Neop                                                                                    | lasms,                              | Carcinoma, Lobular<br>Hereditary Breast and Ovarian Car | rer                              |         |
| reast; Breast Neoplasm; Breast Carcinoma                                                                                    | s;                                  | Syndrome                                                |                                  |         |

図 6.12 MeSH の検索結果

MeSH の階層構造で「Explode all tree」にチェックが付いていると、下位語も検索します。「View Results」をクリックすると Cochran Library の検索結果を見ることができます。

検索件数が多すぎるときは、検索ボックスの横にある「Select subheadings / qualifiers」で Qualifiers (MeSH の副標目)を指定すると、内容を限定した絞り込み検索ができます。

| reast Neoplasms                                                                                  | Select subh                                                       | eadings / qualifiers                                 |                 | Look up      | Clear |
|--------------------------------------------------------------------------------------------------|-------------------------------------------------------------------|------------------------------------------------------|-----------------|--------------|-------|
| Definition<br>Breast Neoplasms - Tumors or cancer of the h                                       | uman BREAST. physiopath<br>prevention<br>psychology<br>radiothera | nology - PP<br>1 & control - PC<br>y - PX<br>py - RT |                 |              |       |
| Thesaurus Matches                                                                                | Mes secondary                                                     | ion - RH<br>- SC<br>プルダウン                            | ノメニューから選択で      | きる           |       |
| Exact Term Match                                                                                 | MeSI surgery - S                                                  |                                                      | MeSHcasor       | r your searc | h on  |
| Breast Neoplasms                                                                                 | <ul> <li>Explore an trees</li> <li>Single MeSH term</li> </ul>    | n (unexploded)                                       | - Explode all   | trees        |       |
| Synonyms: Human Mammary Carcinoma; Carcinoma, O Exp<br>Human Mammary; Carcinomas, Human Mammary; |                                                                   | trees Select                                         | Add to search n | nanager      |       |

図 6.13 Qualifiers (MeSH の副標目)の指定

#### ④履歴検索

「Send to search manager」や「Add to search manager」のボタンをクリックすると、検索履歴を掛け 合わせた検索ができます。

| Sear | rch | Search | n manager Medical terms (MeSH) PICO search<br>#1:図 6.12 で行った MeSH 検索の検索   | 検索件数をクリックすると検索<br>結果一覧が表示される |
|------|-----|--------|---------------------------------------------------------------------------|------------------------------|
| -    | +   | #1     | MeSH descriptor: [Breast Neoplasms] explode all trees #2:「tea」というキーワードを検索 | MeSH ▼ 17582<br>Limits 4265  |
| -    | +   | #3     | #1 AND #2<br>Type a search term or use the S or MeSH button               | Limits 22                    |

# 6.3 今日の診療プレミアム

医学書院が発行する16冊の書籍を収録し、横断検索ができる総合診療データベースです。

| 更新頻度     | 年1回                                                                |
|----------|--------------------------------------------------------------------|
| アクセス URL | https://top.islib.jp/bcs/li/gunma-u/                               |
| アクセス条件   | 昭和キャンパス限定、同時アクセス 5、VPN 可                                           |
| サポートページ  | https://www.media.gunma-u.ac.jp/eresources/databases/konnichi.html |

【収録書籍一覧】(2023年3月現在)

| 1   | 今日の治療指針 2022 年版      | 9    | 新臨床内科学 第10版           |
|-----|----------------------|------|-----------------------|
| 2   | 今日の治療指針 2021 年版      | 10   | 内科診断学 第3版             |
| 3   | 今日の診断指針 第8版          | 11)  | 今日の皮膚疾患治療指針 第5版       |
| 4   | 今日の整形外科治療指針 第8版      | (12) | 今日の精神疾患治療指針 第2版       |
| (5) | 今日の小児治療指針 第17版       | 13   | 急性中毒診療レジデントマニュアル 第2版  |
| 6   | 今日の救急治療指針 第2版        | 14)  | ジェネラリストのための内科診断リファレンス |
| 7   | 臨床検査データブック 2021-2022 | (15) | 医学書院医学大辞典 第2版         |
| 8   | 治療薬マニュアル 2022        | 16   | 標準的医療説明               |

今日の診療プレミアムは下記の場所からアクセスできます。

総合情報メディアセンターWeb ページ

→「学術情報データベース」の「医学系」→今日の診療プレミアム

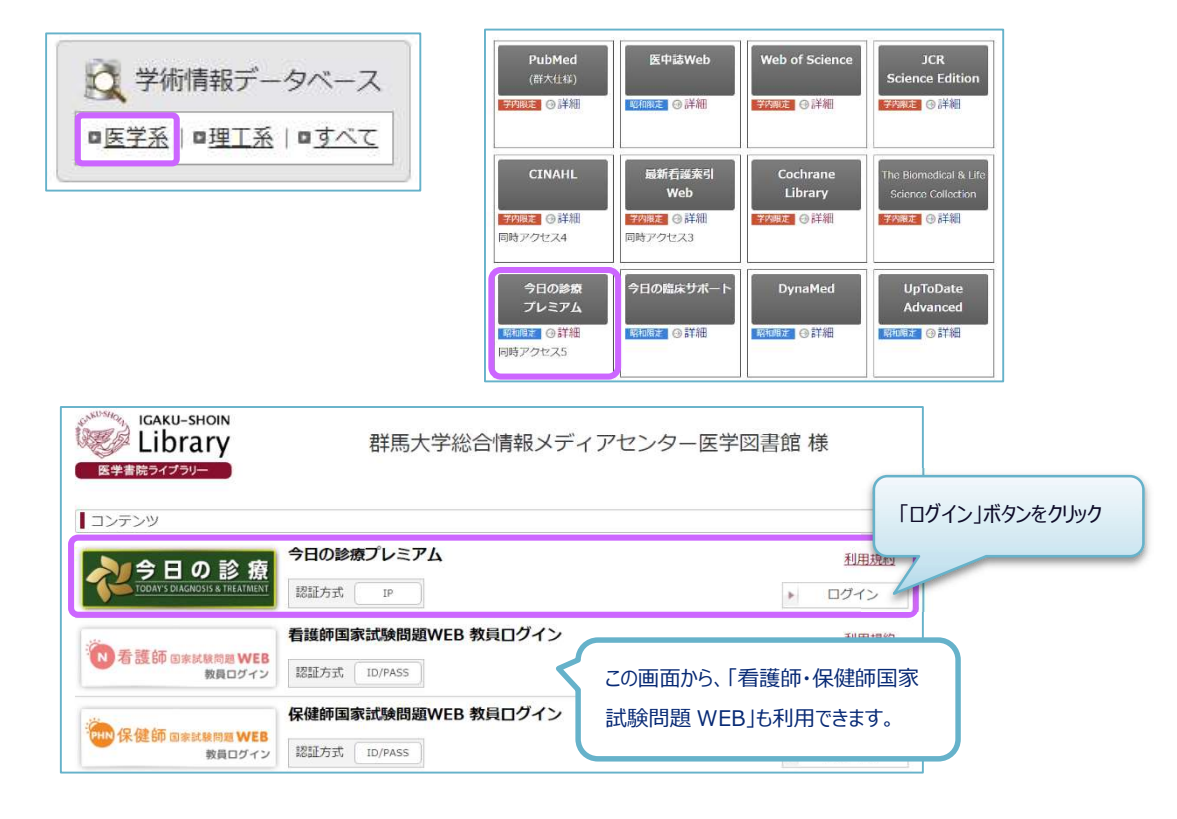

# ①一般的な検索

検索ボックスにキーワードを入力して「検索」ボタンをクリックします。

| <b>今日の診療</b><br>フレミアム WEB |                                    |                   | 💄 群馬                                               | 大学総合情報メディアセン                                     | ター医学図書館 | 0                    | う 閲覧履歴          | 🔅 設定                 | 𝘵 ヘルプ               | 🗗 ログアウト |
|---------------------------|------------------------------------|-------------------|----------------------------------------------------|--------------------------------------------------|---------|----------------------|-----------------|----------------------|---------------------|---------|
| Q 検索                      | 11 書籍一覧                            | <b>% 治療指針</b>     | 品 診断指針                                             | 🔗 処方薬                                            | =       |                      |                 |                      |                     | 医学大辞典   |
|                           |                                    |                   |                                                    | 日の診                                              | 療       | 検索<br>ボタン            | まが終わっ<br>ンをクリック | たら <b>必っ</b><br>して終う | <b>げ「ログア</b><br>了する | נאלי    |
|                           | <ul><li>糖尿病</li><li>✓ 治療</li></ul> | 食事療法<br>◆ 診断 ◆ 検査 | <u>プレ</u><br>スペースで区切って<br>× <sup>如方</sup> × 辞書 × 目 | <mark>, ミアム W</mark><br>キーワードを入力<br><sup>期</sup> |         | ×<br>すべての書籍<br>テゴリ設定 | Q 検索<br>詳細検索    | •                    |                     |         |

「糖尿病」と「食事療法」を検索すると、キーワードを含む項目の一覧が表示されます。キーワード はハイライト表示されます。

|                                                                                       |                                                                                                    | 糖尿病食事療法                               |                | ×    | Q 検済         | 索 、           |
|---------------------------------------------------------------------------------------|----------------------------------------------------------------------------------------------------|---------------------------------------|----------------|------|--------------|---------------|
| 詳細検索   検索履歴                                                                           | Q 全文検索「糖尿病 食事療法」での検索結果                                                                                                    |                                       |                |      | 2<br>1~      | 207件中<br>20件目 |
| 許細検案<br>た成素、食事療法<br>本                                                                 | 同義語「DM, diabetes mellitus, 真性糖尿病」でも検索しています。                                                                                       |                                       |                |      |              |               |
|                                                                                       |                                                                                                    | 前へ                                    | 1 2 3          | 4    | 5            | 次へ            |
| + 検索項目を追加                                                                             | 糖尿病の食事指導                                                                                                    |                                       |                |      |              |               |
| 以下を除く<br>×                                                                            | <mark>糖尿病</mark> の食事指導 dietary management of diabetes care 福井道明(京都府<br>な目標を具体的に設定する. ・ <mark>食事療法</mark> を継続的に遵守することは困難で,継        | 立医科大学大学院教授・内<br>続的支援を要する. A 何…        | 分泌・… の有無な      | いどを聴 | <b>趣し</b> ,実 | 現可能           |
| Q 検索                                                                                  | 今日の治療指針2022年版 > 第11章 代謝疾患 > 糖尿病の食事指導                                                                                              |                                       |                |      |              |               |
|                                                                                       | 糖尿病性腎症(糖尿病性腎臓病)                                                                                                    |                                       |                |      |              |               |
| 校り込み ↓ ↓ ↓ ↓ ↓ ↓ ↓ ↓ ↓ ↓ ↓ ↓ ↓ ↓ ↓ ↓ ↓ ↓ ↓                                            | <mark>糖尿病</mark> 性腎症( <b>糖尿病</b> 性腎臓病) diabetic nephropathy:DN(diabetic kid<br>内分泌代謝内科学) 頻度 ★★★ GL <b>糖尿病</b> 診療ガイドライン2019 GL エビデ | ney disease:DKD) 患者説<br>ンスに基づくCKD診療ガイ | 明資料 和 岡山:<br>ド | 大学教技 | 受・腎・         | 免疫・           |
| ✔ 治療                                                                                  | 今日の治療指針2022年版>第9章 腎疾患>糖尿病性腎症(糖尿病性腎臓病                                                                                              | i)                                    |                |      |              |               |
| <ul> <li>✓ 今日の治療指針2022年版</li> <li>✓ 今日の治療指針2021年版</li> <li>✓ 今日の治療指針2021年版</li> </ul> | 2型糖尿病                                                                                                    |                                       |                |      |              |               |
| <ul> <li>▼ ラ日の登形小科治療指針 第8版</li> <li>▼ 今日の小児治療指針 第17版</li> </ul>                       | 2型 糖尿病<br>type 2diabetes mellitus 患者説明資料 麻生好正 (独協医科大学主<br>2019 ニュートピックス・2021年米国糖尿                                                 | E任教授・内分泌代謝内科)                         | GL 糖尿病         | 診療ガ· | イドライ         | ン             |

閲覧したい項目をクリックすると、該当する書籍の本文が表示されます。

| 見出しナビ へ                                                                                                    | 今日の治療指針2022年版 > 第11章 代謝疾患 > 糖尿病の食事指導                                                                                                    |
|----------------------------------------------------------------------------------------------------|----------------------------------------------------------------------------------------------------|
| <ul> <li>&gt; 文頭</li> <li>&gt; (A)何のために食事療法が必要なの</li> </ul>                                                             | 糖尿病の食事指導<br>dietary management of diabetes care 書籍の前後のページへ                                                                                              |
| かを理解してもらう                                                                                                    | 福井道明(京都府立医科大学大学院教授・内分泌・代謝内科学) 移動する                                                                                                    |
| <ul> <li>(B) 資事のエネルキー扱取重と栄養<br/>バランス</li> <li>(C) 2型糖尿病か1型糖尿病か</li> <li>(D) 高血中</li> <li>(E) 日山(+ビ/-ちスT百日わん)</li> </ul> | 治療のポイント<br>・血糖コントロールのほかに,肥満,高血圧,脂質異常症,腎機能障害,肝障害,サルコペニアなど考慮すべき点がないか検討する。<br>・エネルギー摂取量,栄養パランスの目安を示すとともに食習慣,食べ方,食事時刻,調理者,嗜好,間食の有無などを聴取し,実<br>な目標を具体的に設定する。 |
| ・(F<br>該当箇所にジャンプするる                                                                                                    | 2<br>「 <u>療法</u> を継続的に遵守することは困難で, 継続的支援を要する.<br>ことも<br>可のために <mark>食事療法</mark> が必要なのかを理解してもらう                                                           |
| できます。<br>・ (H) ・ (I) この時、サルコペニアの場合                                                                                      | wax病やほかの併存疾患のコントロールを改善するために,食事療法が必要であること,コントロールがよくない場合にどのようなリスクが高まるのか、を具体的に話す、食事療法は患者が自主的に取り組むことが継続するうえできわめて重要なため、本人が食                                  |

図 6.14 今日の診療プレミアム トップページ

「処方例」として薬剤名が記載されている場合は、表示されているアイコンをクリックすると、薬剤 の詳細情報を見ることができます。

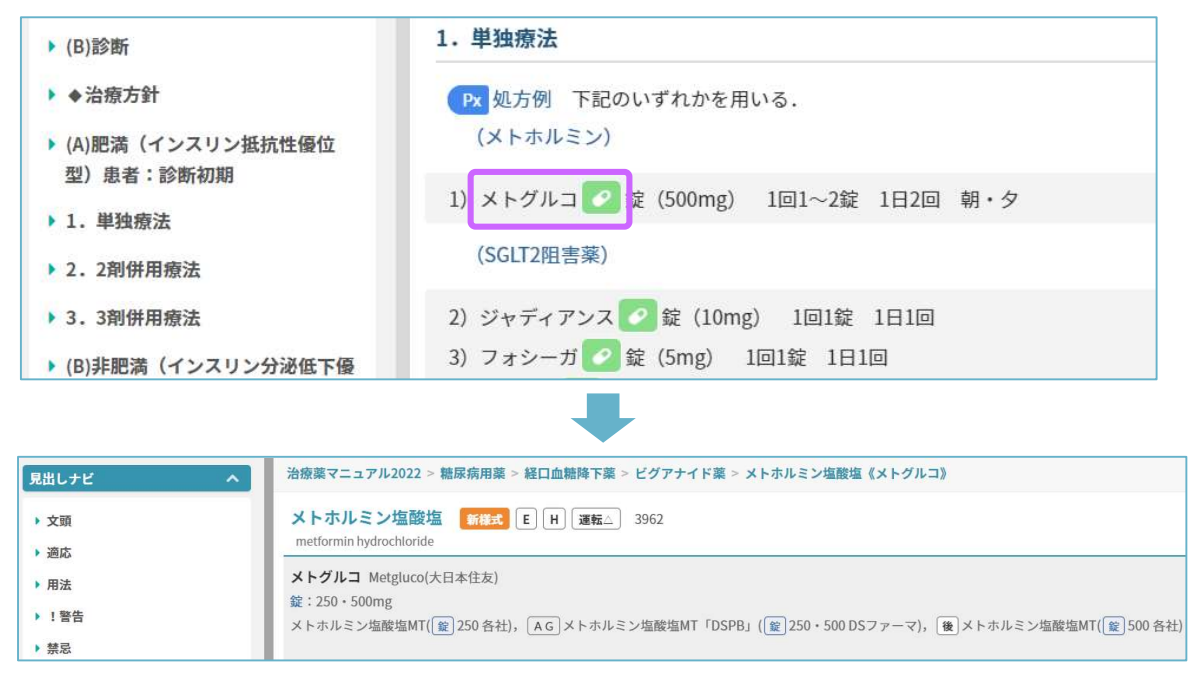

②いろいろな検索

# (1)詳細検索

画面左のメニューにある詳細検索で、キーワードを追加し AND 検索等をすることができます。

| 詳細検索   検索履歴                       |                    |                                                                                 |
|-----------------------------------|--------------------|---------------------------------------------------------------------------------|
| 詳細検索                              | 詳細検索   検索履歴        | Q 全文検索「糖尿病 食事療法 高齢者」での検索結果                                                      |
| 糖尿病 食事療法 ×                        | 詳細検索               | 回義語「DM, diabetes mellitus, 真性糖尿病」でも検索しています。                                     |
| + 検索項目を追加                         | 糖尿病食事療法 🗙 🗕        | 糖尿病の食事指導                                                                        |
| 以下を除く                             | ← AND 高齢者 × -      | 職祭費の貴事指導 dietary management of diabetes care 福井道明(京都府立医科大学<br>難で,継続的支援を要する. A 何 |
| ×                                 |                    | 今日の治療指針2022年版>第11章 代謝疾患>糖尿病の食事指導                                                |
| Q 検索                              | + 検索項目を追加          | 高齢者の糖尿病                                                                         |
|                                   | 以下を除く              | 高齢者の糖尿病 diabetes mellitus in the elderly 杉本 研 (川崎医科大学教授・総合                      |
| 絞り込み 🗘                            | ×                  | 今日の治療指針2022年版>第11章 代謝疾患>高齢者の糖尿病                                                 |
| すべて選択   すべて解除                     |                    | 2型糖尿病                                                                           |
| ✓ 治療                              | Q、検索               | 2型 糖尿病 type 2diabetes mellitus 患者説明資料 麻生好正 (独協医科大学主任教授・P                        |
| <ul> <li>今日の治療指針2022年版</li> </ul> |                    | 今日の治療指針2022年版>第11章 代謝疾患>2型糖尿病                                                   |
| ✓ 今日の治療指針2021年時                   |                    |                                                                                 |
| 今日の整形外科治療持     どの書籍を     どの書籍を    | 検索対象にするか選ぶこともできます。 |                                                                                 |

## (2)総合目次から項目を探す

左上の **三** マークをクリックすると「総合目次」が表示されます。収録されている書籍の 目次から、閲覧したい項目を探すことができます。

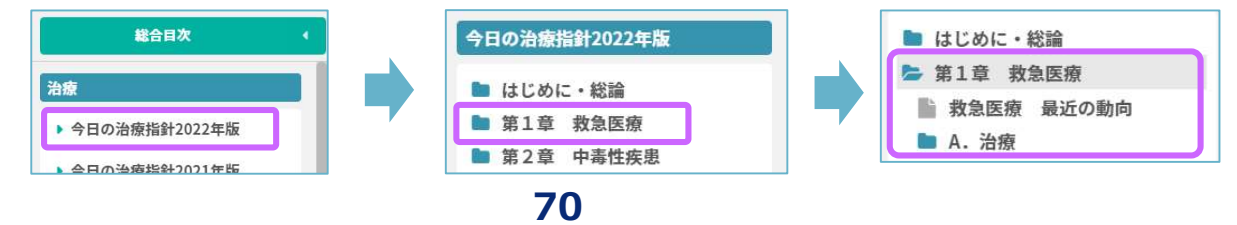

# 6.4 CINAHL

CINAHL(シナール: Cumulative Index to Nursing and Allied Health Literature) は看護および健康関連の文献検索データベースです。The National League for Nursing(全米看護連盟)、および American Nurses'Association(米国看護協会)が発行している全ての看護系雑誌と出版物を収録しています。看護・ 生物医学などの医療関連分野に関する幅広いトピックに加えて、ヘルスケア関連の書籍・学位論文・会議録・実践基準・視聴覚資料などのデータも収録しています。

| 収録期間     | 1937年~現在                                                         |
|----------|------------------------------------------------------------------|
| 収録誌      | 約 5,900 誌                                                        |
| アクセス URL | http://search.ebscohost.com/                                     |
| アクセス条件   | 学内限定、同時アクセス数無制限、VPN 可、学認認証可                                      |
| サポートページ  | https://www.media.gunma-u.ac.jp/eresources/databases/cinahl.html |

CINAHL は下記の場所からアクセスできます。

総合情報メディアセンターWeb ページ

→「学術情報データベース」の「医学系」→CINAHL(学認認証を使う場合は「詳細」を参照)

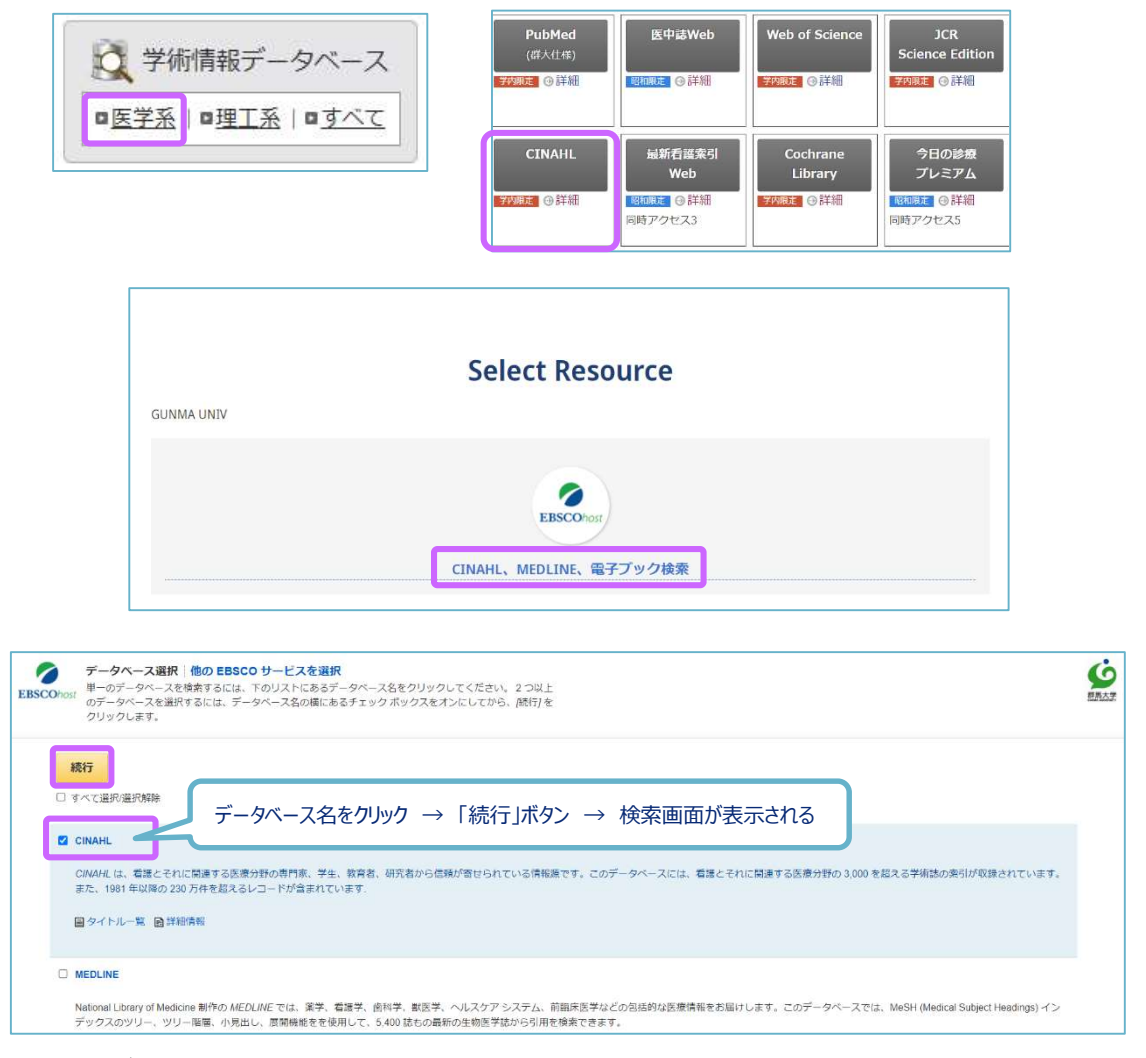

図 6.15 データベース選択画面
検索ボックスに英語でキーワードを入力して検索ボタンをクリックすると、検索結果が表示されます。 検索ボックスの下にある検索オプションでは、あらかじめ検索条件を指定することができます。

| iost                                     | lung c                                                  | ancer +-ワ-ド                                                                                    | を入力      | ールドの選択(オプション)                    | ▼ 検索                                           | プルダウンメニューで検索対象項目を限定できる                     |
|------------------------------------------|---------------------------------------------------------|------------------------------------------------------------------------------------------------|----------|----------------------------------|------------------------------------------------|--------------------------------------------|
| AM<br>AI                                 |                                                         | smoking                                                                                        | 71<br>71 | ールドの選択 (オプション)<br>ールドの選択 (オプション) | · 252 0                                        | 検索ボックスの追加、削除                               |
| <u>基</u> オプシ:                            | <u>本検索</u><br>ヨン                                        | 詳細検索 检密加度                                                                                      |          |                                  |                                                |                                            |
|                                          |                                                         |                                                                                                |          |                                  |                                                |                                            |
| 検索モー<br>検索モ-<br>③ ノ<br>○ ス<br>○ ス<br>○ 文 | ドおよび<br>ード ??<br>入力した!<br>スペース<br>スペース<br>スペース<br>文章を入: | び拡張<br>語順どおりに検索<br>に自動的に"AND"を入れて検索<br>に自動的に"OR"を入れて検索<br>れて検索(SmartText Search)<br><u>トント</u> |          |                                  | 関連語を適用<br>□<br>記事全文も検索<br>□<br>同等のサブジェクトを<br>☑ | 適用<br>「出版日」の項目では、「直近3年に出版された雑誌の文献が読みたい」などの |

図 6.16 CINAHL 検索画面

検索結果一覧には、論文タイトル、著者、収載誌情報などが表示されます。左側のメニューでは、検索 結果の絞り込みができます。論文タイトルをクリックすると、詳細表示画面になります。

| 検索結果の絞り込み                                                                              | 検索結果: 5,697 のうち 1~10 最も新しい日付・ページズ 並び替え                                                                                                    |
|----------------------------------------------------------------------------------------|----------------------------------------------------------------------------------------------------|
| 現在の検索・・                                                                                | 1. Left Anterior Descending Coronary Artery Radiation Dos tion with                                                                                                    |
| <b>入力した語順どおりに</b><br>検索:<br>lung cancer AND smoking<br><u>拡張</u><br>同等のサブジェクトを 図<br>適用 | All-Cause Mortality in NRG Oncology Trial RTOG 0617. 著者<br>(includes abstract) McKenzie, Elizabeth; Zhang, Samuel; Zakariaee, Roja; Guthier, Christian V.; Hakimian, Behrooz;<br>Mirhadi, Amin; Kamrava, Mitchell; Padda, Sukhmani K.; Lewis, John H.; Nikolova, Andriana; Mak, Raymond H.;<br>Atkins, Katelyn M. International Journal of Radiation Oncology, Biology, Physics, Apr2023; 115(5): 1138-1143. 6p.<br>(Article) ISSN: 0360-3016 PMID: NLM36436615<br>全文へのリンク  登録論  編 群馬大学OPACを検索<br>注: Go to Online Journal |
| 限定条件 *<br>- 全文へのリンク<br>- 参考文献あり<br>- 抄録あり<br>開始 終了<br>日: 日:<br>1978 出版時期 2023          | 2. Lung cancer screening in rural primary care practices in Colorado: time for<br>a more team-based approach?<br>(includes abstract) Gomes, Rebekah; Nederveld, Andrea; Glasgow, F<br>Summers BMC Primary Care, 3/3/2023; 24(1): 1-14. 14p. (Article) ISSN: 27<br>学術誌                                                                                                    |
| 詳細を表示<br>ソース タイプ ・<br>② すべての結果<br>○ 学術専門誌 (5,141)<br>○ 雑誌 (194)<br>○ CEU (55)          | 3. OA01.02 Smoking Recidivism in a Low Dose Lung Cancer Screening<br>Program Despite Point of Care Counseling.<br>Marino, K; Cotoco, J.; Barone, C.; Franklin, P.; Muesse, J.; Steliga, M.; Johnson, L. Journal of Thoracic Oncology,<br>Mar2023:Supplement; 18 e1-e2. 2p. (Article) ISSN: 1556-0864                                                                                                    |

図 6.17 検索結果一覧

詳細表示画面の左側に、本文を入手するためのリンクが表示されます。群馬大学 Full Text Finder のアイ コン、OPAC 及び文献複写依頼へのリンクの他に、電子ジャーナルへのリンクが表示される場合もありま す。

また、詳細表示画面の右側には、文献の管理や参考文献リストの作成に役立つリンクが表示されます。 検索した文献情報の保存やメール送信機能、EndNote Basic などの文献管理ソフトへ出力する機能がありま す。

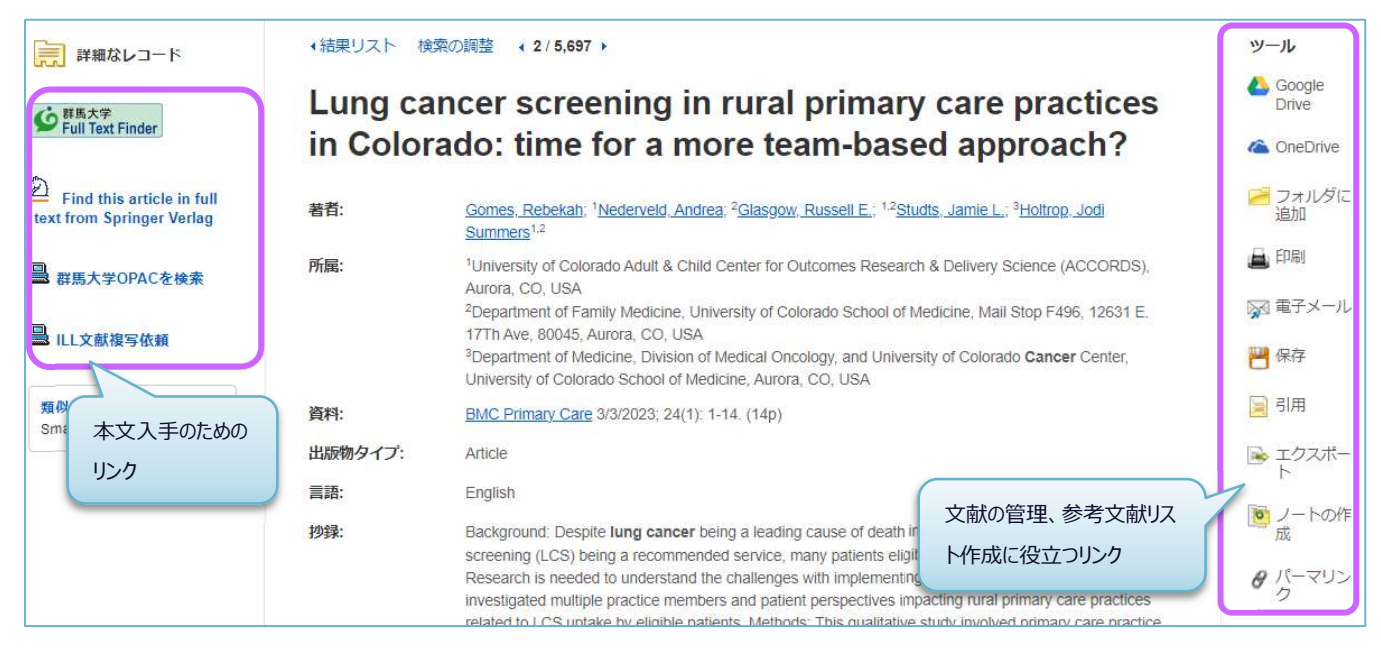

図 6.18 検索結果 (詳細表示)

複数の文献情報を保存する場合は、「フォルダ」機能を使うと一時的に保存ができ、CSV ファイルなど にダウンロードすることもできるので便利です。

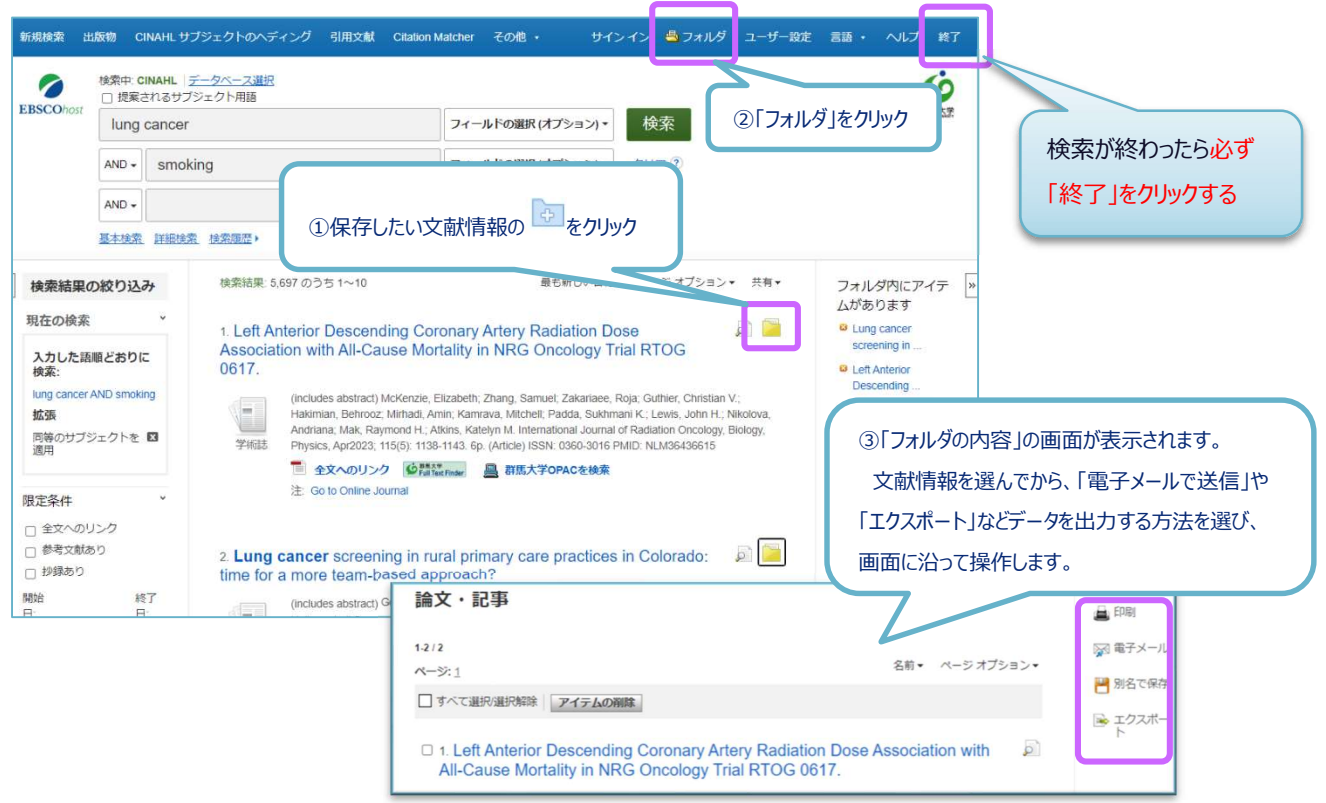

74

# 6.5 その他いろいろなデータベース

## • PEDro https://pedro.org.au/japanese/

CEBP (The Centre for Evidence-Based Physiotherapy) が運営している 理学療法の EBM 文献データベースです。PEDro では、PEDro scale という チェックリストに基づいて論文を評価付けしています。

# ● 国立国会図書館サーチ(NDL Search) <u>https://iss.ndl.go.jp/</u>

国立国会図書館は国内唯一の国立図書館であり、日本の官庁出版物、 民間出版物を網羅的に収集・保存・提供しています。NDL Search は、 国立国会図書館や他の機関が保有する資料・デジタル化された画像・ 音声などさまざまな形態の情報を検索できる統合検索サービスです。

# • CiNii Research <u>https://cir.nii.ac.jp/</u>

CiNii Articles と旧 CiNii Research を統合した、国内学協会などの 学術論文情報の他、図書、研究データ、プロジェクト情報の 横断検索が可能なデータベースです。

# ● Webcat Plus (連想×書棚で広がる本の世界) http://webcatplus.nii.ac.jp/

全国の大学図書館や国立国会図書館の所蔵目録、新刊書の書影・ 目次 DB、電子書籍 DB など、本に関する様々な情報源を統合して、 それらを本・作品・人物の軸で整理した形で提供しています。

# ● KAKEN(科学研究費助成事業データベース) https://kaken.nii.ac.jp/

文部科学省及び日本学術振興会が交付する科学研究費助成事業 により行われた採択課題、研究成果の概要、研究成果報告書及び 自己評価報告書を収録したデータベースです。

 IRDB(学術機関リポジトリデータベース) <u>https://irdb.nii.ac.jp/</u>日本国内の学術機関リポジトリに登録されたコンテンツのメタデータを収集し、提供するデータベース・サービスです。 IRDBにデータ提供をしている機関リポジトリの一覧を見ることもできます。

| *2 | >=>>98/3/245 | BE STOLEN-S |                                                       |          | 11975 | Inste |
|----|--------------|-------------|-------------------------------------------------------|----------|-------|-------|
|    |              | IRDB        | F町慶問リポジト リデータペー:<br>nstitutional Regesitories DataBas | X.       |       |       |
|    |              |             |                                                       | Q.DA     |       |       |
|    |              | Inc         | 4,6.4. <sup>4</sup>                                   | ~ 3588.5 |       |       |
|    | **           |             |                                                       |          |       |       |

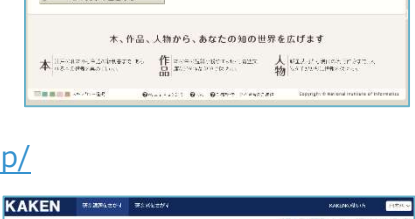

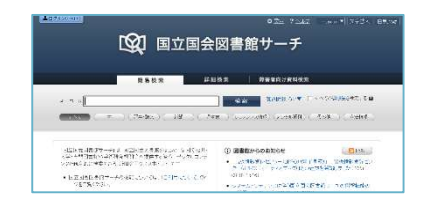

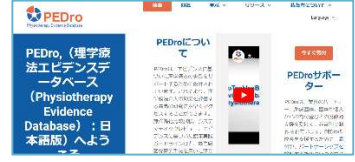

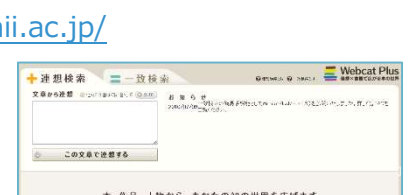

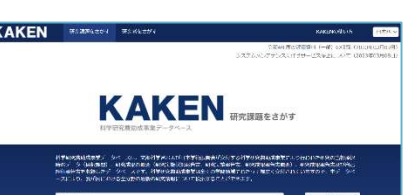

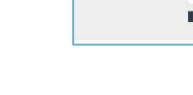

# 第7章 電子ジャーナル

電子ジャーナルとは、ネットワークを通じて HTML や PDF 形式で全文を読むことができる雑誌です。 物理的実体を持たないことが電子ジャーナルの特徴であり、その長所として以下の2点が挙げられます。

情報入手の迅速化

冊子体の雑誌は、発行後図書館に並ぶまで1週間から1ヶ月程かかりますが、インターネットで アクセスできる電子ジャーナルは出版後すぐに見ることができます。また配送ミスなどで欠号する こともありません。

● 複数利用の効率化

冊子体の雑誌は物理的な制約から利用可能な人数、範囲が限定されてしまいますが、電子ジャー ナルであれば、効率的な複数利用が可能になります。

また、欠点として冊子体に比べ、一覧性が劣ることや永続的な利用の問題があります。

電子ジャーナルは無料公開/有料、利用者を限定しているものなどさまざまな形態で提供されて います。本学で利用できるのは、無料公開されているもの、または本学で契約しているものに限り ます。

| 利田司             | 無料公開<br>(オープンアクセス、フリーアクセス) | どこからでもアクセス可              |
|-----------------|----------------------------|--------------------------|
| ניי נדעייא      | 群大で契約・購読                   | 群大または昭和キャンパス内から<br>アクセス可 |
| 利用不可            | ID/パスワードが必要                | サイト会員限定でアクセス可            |
| (日次情報まで<br>閲覧可) | 1論文ごとに料金表示あり               | 購入すればアクセス可               |

#### 7.1 必要な利用環境

Web ブラウザ、Adobe Reader が必要です。バージョンは、なるべく新しいものをご利用ください。

#### 7.2 利用のルール(制限事項)

電子ジャーナルには利用のルールがあり、<u>以下のような著作権を侵害する行為や不正利用行為は厳しく</u> 禁じられています。

#### 1. 大量の論文をシステマティックにダウンロードすること

検索ロボットやインターネット加速ユーティリティを使うと、システマティックダウンロードと みなされます。機械的、手動にかかわらず、同一端末から短時間に連続してダウンロードすること も、電子ジャーナル利用上の禁止事項にあてはまる場合がありますので、その時必要な論文のみを 取捨選択してご利用ください。 また、雑誌1冊(1号)分の半分を超えるダウンロードは「大量ダウンロード」とみなされる場合があります。

2. ダウンロードした論文を個人の学術・研究目的以外に使用すること

3. ダウンロードした論文をコピーしたり、コピーしたものを配布したりすること

紙に印刷したものをコピーするだけでなく、データを複製して第三者に配る、 メールで送付する、SNS で拡散することも禁止行為にあたります。

これらに違反するとアクセス制限がかけられたり、大学全体での利用停止措置、罰則が課せられたりす ることもあります。電子ジャーナルは大学内で多くの方が研究・学習のために利用しています。不正利用 発覚により利用停止措置を受けると、学内の研究活動を妨げるだけでなく、今後の群馬大学全体での電子 ジャーナル利用に影響を与えかねません。

細かな利用のルールは雑誌や出版社などによって異なりますが、以上のルールに注意して、必要な論文 を適切に利用してください。ルールの原本は、各電子ジャーナルの「Terms & Conditions」、「Rules of use」などで確認できます。

#### 7.3 利用方法

電子ジャーナルに掲載されている論文を読む方法には大きく分けて2通りあります。文献検索データベ ース(医中誌 Web や PubMed)からリンクをたどってフルテキストへアクセスする方法と、雑誌名→年→ 巻号→ページのようにディレクトリ的にアクセスする方法です。ここでは様々な利用方法を紹介します。

① 雑誌名で探す 電子ジャーナルリスト Publication Finder

総合情報メディアセンターホームページにある検索窓から、群馬大学で利用できる電子ジャーナルの検 索ができます。

読みたい論文の雑誌タイトル、出版年、巻号、ページがわかっているときや最新号を通覧するときなど に適しています。

総合情報メディアセンターホームページの検索窓からご利用ください。

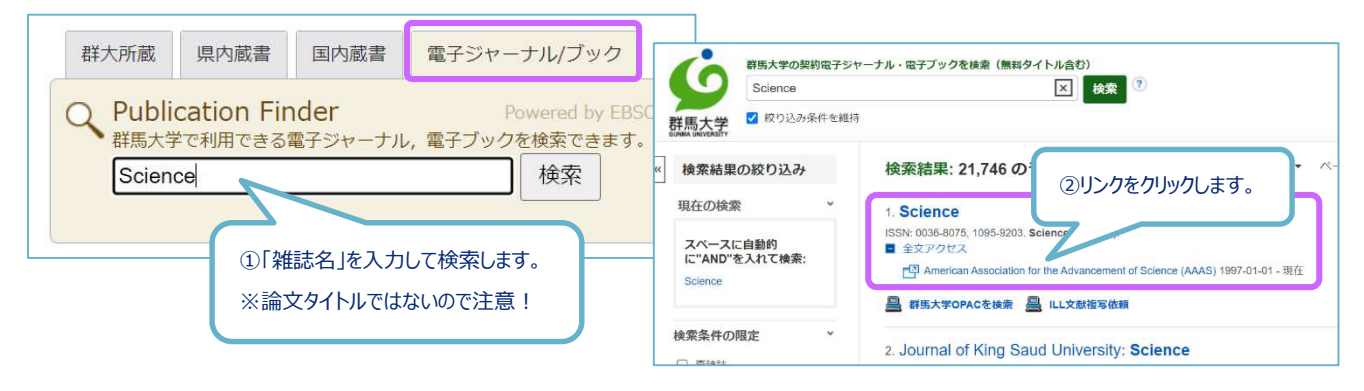

76

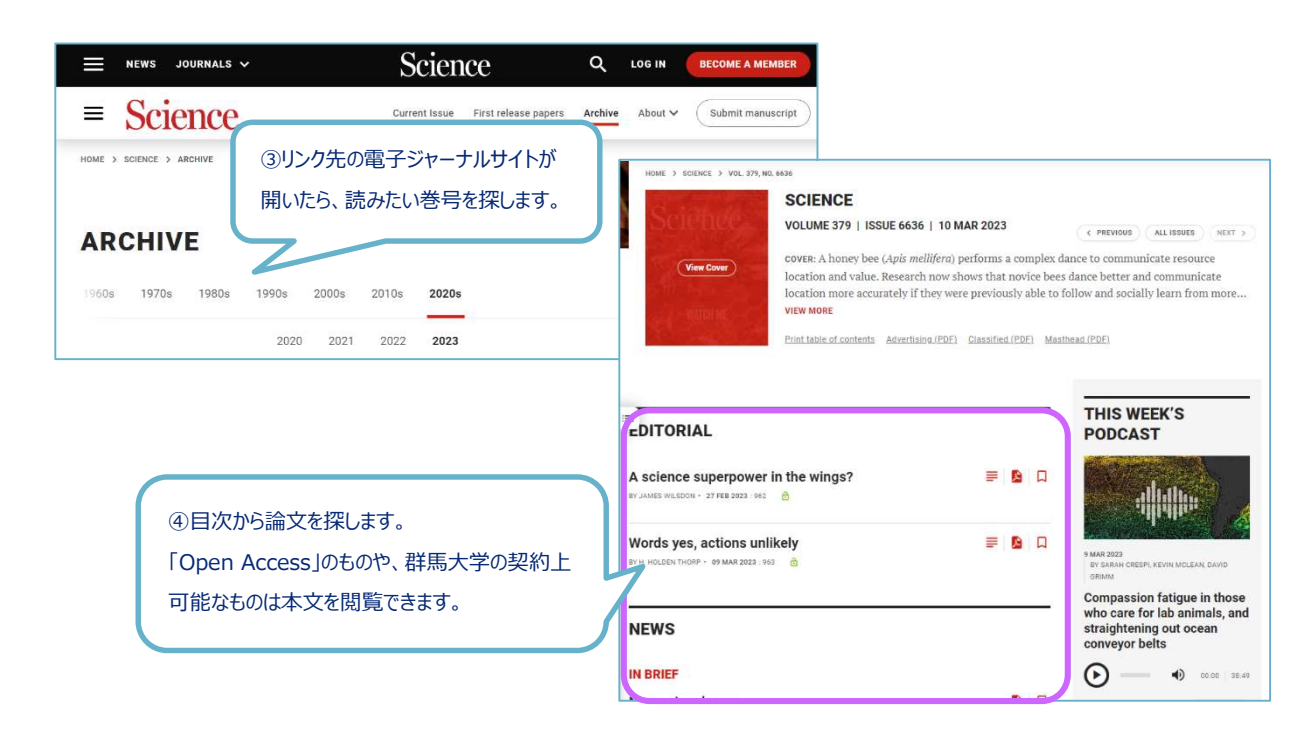

【Publication Finder 検索結果の見方】

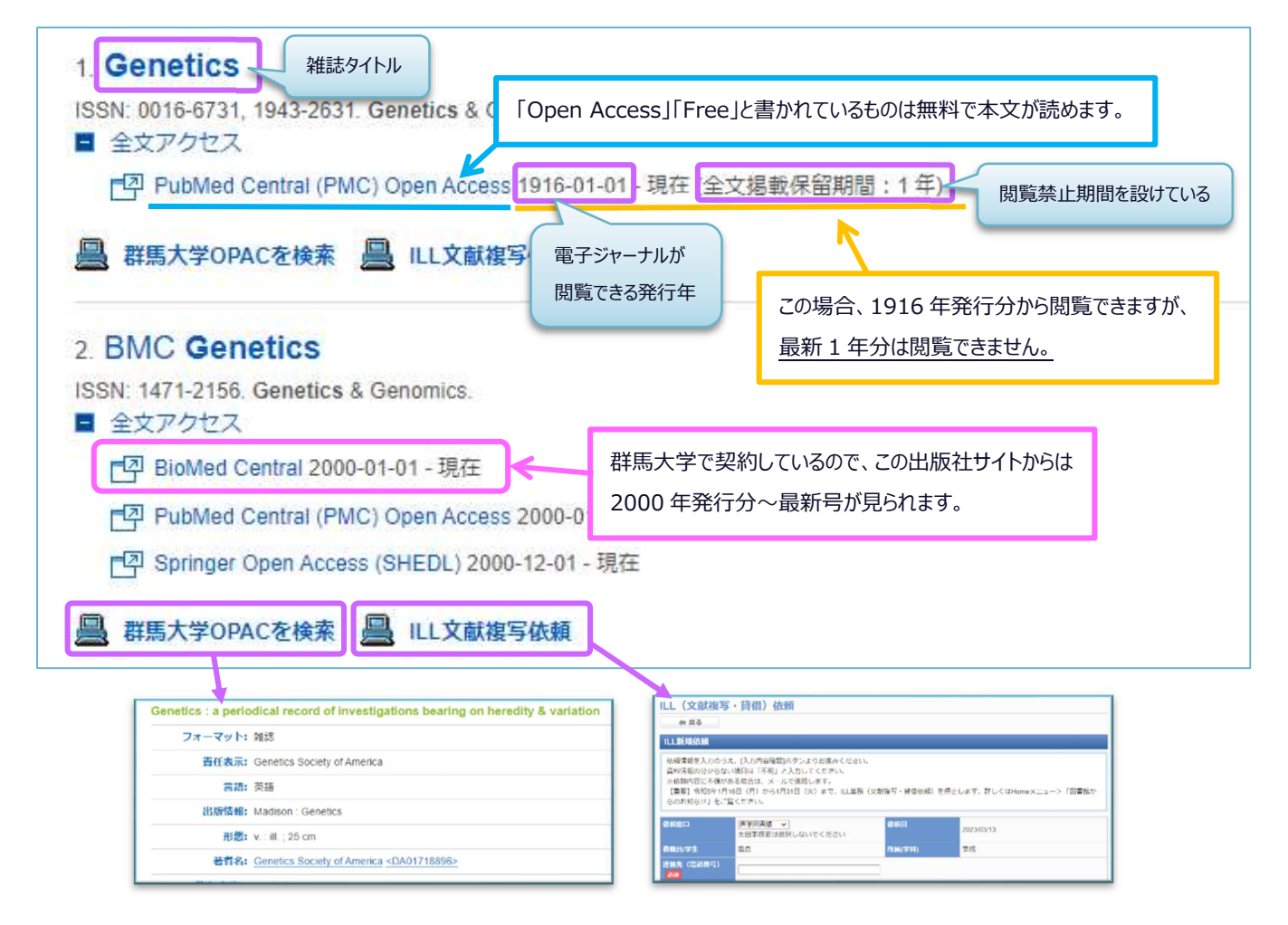

検索結果には、群馬大学図書館 OPAC と文献複写依頼へのリンクがあり、電子ジャーナルが利用できな い文献については図書館の所蔵を検索することや、文献複写を依頼することができます。

## ② 雑誌名で探す メディカルオンライン

メディカルオンラインは、国内学会・出版社が発行する医学関連分野の電子ジャーナルや医薬品情報、 海外文献レビューなどを収録する医療関係者のための総合情報 Web サイトです。昭和キャンパス内からア クセスできます。

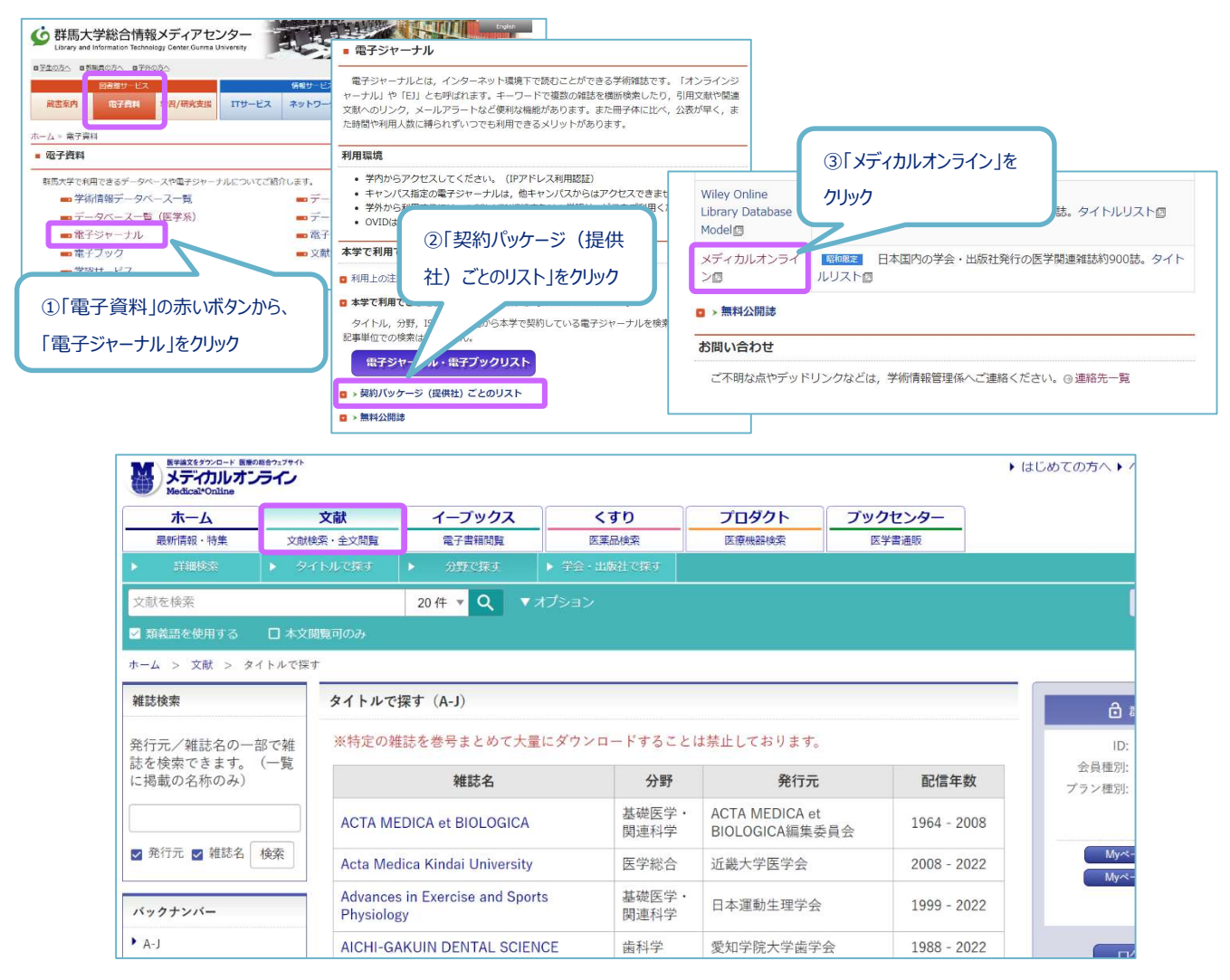

図 7.1 メディカルオンライン 文献検索画面

「文献」タブでは、タイトル(アルファベット・五十音順)、分野別、配信学会・出版社一覧から目的 の雑誌を探すことができます。また、キーワード検索機能もあり、メディカルオンラインに収録された雑 誌の中から、該当するキーワードを含む論文を検索できます。

雑誌名を限定せずに、広く医学分野の雑誌論文を収集することができます。

雑誌タイトルをクリックすると、巻号(Vol./ No.)の一覧が表示されます。読みたい巻号を選択する と、目次情報が表示されます。【アブストラクト】をクリックすると、論文の抄録(概要)を見られま す。全文を読むには【全文ダウンロード】をクリックします。興味を持った論文は、まず概要を【アブス トラクト】で確認し、必要な論文だけをダウンロードするようにしましょう。

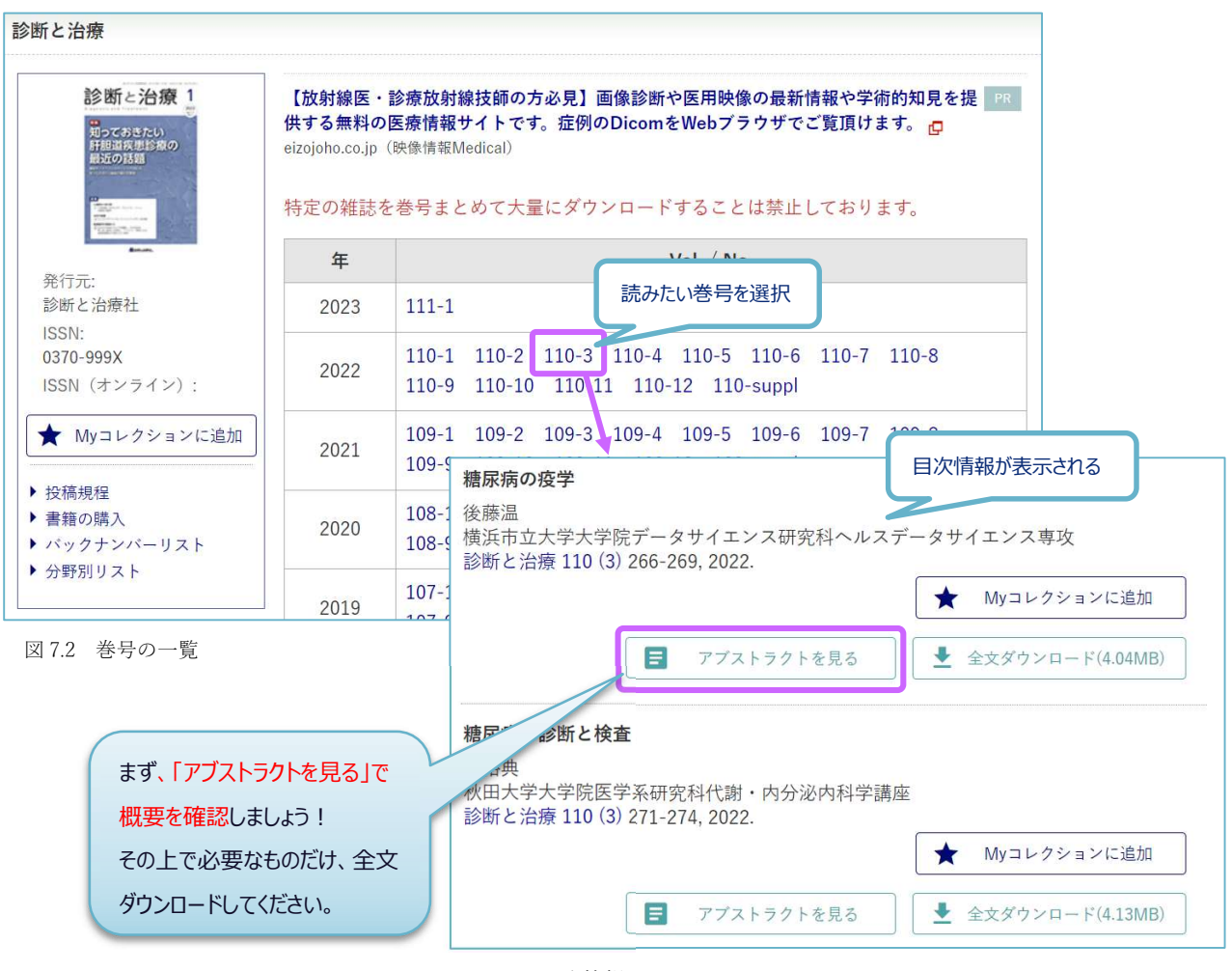

③ DOI で探す

図 7.3 目次情報

DOI (Digital Object Identifier) とは様々なコンテンツに登録される、永続的な識別子の一種です。電子 ジャーナルに掲載されている論文などに付与されています。日本では Japan Link Center (JaLC)という機関 で、電子化された学術論文、書籍、論文付随情報、研究データなどに DOI を登録し、コンテンツの所在情 報 (URL) 等とともに管理しています。

DOIを登録することで、コンテンツを一意に識別できるとともに、リンク切れの心配なく永続的なアク セスが可能になります。

DOIの前に「https://doi.org/」を付けることにより、URLとして機能させることができます。

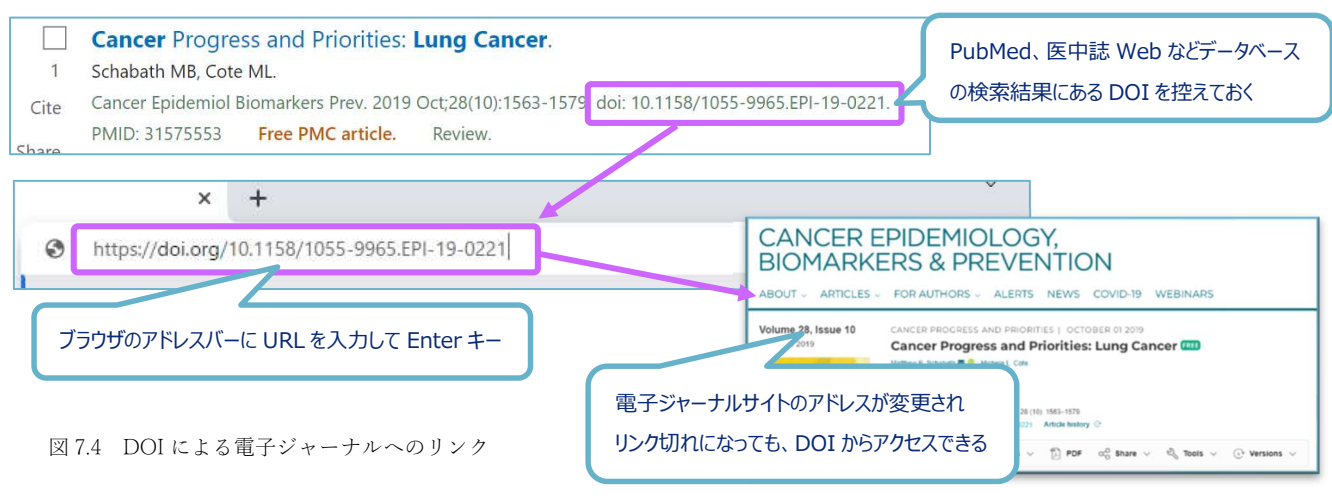

79

④ 医中誌 Web、PubMed など文献検索データベースから探す

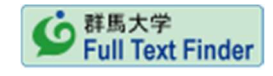

「医中誌 Web」「PubMed」「Web of Scicene」「CINAHL」など、

文献検索データベースの検索結果には右図のような「Full Text Finder アイコン」や電子ジャーナルへの アイコンが表示されます。このアイコンからフルテキストにアクセスできる場合もあります。

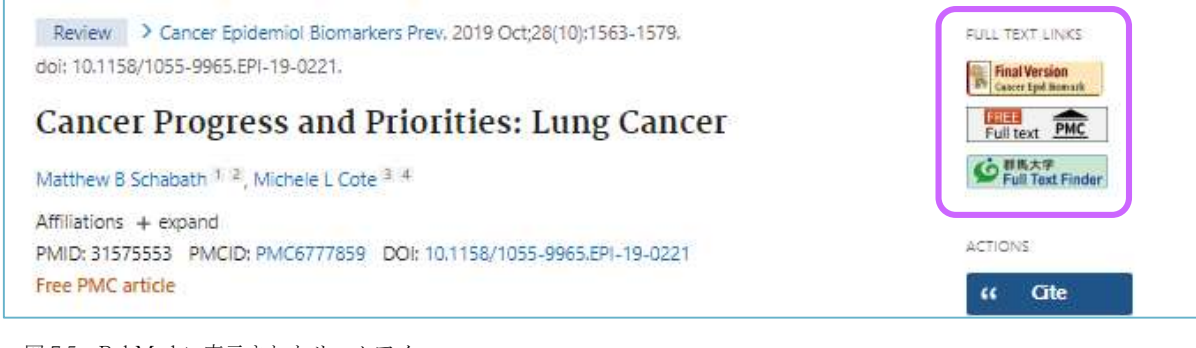

図 7.5 PubMed に表示されたリンクアイコン

### ⑤ Google などのサーチエンジンからさがす

論文タイトルなどを Google や Google Sholar で検索すると、電子ジャーナルが検索されることがありま す。Google は全文検索なので論文そのものではなく、引用部分も該当します。

#### ⑥ 電子ジャーナルのポータルサイトからさがす

エルゼビア社の Science Direct (https://www.sciencedirect.com/) など電子ジャーナルのポータルサイト には検索機能がついています。通常、そのサイトで提供している電子ジャーナルのみが検索対象になりま す。群馬大学で契約していない雑誌も検索結果に含まれるため、フルテキストにアクセスできない場合も あります。

よく利用する雑誌が決まっているときは、ポータルサイトを利用すると便利です。個人アカウントを作 成すると、最新号の記事をアラートや RSS 機能を使って自動的に入手したり、自分専用のページから特定 のテーマやタイトルの雑誌情報を集めたりすることができます。

⑦ フリーのリンク集からさがす

- J-STAGE (<u>https://www.jstage.jst.go.jp/browse/-char/ja</u>)
   科学技術振興機構が運営する、国内の学会誌・論文誌を電子化し、インターネット公開している サイト。
- Free Medical Journals (<u>http://www.freemedicaljournals.com/</u>)
   無料公開されている医学・生物学系学術雑誌の電子ジャーナルを集めたサイト。
- BioMed Central(BMC) (<u>https://www.biomedcentral.com/</u>)

生物医学研究論文への迅速でかつ無料のアクセスを提供することを目的とする、独立系出版社サ イト。

#### 7.4 よくあるトラブル

電子ジャーナルが利用できない原因としては、パソコン設定に問題がある場合、契約更新のタイミング で利用できなくなっている場合、出版社のサイトに問題が発生している場合などが考えられます。

電子ジャーナルが利用できない場合には医学図書館までご連絡ください。連絡の際には、以下のポイントをお知らせいただくと解決が早くなります。

- ▶ 利用環境 : ブラウザとバージョン、どこの建物かなど
- ▶ 何を行ったか:電子ジャーナルリストからアクセスしたなど
- ▶ 結果 : エラーメッセージの内容など

(メッセージが表示されているのがわかる画面コピーをメール添付してください)

以下はトラブルが起きたときに確認していただきたいことです。参考にしてください。

・パソコンがネットワークにつながっているか?

群馬大学や医学部のトップページなど、学内サイトにアクセス可能か? Google や Yahoo など学外サイトを見ることが可能か?

#### ・学内のネットワークにつながっているか?

学内限定または昭和限定で契約している電子ジャーナルを利用する際には、学内ネットワークまた は昭和地区のネットワークに接続されていることが必要です。無線 LAN 等の接続状況を確認してくだ さい。

#### ・ブラウザのキャッシュ、クッキー

期限切れの認証情報が残っているとアクセスできない場合があります。キャッシュとクッキーを クリアするとアクセス可能になります。

認証情報はキャッシュされている期間が過ぎればアクセス可能になります。

#### アクセス可能なものであるか?

群馬大学で契約している雑誌でも年によってアクセス可能な範囲外である場合があります。 「Publication Finder」でアクセス可能な年を確認し、範囲内である場合は医学図書館までご 連絡ください。

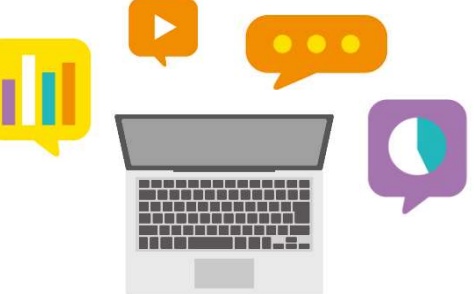

<参考文献>

- 信州大学附属図書館利用案内 2022 (2023/1/10 アクセス) https://www.shinshu-u.ac.jp/institution/library/docs/libraryguide2022.pdf
- 2. 医学中央雑誌刊行会. 医中誌 Web 検索ガイド. 第1版. (ガイドブック 2022.5)
- 3. 諏訪部直子, 平紀子. わかりやすい医中誌 Web 検索ガイド:検索事例付. 東京, 日本医学図書館協会, 2013.10
- 4. 杏林大学医学図書館. 医中誌 Web 初級. (第4回 JMLA コア研修 コア5 講義資料 2019.8)
- 5. 大崎泉, 成田ナツキ. 図解 PubMed の使い方: インターネットで医学文献を探す. 第8版. 東京, 日本医学図書館協 会, 2022.4
- 6. 山口直比古. PubMed リニューアルの背景と概要. ほすぴたる らいぶらりあん. 2019; 44(3): 134-136.
- 7. 東京大学医学図書館 PubMed の使い方(2023/2/20アクセス) https://www.lib.m.u-tokyo.ac.jp/manual/pubmedmanual.pdf
- 九州大学附属図書館 すぐに使える! PubMed (2023/2/20 アクセス) https://guides.lib.kyushu-u.ac.jp/c.php?g=774878&p=5559582
- 9. 岩手医科大学附属図書館 Web of Science (2023/3/3 アクセス) https://www.iwate-med.ac.jp/library/WoS.html
- 10. 日本理学療法士学会 Evidence Based Physical Therapy 根拠に基づいた理学療法 EBM とは(2023/3/6 アクセス) https://www.jspt.or.jp/ebpt/ebpt\_basic/ebpt01.html
- 11. 福井次矢 [ほか]. EBM 実践ガイド. 東京, 医学書院, 1999.6
- 12. WILEY 電子プロダクト EBM プロダクトコンテンツ コクラン・ライブラリー(2023/3/6 アクセス) https://www.wiley.co.jp/electronic/ebmproduct.html
- 2023/3/6 アクセス)

https://libguides.lib.keio.ac.jp/c.php?g=460451&p=3148444

- 14. 東邦大学メディアセンター 電子リソースポータル: データベース The Cochrane Library (2023/3/6 アクセス) https://www.mnc.toho-u.ac.jp/mc/db\_cochrane.php
- 15. 日本医療機能評価機構 EBM 医療情報部 Minds ガイドラインライブラリ: Q. システマティックレビューとは何 ですか? (2023/3/6 アクセス)

https://minds.jcqhc.or.jp/docs/public-infomaiton/qa/09\_systematic\_review.pdf

16. WILEY コクラン・ライブラリー レファレンスガイド(2023/3/8 アクセス)

https://www.wiley.co.jp/electronic/JP-BIG\_10108-Cochrane\_userguide\_A5\_12pp\_flyer\_LR.pdf

- 17. 医学書院. 総合診療データベース 今日の診療 使い方ガイド. (ガイドブック)
- 18. EBSCO 抄録・索引データベース CINAHL (2023/3/10 アクセス)

https://www.ebsco.com/ja-jp/products/research-databases/cinahl-database

19. Japan Link Center DOI とは (2023/3/13 アクセス)

https://japanlinkcenter.org/top/about/about\_doi.html

20. 岐阜大学図書館 リンク集(学術情報)雑誌とその関連情報 電子ジャーナル(2023/3/14 アクセス) https://www.lib.gifu-u.ac.jp/academic/link.html

# 図書館利用マニュアル

| 2023年3月24日 | 第1版発行 |
|------------|-------|
| 2023年7月13日 | 第2版発行 |
| 2023年8月31日 | 第3版発行 |

編集・発行 群馬大学総合情報メディアセンター医学図書館 〒371-8513 前橋市昭和町 3-39-22 電話 (027) 220-7883